Sparrow

# **IEEE 1394b Industrial CCD Camera Series**

# IMS-30/IMS-130

**User's Manual** 

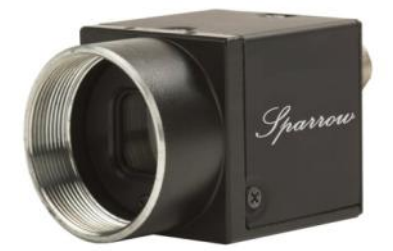

Manual Version: 1.0 Release Date: May 20, 2009

# **Table of Contents**

| 1. | . Introduction |         |                                                 |      |  |
|----|----------------|---------|-------------------------------------------------|------|--|
|    | 1.1            | Feature | 98                                              | 5    |  |
|    | 1.2            | Applica | tions                                           | 5    |  |
|    | 1.3            | System  | n Requirement                                   | 5    |  |
|    | 1.4            | Functio | n Descriptions                                  | 7    |  |
|    |                | 1.4.1   | AOI (Area of Interest)                          | 7    |  |
|    |                | 1.4.2   | Brightness                                      | 8    |  |
|    |                | 1.4.3   | Sharpness                                       | 8    |  |
|    |                | 1.4.4   | White Balance                                   | 8    |  |
|    |                | 1.4.5   | Hue                                             | 9    |  |
|    |                | 1.4.6   | Saturation                                      | 9    |  |
|    |                | 1.4.7   | Gamma and LUT                                   | . 10 |  |
|    |                | 1.4.8   | Gain                                            | . 10 |  |
|    |                | 1.4.9   | Shutter (Exposure)                              | . 10 |  |
|    |                | 1.4.10  | Trigger Control                                 | . 10 |  |
|    |                | 1.4.11  | GPIO (General Purpose Digital Input and Output) | . 13 |  |
|    |                | 1.4.12  | Strobe Control                                  | . 16 |  |
|    |                | 1.4.13  | Save Camera Configuration                       | . 16 |  |
|    |                | 1.4.14  | Data Flash Control                              | . 16 |  |
|    |                | 1.4.15  | Software AES Project Encryption                 | . 17 |  |
|    |                | 1.4.16  | Test Pattern                                    | . 17 |  |
|    | 1.5            | Spectra | al Response                                     | . 18 |  |
|    | 1.6            | Benchr  | narks                                           | . 19 |  |
|    |                | 1.6.1   | Standard Video Mode                             | 19   |  |
|    |                | 1.6.2   | AOI Video Mode                                  | 20   |  |
|    |                | 1.6.3   | ICP DAS IEEE 1394 products                      | 20   |  |
| 2. | Hard           | ware R  | Reference                                       | .21  |  |
|    | 2.1            | Sparrov | w IMS-30 / IMS-130                              | . 21 |  |
|    |                | 2.1.1   | Camera Specification                            | 21   |  |
|    |                | 2.1.2   | Camera Interface                                | 22   |  |
|    |                | 2.1.3   | Standard Package Contents                       | 22   |  |
|    | 2.2            | Optiona | al Accessories                                  | . 23 |  |
|    |                | 2.2.1   | VISION BOX platform                             | 23   |  |
|    |                | 2.2.2   | 1394 Interface Cards                            | 24   |  |
|    |                | 2.2.3   | 1394 Cable                                      | 25   |  |
|    |                | 2.2.4   | 1394 Repeater: 1394R3B                          | 26   |  |

|    |       | 2.2.5      | 1394 CAT5/CAT6 Repeater: FW-UTPS400 | 26 |
|----|-------|------------|-------------------------------------|----|
| 3. | Insta | allation G | Guide                               | 27 |
|    | 3.1   | Hardware   | e Installation                      | 27 |
|    |       | 3.1.1      | VISION BOX                          | 27 |
|    |       | 3.1.2 I    | IPC/PC Platform                     | 27 |
|    |       | 3.1.3 Not  | tebook PC / PCMCIA Socket           | 29 |
|    | 3.2   | XP Drive   | r Installation                      | 31 |
|    |       | 3.2.1 Vis  | ual Studio (VC/VB/BCB/VC.NET) Users | 31 |
|    |       | 3.2.2 NI I | LabVIEW Users                       | 35 |
|    |       | 3.2.3 Wir  | ndows XP SP1 rollback               | 36 |
| 4. | EzVi  | ew Pro l   | Jtility                             | 37 |
|    | 4.1   | Overview   | v                                   | 37 |
|    | 4.2   | Menu       |                                     | 38 |
|    |       | 4.2.1 (    | Camera                              | 38 |
|    |       | 4.2.2      | Configure                           | 40 |
|    |       | 4.2.3 I    | Function                            | 40 |
|    |       | 4.2.4      | About                               | 42 |
|    | 4.3   | Tool Icon  | IS                                  | 43 |
|    | 4.4   | Camera     | List                                | 43 |
|    | 4.5   | Display V  | Vindow                              | 44 |
|    | 4.6   | Camera     | Feature                             | 44 |
|    | 4.7   | Color Pa   | rameter                             | 45 |
| 5. | Fund  | tion Lib   | rary                                | 46 |
|    | 5.1   | List of Fu | unctions                            | 47 |
|    | 5.2   | Program    | ming Flowchart                      | 48 |
|    | 5.3   | Camera     | Management                          | 54 |
|    | 5.4   | Callback   | Event                               | 62 |
|    | 5.5   | Camera     | Acquisition                         | 65 |
|    | 5.6   | Camera     | Configuration                       | 68 |
|    | 5.7   | Trigger S  | Setting                             | 80 |
|    | 5.8   | GPIO Co    | ontrol                              | 84 |
|    | 5.9   | Strobe C   | control                             | 89 |
|    | 5.10  | Lookup T   | Fable Control                       | 92 |
|    | 5.11  | Data Flas  | sh Control                          | 94 |
|    | 5.12  | AES Proj   | ject Encryption                     | 96 |
|    | 5.13  | Test Patt  | ern                                 | 98 |

| 6. | Mech |                       |     |
|----|------|-----------------------|-----|
|    | 6.1  | Sparrow Camera Series |     |
|    | 6.2  | Tripod Adapter        | 100 |
| 7. | Арре | endix                 |     |
|    | 7.1  | Standards Compliance  | 101 |
|    | 7.2  | Glossary              | 102 |
|    | 7.3  | Revision History      |     |
| 8. | Warr | anty Policy           |     |
| 9. |      | DAS Worldwide         |     |

# 1. Introduction

Sparrow; a new IEEE 1394 camera product line of ICP DAS--designed for industrial machine vision applications. Sparrow IMS series are designed within high sensitivity industrial CCD sensor and be able to acquire color image or monochrome image. The IMS-30 offers 640 x 480 resolutions and acquisition speed up to 83 frames per second, and the IMS-130 offers 1288 x 964 resolutions and acquisition speed up to 31 frames per second.

Sparrow series also offers industrial digital I/O and screw locked 1394b connector interface designed. Compact housing with industrial level design can be adopted into all kind of inspection system such as inspection by robot arms. Sparrow IMS series image applications can be implement on industry environments such as semiconductor, electric component, high-speed assembly and manufacture quality control

## 1.1 Features

- Progressive-scan for on-the-fly applications
- VGA to up 1.3 mega-pixel high resolution
- Small and exquisite compact industrial housing design
- Built-in 32MB memory buffer
- 64KB data flash and AES project encryption
- Robust external trigger I/O interface supported
- Free SDK API for VC, VB, BCB and VC.Net 2005
- Supports Windows XP driver only

# **1.2 Applications**

- Electronic component inspection
- Alignment AOI system
- Manufacturing quality control
- Food and beverage inspection
- Factory automation inspection

## **1.3 System Requirement**

To ensure seamless operation, ICP DAS recommends that your system meets the minimum requirements below:

- > Platform: Pentium III 800MHz CPU, 256MB DDRAM or above.
- > VGA display: AGP 4X or above.

- > Display setting: 800 x 600 resolution or above.
  - > 32-bit OS only:

If using Windows XP SP2 or above version, please rollback to Service Pack 1.

• The 1394b full spec. driver may only supported in Windows XP SP1, therefore ICPDAS has offer 'fixSP2g' program to help customer to roll-back the 1394b driver into Windows XP SP2/SP3 or above system (Please refer Chapter 3.2.3 Windows XP SP1 rollback).

\*\*Please refer 1.6 Benchmark for system limitation information.\*\*

# **1.4 Function Descriptions**

To ensure proper implementation, please carefully review the, limitation parameters and formula calculations, listed below.**AOI (Area of Interest)** 

The AOI (Area of Interest) function allows users to select an area of interest, for the camera's CCD array to specifically read, display, and transmit.

Sparrow IMS series offers include Mono 8-bit, Mono 16-bit and RGB 24-bit in total 3 color formats and each color format will generate difference data structure.

- Mono 8-bit: It's black and white image data and grayscale present in 8-bit depth, each pixel size is one byte.
- Mono 16-bit: It's black and white image data and grayscale present in 16-bit depth, each pixel size is two bytes.
- RGB 24-bit: its color image and construction by red, green and blue individually color data, each pixel size is three bytes.

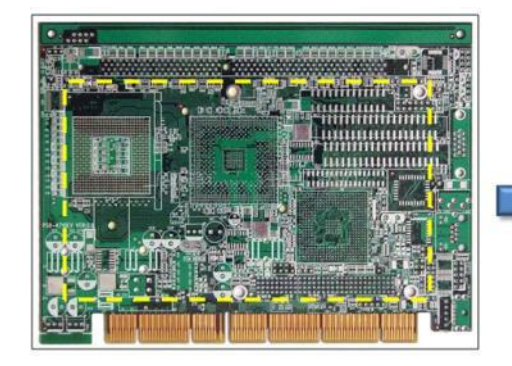

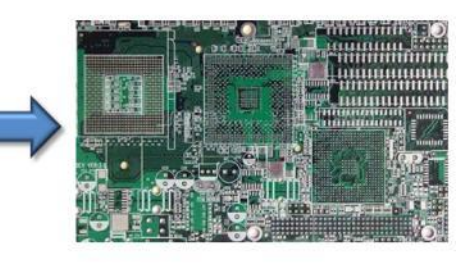

Figure 1-1 Color AOI Acquisition

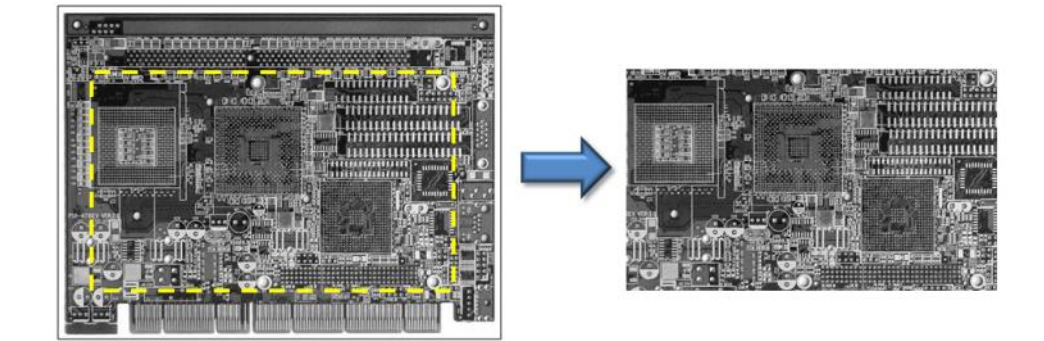

Figure 1-2 Mono AOI Acquisition

Before using AOI function, please make sure AOI mode is selected in Video Mode. NO activated if AOI is not selected.

The AOI function will required the values of Left, Top, Width and Height to specify AOI region. Due the AOI image data structure, so user must to follow the possible values of AOI definition as below.

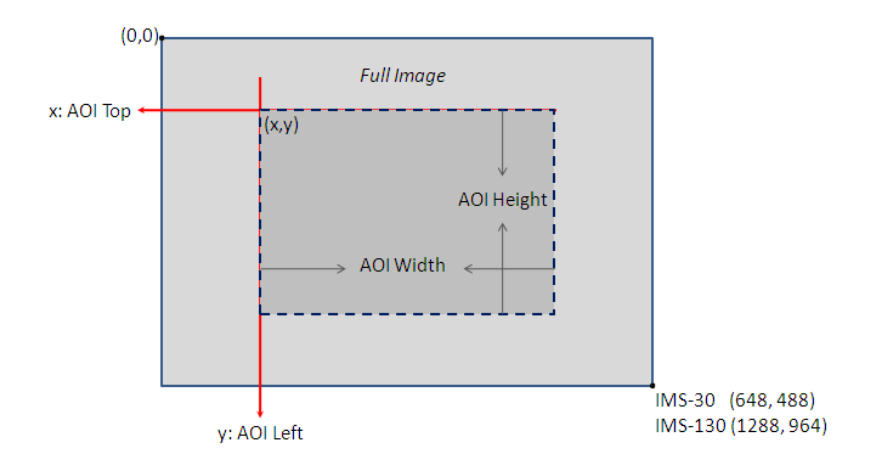

- AOI Left: The value must be 2\*N, when N is an integer
- AOI Top: The value must be 2\*N, when N is an integer
- AOI Width: The value must be 8\*N, when N is an integer
- AOI Height: The value must be 2\*N, when N is an integer
- AOI Left + AOI Width must be under the total width of Full Image
- AOI Top + AOI Height must be under the total height of Full Image

Also, frame rate can be changed in AOI function. Frame rate is automatically adjusted into range of camera if frame rate setting over range of camera.

#### 1.4.2 Brightness

All image data luminance will be changed by adjusting Brightness. Sparrow IMS series offers adjustable function of Brightness and absolute value range from 0.0 ~ 6.2439%.

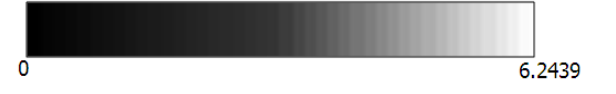

#### 1.4.3 Sharpness

All image data contrast will be changed by adjusting Sharpness. Sparrow IMS series offers adjustable function of Sharpness and range from 0 ~ 4095.

#### 1.4.4 White Balance

Sparrow IMS CCD camera series are using the Bayer tiling in the CCD for the color pixel data. White Balance function is able to work well on color correction to deal with differing lighting conditions.

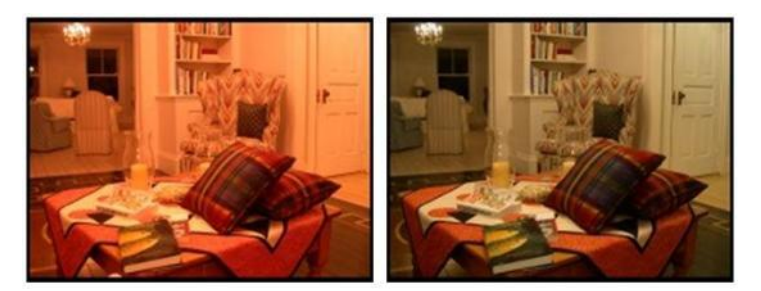

The White Balance scheme outlined in the IIDC specification states that blue and red are adjustable but the green is not. White Balance function will offer gain value of red and blue for adjusting the color balance of the camera and range from  $0 \sim 1024$ .

#### 1.4.5 Hue

All color image space can be changed by adjusting Hue function. Sparrow IMS series offers adjustable function of Hue and absolute value range from -180.0 ~ 179.912, and default value is 0.

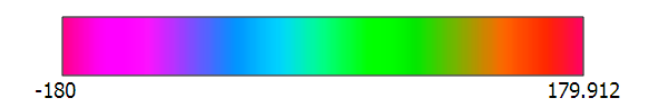

## 1.4.6 Saturation

All image date color purity can be changed by adjusting Saturation function. Sparrow IMS series offers adjustable function of Saturation and absolute value range from 0.0 ~ 399.902.

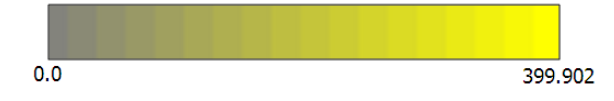

#### 1.4.7 Gamma and LUT

Gamma and LUT (Lookup Table) function will be changes image data converted structure. Once change gamma value then the lookup table data structure will be change immediately. Sparrow IMS offers adjustable function of gamma and absolute value range from 0.50 ~ 3.99902.

Sparrow IMS camera series support three 11-bit input lookup table that produce 9-bit outputs. Three channels can be individually for red, green and blue color data output, or equalized value for monochrome color format.

It can be used to apply a non-linear mapping of the image result. User can used this function to get Lookup Table file of the camera. This file is standard text file format and user can open or modify Lookup Table content very easily.

By default, when gamma value =1.0, which yields a linear response then gamma functionality will be OFF and failed to change the Lookup Table content.

#### 1.4.8 Gain

Gain function will be changes over all image data, and its adjustable level of amplification of the camera signal. Sparrow IMS series offers adjustable function of Gain and absolute value range from -6.26386 ~ 24.0001. However when gain is increased in an image, one must also take into consideration the addition of significant noise. Therefore keep the Gain value in 0 is strong recommend by default.

#### 1.4.9 Shutter (Exposure)

Shutter function is adjustable level of shutter speed for the exposure of image integration time. However the camera shutter integration time must be less than the frame rate. Therefore the Sparrow IMS series offers adjustable function of Shutter speed and range from 4.65us ~ 133ms.

#### 1.4.10 Trigger Control

Sparrow IMS series offers two Trigger control mode, included Standard Trigger Mode and Bulb Shutter Mode. The trigger control resource could be come from hardware or software.

| s        | [ICPDAS IMS-130                        | 1         |   |          |       |
|----------|----------------------------------------|-----------|---|----------|-------|
|          | [Channel: 3                            | BitDepth: | 9 | Entries: | 2048] |
| <b>`</b> | 0,0,0                                  | -         |   |          | -     |
| -        | 0,0,0                                  |           |   |          | I     |
|          | 0,0,0                                  |           |   |          | I     |
| ב<br>د   | 1,1,1                                  |           |   |          | I     |
| <i>.</i> | 1,1,1                                  |           |   |          | I     |
|          | 1,1,1                                  |           |   |          | I     |
| )t       | 1,1,1                                  |           |   |          | I     |
|          | 2,2,2                                  |           |   |          | I     |
|          | 2,2,2                                  |           |   |          | I     |
|          | 2,2,2                                  |           |   |          | I     |
|          | 2,2,2                                  |           |   |          | I     |
|          | 3,3,3                                  |           |   |          | I     |
|          | 3,3,3                                  |           |   |          | I     |
|          | 3,3,3                                  |           |   |          | I     |
| It       | 3,3,3                                  |           |   |          | I     |
|          | 4,4,4                                  |           |   |          | I     |
| -        | 4,4,4                                  |           |   |          | I     |
| n        | 4,4,4                                  |           |   |          | I     |
|          | 4,4,4                                  |           |   |          | I     |
| r        | 5,5,5                                  |           |   |          | I     |
|          | ,,,,,,,,,,,,,,,,,,,,,,,,,,,,,,,,,,,,,, |           |   |          | I     |
|          | 5,5,5                                  |           |   |          | I     |
|          | 5,5,5                                  |           |   |          | I     |
|          | 0,0,0                                  |           |   |          | I     |
|          |                                        |           |   |          | I     |
|          | 1.                                     |           |   |          | I     |
|          | 506.506.506                            |           |   |          | I     |
| 2        | 506,506,506                            |           |   |          | I     |
| -        | 506,506,506                            |           |   |          | I     |
|          | 506,506,506                            |           |   |          | I     |
| f        | 507,507,507                            |           |   |          | I     |
| -        | 507,507,507                            |           |   |          | I     |
| _        | 507,507,507                            |           |   |          | I     |
| า        | 507,507,507                            |           |   |          | I     |
|          | 508,508,508                            |           |   |          | I     |
|          | 508,508,508                            |           |   |          | I     |
|          | 508,508,508                            |           |   |          | I     |
|          | 508,508,508                            |           |   |          | I     |
|          | 509,509,509                            |           |   |          | I     |
|          | 509,509,509                            |           |   |          | I     |
|          | 509,509,509                            |           |   |          | I     |
| r        | 509,509,509                            |           |   |          | I     |
|          | 510,510,510                            |           |   |          | I     |
| ~        | 510,510,510                            |           |   |          | I     |
| J        | 510,510,510                            |           |   |          | I     |
|          | 510,510,510                            |           |   |          | I     |
|          | 511,511,511                            |           |   |          | I     |
|          | 511,511,511                            |           |   |          |       |
|          |                                        |           |   |          |       |

Sparrow IMS series designs the pin 1 of GPIO interface which dedicated for physical external hardware trigger resource. It is opto-isolated open collector circuit designed (For detail schematic, please refer 1.4.11) and input voltage range from +3.3VDC to +30VDC in maximum input 8.3mA.

#### Standard Trigger Mode

The Standard Trigger Mode offers the control resource can be come from hardware or software. If user selects the trigger resource from software, and user be able to use camera acquire image by programming software trigger.

The trigger signal can be chosen by rising edge or falling edge when user selected the trigger resource from hardware.

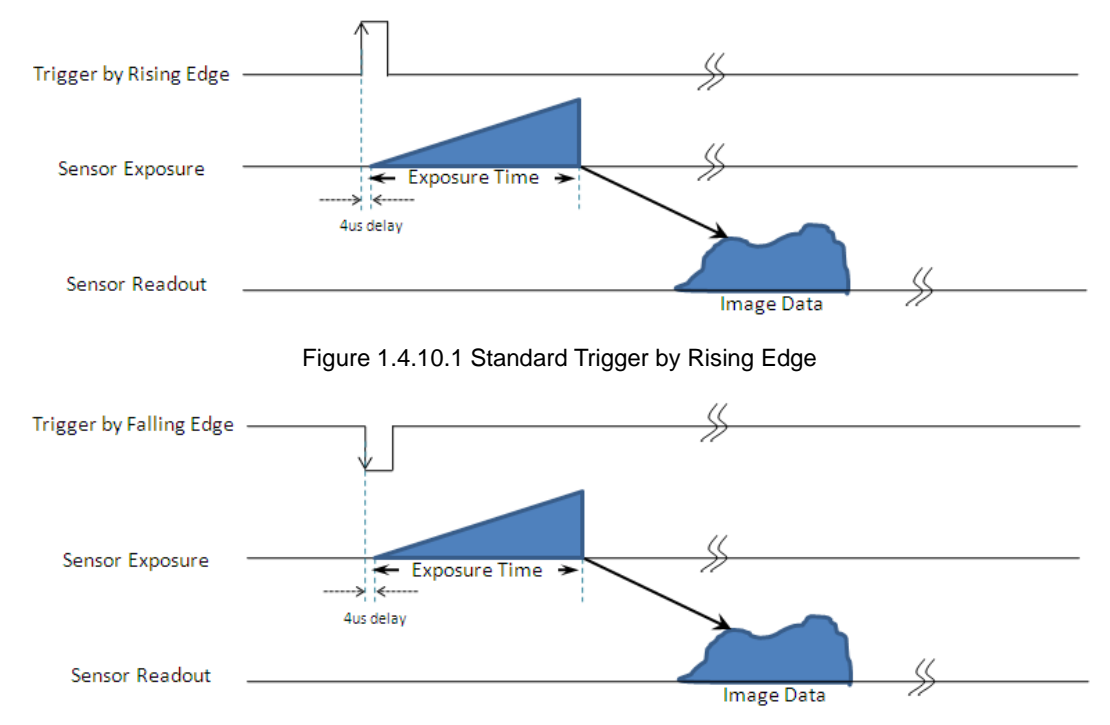

Figure 1.4.10.2 Standard Trigger by Falling Edge

#### > Bulb Shutter Mode

The Bulb Shutter Mode offers the control resource can be come from hardware or software. If user selected the trigger resource from software, and then user is able to use camera acquire image by programming software trigger.

The camera exposure time will be base on the trigger signal duration, and the trigger signal can be choose by rising edge or falling edge when user selects the trigger resource from hardware.

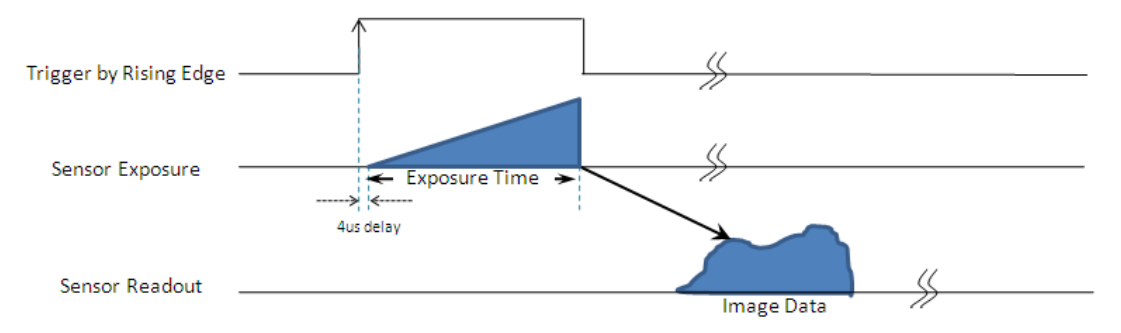

Figure 1.4.10.3 Bulb Shutter Trigger by Rising Edge

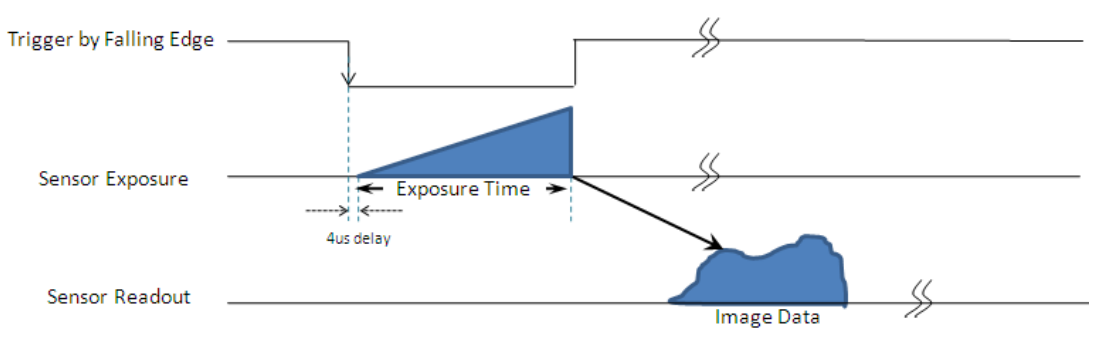

Figure 1.4.10.4 Bulb Shutter Trigger by Falling Edge

## 1.4.11 GPIO (General Purpose Digital Input and Output)

| 8-Pin Hirose GPIO interface | Pin No. | Define | Description                                      |
|-----------------------------|---------|--------|--------------------------------------------------|
|                             | 1       | GPIO0  | Opto-isolated input, Default for Trigger Input   |
|                             |         |        | (+3.3V to +30V), Input delay time:4us            |
|                             | 2       | GPIO1  | Opto-isolated output, Default for Strobe Output, |
| 234                         |         |        | Drive strength:25mA at 30V                       |
| 567                         | 3       | GPIO2  | Bi-directional Input / Output                    |
| 8                           | 4       | GPIO3  | Bi-directional Input / Output                    |
|                             | 5       | IGND   | Ground pin for bi-direction IO, Vext, +3.3V      |
|                             | 6       | GND    | Ground pin for Opto-isolated IO pins             |
|                             | 7       | Vext   | Allows the camera to be powered externally       |
|                             | 8       | +3.3V  | Power external devices up to 150mA               |

The Sparrow IMS series offers the GPIO interface and pin define as below.

#### 1.1.1.1 GPIO0 (Opto-Isolated Input) Circuit

The figure below shows the schematic for the opto-isolated input circuit.

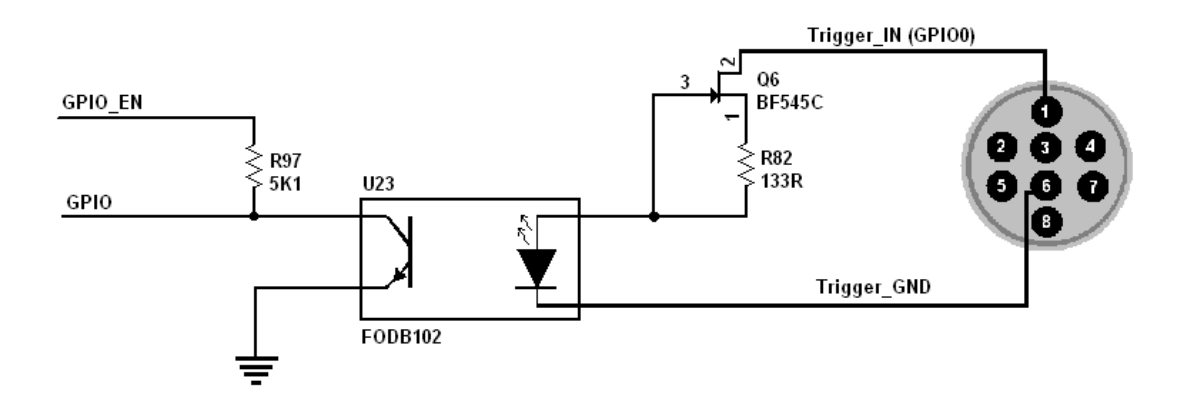

- Logical o input voltage: 0VDC to +1DC (voltage at OPTO\_IN)
- Logical 1 input voltage: +1.5VDC to +30VDC(voltage at OPTO\_IN)
- Maximum input current:8.3mA
- Behavior between 1VDC and 1.5VDC is undefined and input voltages between those values should be avoided.
- Input delay time:4us

#### 1.1.1.2 GPIO1 (Opto-Isolated Output) Circuit

The figure below shows the schematic for the opto-isolated output circuit. The maximum current allowed the opto-isolated output circuit is 25mA (limit by PTC resistor), and the output impedance is 140 Ohm.

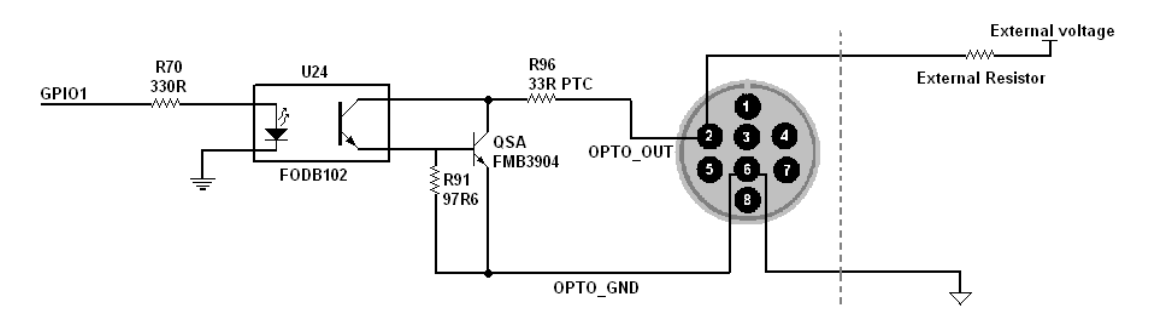

#### Response Time

The following table lists the switching times for the opto-isolator in the output pin, assuming an output VCC of 5V and 1K Ohm resistor.

| Parameter    | Value  |
|--------------|--------|
| Delay Time   | 9us    |
| Rise Time    | 16.8us |
| Storage Time | 0.52us |
| Fall Time    | 2.92us |

#### ■ Sample voltage / Resistor combinations

The following table lists several external voltage and resistor combinations that have been tested to work with the GPIO1 opto-isolated output.

| External Voltage | External Resistor | OPTO_OUT<br>Voltage | OPTO_OUT<br>Current | Short Current |
|------------------|-------------------|---------------------|---------------------|---------------|
| 3.3V             | 1K Ohm            | 0.56V               | 2.7mA               | 43mA          |
| 5V               | 1K Ohm            | 0.84V               | 4.2mA               | 47mA          |
| 12V              | 2.4K Ohm          | 0.91V               | 4.6mA               | 21.5mA        |
| 24V              | 4.7K Ohm          | 1.07V               | 5.1mA               | 13.5mA        |
| 30V              | 4.7K Ohm          | 1.51V               | 13.3mA              | 6.1mA         |

#### 1.1.1.1 GPIO2 and GPIO3 (Bi-Direction) Input / Output Circuit

The figure below shows the schematic for the GPIO2 and GPIO3 bi-directional input or output circuit.

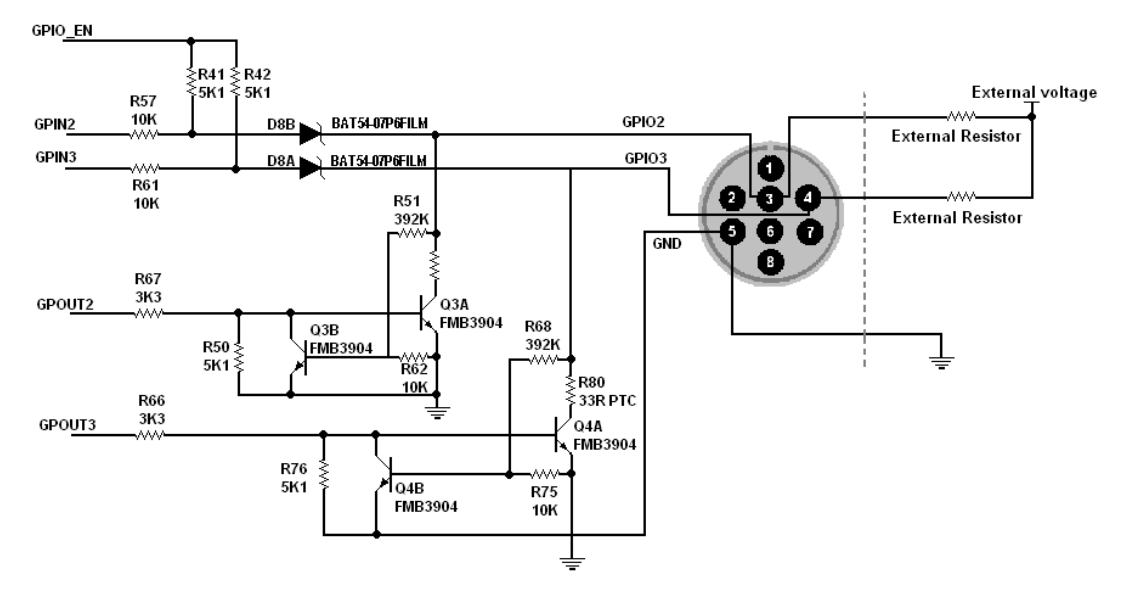

#### Input Side

- Logic 0 input voltage: 0VDC TO +0.5VDC (voltage at GPIO2/GPIO3)
- Logic 1 input voltage: +1.5VDC to +30VDC (voltage at GPIO2/GPIO3)
- Behavior between 0.5VDC and 1.5VDC is undefined and input voltages between values should be avoided
- To avoid damage, connect the GND pin first before applying voltage to the GPIO line.

#### Output Side

The maximum output current through the bi-directional circuit is 25mA (limit by PTC resistor) and the output impedance is 40 Ohm. The following table lists several external voltage and resistor combinations that have been tested to work with the bi-directional GPIO when configure as output.

| External Voltage | External Resistor | GPIO2/3 Voltage | Short Current |
|------------------|-------------------|-----------------|---------------|
| 3.3V             | 1K Ohm            | 0.157V          | 62mA          |
| 5V               | 1K Ohm            | 0.218V          | 45mA          |
| 12V              | 1K Ohm            | 0.46V           | 23mA          |
| 24V              | 1K Ohm            | 0.86V           | 7.5mA         |
| 30V              | 1K Ohm            | 0.966V          | 0.1mA         |

The following table lists the switching times for a standard GPIO pin, assuming an output

#### VCC of 5V and 1K Ohm resistor.

| Parameter    | Value   |
|--------------|---------|
| Delay Time   | 0.28us  |
| Rise Time    | 0.06us  |
| Storage Time | 0.03us  |
| Fall Time    | 0.016us |

## 1.4.12 Strobe Control

This feature allows users to enable and parameterize up to three strobe light control output signals. The signals are designated as Strobe 1, Strobe 2, and Strobe3. Each strobe signal can be set to active high or active low by logical value, please refer to section 6, "Function Library", for command definitions.

The strobe is determined by a combination of two values; Delay Value and Strobe Duration-- both range from 0 sec. ~ 10 sec.

The Strobe delay will determine the time between the start of image exposure and when the strobe signal changes state as show in Figure 1-13.

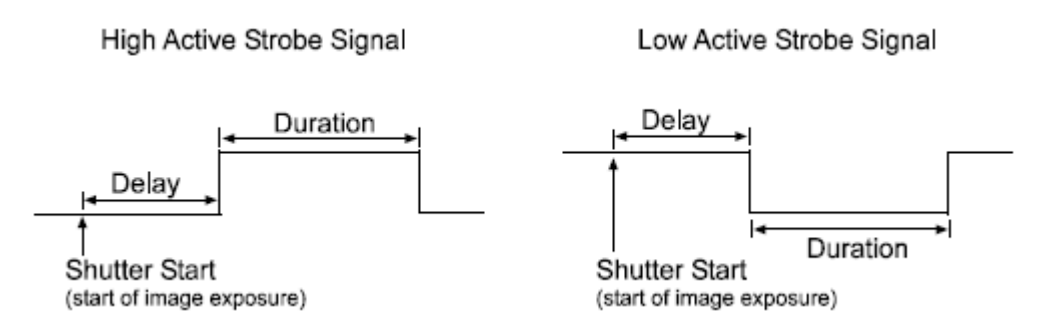

Figure 1-13: Strobe Signal

## 1.4.13 Save Camera Configuration

Sparrow IMS series provides a function on save camera configuration to help customer to setting and maintain camera parameters easily. User can use EzView Pro Utility to real-time adjust camera parameters and save the configure setting into the camera or local computer. The configure file can be upload to any Sparrow IMS camera series.

## 1.4.14 Data Flash Control

Sparrow IMS series offers 64K bytes Data Flash memory for customer to save or restore camera settings and AES project encryption register code. The address of data flash can be read and write, range from  $0x0 \sim 0xFFFF$ . Keep the camera power sustained when written data into the Data Flash; otherwise the data may loose due the camera power off.

## 1.4.15 Software AES Project Encryption

Sparrow IMS series camera offer an software AES project encryption function. The system designer can use this function to generated unique security key to protected the copy right of their system.

The IMS\_Get\_CameraInform function can get the unique hardware information of the camera, and call AES\_GET\_REG function to set 16bytes AES key then will get 16bytes AES project encryption register code.

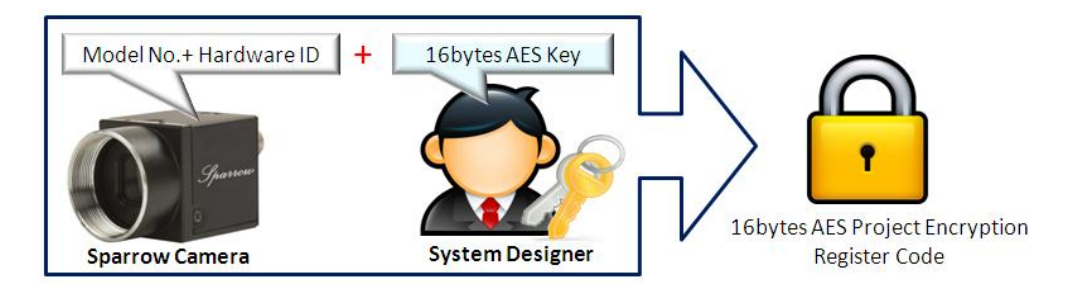

Normally the AES project encryption register code can be save into any device as customer need. Also user can write the register code into the Data Flash of the camera via IMS\_Write\_DataFlash function. The system designer can use IMS\_Read\_DataFlash to get this code to check whole system condition before system operation.

#### 1.4.16 Test Pattern

Sparrow IMS series cameras offer an internal generated test pattern for testing camera transmission. The test pattern will show a gray diamond pattern image when user enable the Test Pattern function and start acquired images.

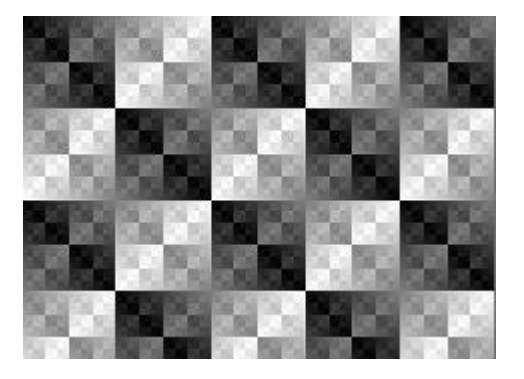

# 1.5 Spectral Response

Below is the spectral response curve of Sparrow IMS series camera CCD sensor and excludes the Lens and lighting source characteristics.

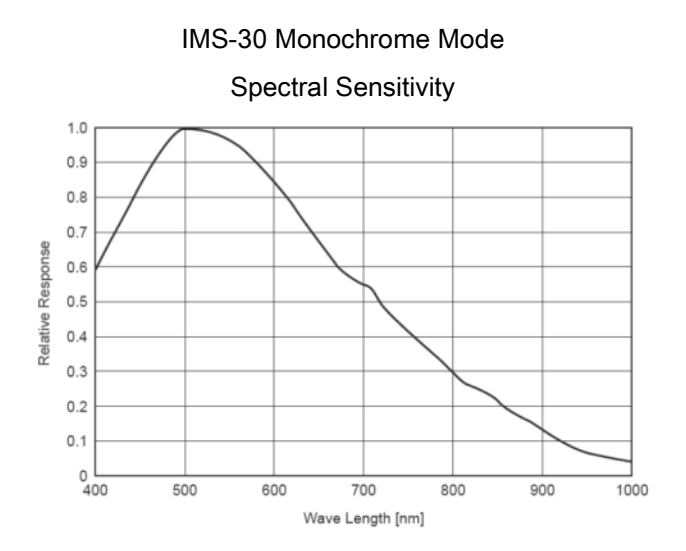

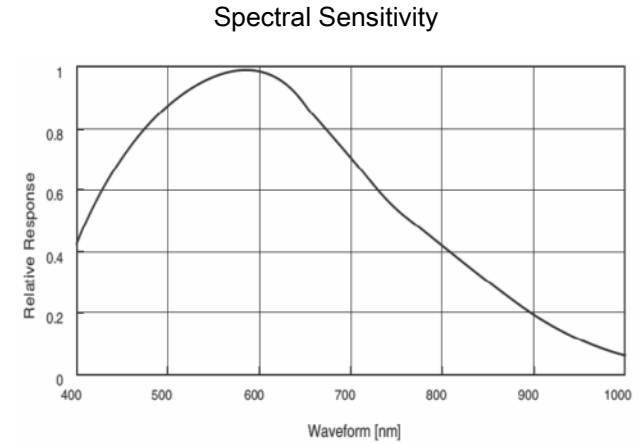

IMS-130 Monochrome Mode

IMS-30 Color mode

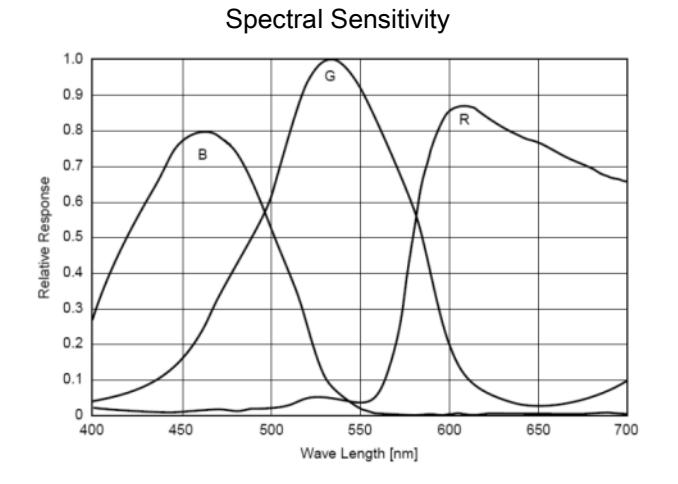

IMS-130 Color mode

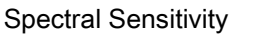

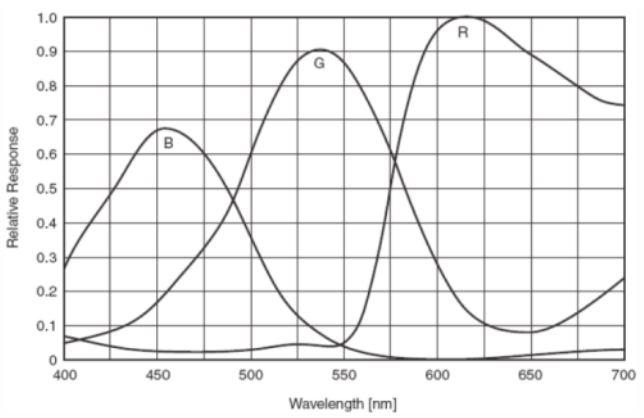

## 1.6 Benchmarks

Sparrow IMS series is able to connect to IEEE 1394a (400Mbps) or IEEE 1394b (800Mbps) IEEE interface port. The bandwidth of IEEE interface port may decide the frame rate of camera acquisition, and also the sharing connected structure may reduce camera acquisition speed.

The following benchmark information is based on the IEEE 1394 port bandwidth condition and user may get the reference for system performance consideration.

| Resolution     | Video Mode      | 1394a | 1394b |
|----------------|-----------------|-------|-------|
| 640 x 480      | MONO8 - 30FPS   | 0     | 0     |
|                | MONO8 - 15FPS   | 0     | 0     |
|                | MONO8 - 7.5FPS  | 0     | 0     |
|                | MONO16 - 30FPS  | 0     | 0     |
|                | MONO16 - 15FPS  | 0     | 0     |
|                | MONO16 - 7.5FPS | 0     | 0     |
|                | RGB - 30FPS     | 0     | 0     |
|                | RGB - 15FPS     | 0     | 0     |
|                | RGB - 7.5FPS    | 0     | 0     |
| 800 x 600      | MONO8 - 30FPS   | 0     | 0     |
| (IMS-130 only) | MONO8 - 15FPS   | 0     | 0     |
|                | MONO8 - 7.5FPS  | 0     | 0     |
|                | MONO16 - 30FPS  | 0     | 0     |
|                | MONO16 - 15FPS  | 0     | 0     |
|                | MONO16 - 7.5FPS | 0     | 0     |
|                | RGB - 30FPS     | ×     | 0     |
|                | RGB - 15FPS     | 0     | 0     |
|                | RGB - 7.5FPS    | 0     | 0     |
| 1024 x 768     | MONO8 - 30FPS   | 0     | 0     |
| (IMS-130 only) | MONO8 - 15FPS   | 0     | 0     |
|                | MONO8 - 7.5FPS  | 0     | 0     |
|                | MONO16 - 30FPS  | 0     | 0     |
|                | MONO16 - 15FPS  | 0     | 0     |
|                | MONO16 - 7.5FPS | 0     | 0     |
|                | RGB - 15FPS     | ×     | 0     |
|                | RGB - 7.5FPS    | 0     | 0     |

### **1.6.1** Standard Video Mode

| Resolution     | Video Mode      | 1394a | 1394b |
|----------------|-----------------|-------|-------|
| 1280 x 960     | MONO8 - 30FPS   | 0     | 0     |
| (IMS-130 only) | MONO8 - 15FPS   | 0     | 0     |
|                | MONO8 - 7.5FPS  | 0     | 0     |
|                | MONO16 - 30FPS  | 0     | 0     |
|                | MONO16 - 15FPS  | 0     | 0     |
|                | MONO16 - 7.5FPS | 0     | 0     |
|                | RGB - 15FPS     | ×     | 0     |
|                | RGB - 7.5FPS    | 0     | 0     |

#### 1.6.2 AOI Video Mode

When set the camera Video Mode in VM\_AOI, the real acquisition speed will base on the IEEE 1394 bandwidth, video format and resolution for the frame rate result. Normally IEEE 1394a host chipset bandwidth can reach about 30MB/s, and IEEE 1394b host chipset can reach bandwidth around 60MB/s.

By using more Sparrow cameras in the system, user must consider if here is enough bandwidth of IEEE 1394, or choose multiple host chipsets interface card for it.

| IEEE 1394 Bandwidth | 1394a S400 |         | 1394b S800 |         |
|---------------------|------------|---------|------------|---------|
| Model No.           | IMS-30     | IMS-130 | IMS-30     | IMS-130 |
| 640 x 480_Mono8     | 83fps      | 52fps   | 83fps      | 52fps   |
| 640 x 480_Mono16    | 50fps      | 50fps   | 83fps      | 52fps   |
| 640 x 480_RGB       | 32fps      | 34fps   | 65fps      | 52fps   |
| 800 x 600_Mono8     | -          | 44fps   | -          | 44fps   |
| 800 x 600_Mono16    | -          | 32fps   | -          | 44fps   |
| 800 x 600_RGB       | -          | 22fps   | -          | 36fps   |
| 1024 x 768_Mono8    | -          | 36fps   | -          | 36fps   |
| 1024 x 768_Mono16   | -          | 20fps   | -          | 36fps   |
| 1024 x 768_RGB      | -          | 13fps   | -          | 24fps   |
| 1280 x 960_Mono8    | -          | 26fps   | -          | 30fps   |
| 1280 x 960_Mono16   | -          | 13fps   | -          | 31fps   |
| 1280 x 960_RGB      | -          | 8.5fps  | -          | 18fps   |

## 1.6.3 ICP DAS IEEE 1394 products

| Model No.                                  | IEEE 1394 Bandwidth |
|--------------------------------------------|---------------------|
| VISION BOX Series (VB-115/VB-216)          | 400Mbps x 2 ports   |
| IOI-4601-21 2-CH IEEE 1394a interface card | 400Mbps x 2 ports   |
| IOI-4601-22 4-CH IEEE 1394a interface card | 400Mbps x 2 ports   |

# 2. Hardware Reference

2.1 Sparrow IMS-30 / IMS-130

# 2.1.1 Camera Specification

| Model No.             | IMS-30                                                                   | IMS-130                            |
|-----------------------|--------------------------------------------------------------------------|------------------------------------|
|                       |                                                                          |                                    |
| Sensor Size           | 1/3" Sony CCD                                                            | 1/3" Sony CCD                      |
| Pixel Size            | 7.4um x 7.4um                                                            | 3.75um x 3.75um                    |
| Resolution            | 644 x 488                                                                | 1288 x 964                         |
| Max. Frame Rate       | Mono mode up to 83fps                                                    | Mono mode up to 31fps              |
| at 1394b S800         | Color mode up to 65fps                                                   | Color mode up to 16fps             |
| A/D Converter         | 12-bit Analog to                                                         | Digital converter                  |
| Image Data Format     | Mono 8-bit, Monc                                                         | 16-bit, RGB 24-bit                 |
| Data Flash            | 64K                                                                      | bytes                              |
| Interfaces            | 9-pin IEEE 1394b for camera co                                           | ntrol and video data transmission, |
|                       | 8-pin Hirose for four general purpose digital input and output supported |                                    |
| I/O                   | Opto-isolated Trigger Input x 1, Opto-isolated Output x 1                |                                    |
|                       | Bi-directional TTL GPIO x 2                                              |                                    |
| Power Consumption     | 2.5W, max at 12V                                                         |                                    |
| S/N Ratio             | 59dB                                                                     |                                    |
| Dimensions            | 29 x 29 x 30mm(without Lens)                                             |                                    |
| Mass                  | 58g (without Lens)                                                       |                                    |
| Lens Mount            | C-Mount                                                                  |                                    |
| 1394 Compliance       | IIDC 1394 based digital camera specification V1.31                       |                                    |
| Operating Temperature | 0°C ~45°C                                                                |                                    |
| Storage Temperature   | -30°C ~60°C                                                              |                                    |
| Operating Humidity    | 20% ~ 80% (no condensation)                                              |                                    |
| Storage Humidity      | 20% ~ 95% (no condensation)                                              |                                    |
| Certificated          | CE, FCC                                                                  |                                    |

## 2.1.2 Camera Interface

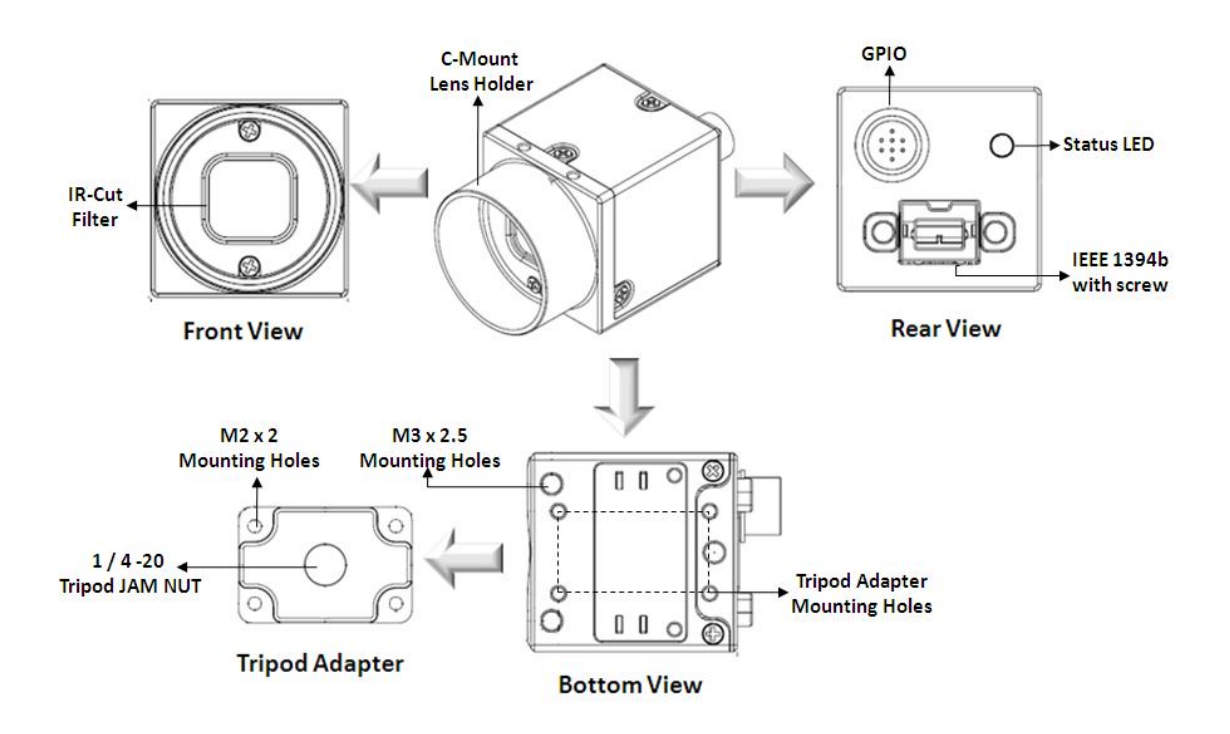

## 2.1.3 Standard Package Contents

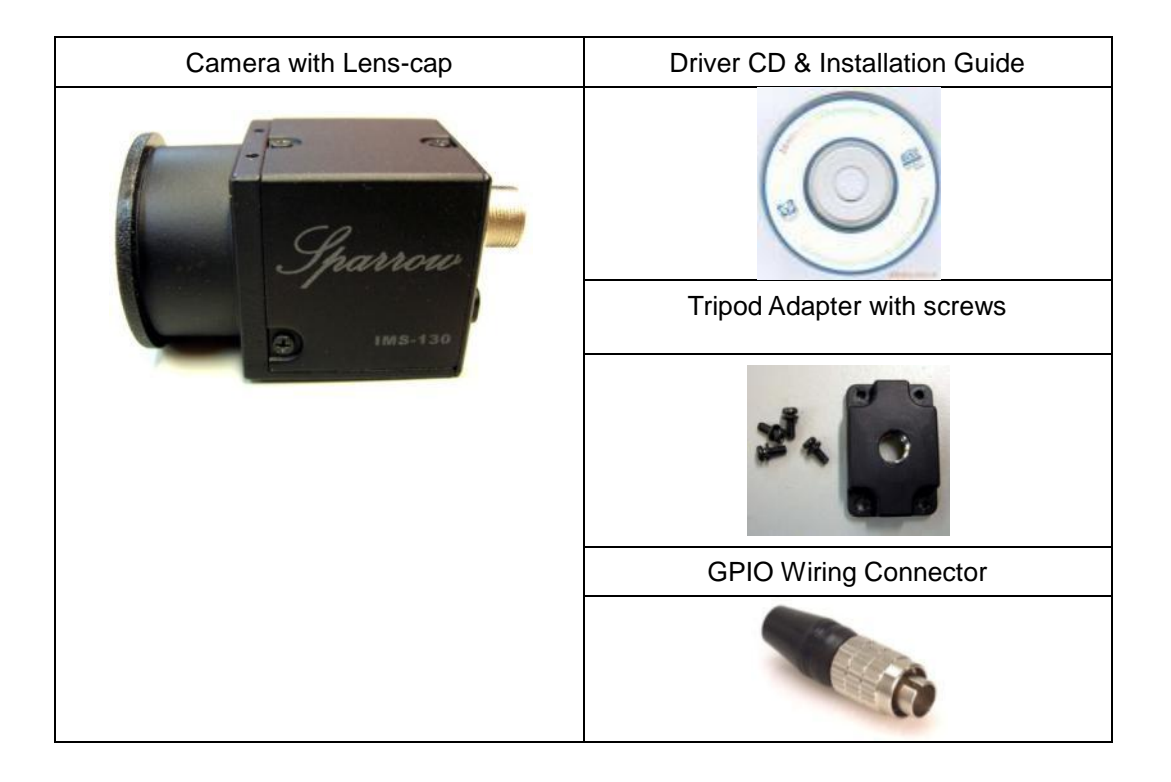

# 2.2Optional Accessories

To optimizing system performance and reliability, 4 optional accessories are suggested.

| Model No.     | VB-115-C10                                                                                                    | VB-115-H10                                                                       | VB-216C                 | VB-216H        |
|---------------|----------------------------------------------------------------------------------------------------|----------------------------------------------------------------------------------|-------------------------|----------------|
| Appearance    |                                                                                                    |                                                                                  |                         |                |
| CPU           | Intel Mobile Cele                                                                                                    | eron M 1.5GHz                                                                    | Intel Core Duo          | T2300E 1.66GHz |
| Chipset       | Intel 97                                                                                                    | 10GM                                                                             | Intel 945GME            |                |
| L2 Cache      | 1 N                                                                                                    | 1B                                                                               | 2                       | MB             |
| Memory        |                                                                                                    | 2 GB D                                                                           | DR2 533                 |                |
| OS Storago    | 4GB 233x Compact                                                                                                    | 2.5" 160GB SATA                                                                  | 2GB 266x Compact        | 2.5" 80GB SATA |
| US Storage    | Flash Card                                                                                                    | Hard Disk                                                                        | Flash Card              | Hard Disk      |
| 1394 ports    |                                                                                                    | 1394a ports (400Mbp                                                              | os bandwidth x 2 ports) |                |
| PCI Bus       | One                                                                                                    | 32-bit/33MHz PCI Slo                                                             | t, Not support PCI long | card.          |
| Front I/O     | 2 x USB 2.0 Ports, A                                                                                                    | 2 x USB 2.0 Ports, ATX power on/off switch, Status LEDs (HDD Access, Power, LAN) |                         |                |
|               | PS/2 connector, VGA connector, 6 x USB 2.0 ports, 2 x GbE LAN ports,                                                                                                    |                                                                                  |                         |                |
|               | 4 x Serial Ports via one DB44 connector (3 x RS-232, 1 x RS/232/422/485) ,                                                                                                    |                                                                                  |                         |                |
| Rear I/O      | DVI Interface, 1 x MIC-in, 1 x Speaker-out,                                                                                                    |                                                                                  |                         |                |
|               | 2-pin connector output for remote power on/off switch,                                                                                                    |                                                                                  |                         |                |
|               | DC-in power connector for +12V ~ +30V DC power input                                                                                                    |                                                                                  |                         |                |
| Power         | DC to DC power designed for on-board, supporting from 12 to 30VDC                                                                                                    |                                                                                  |                         |                |
| 1 0 001       | One External 120W AC adapter (Input: 100~240VAC, 2A, 50/60Hz; Output:19VDC)                                                                                                    |                                                                                  |                         |                |
| Dimensions    | 195 mm (W) x 268 mm (D) x 107 mm (H)                                                                                                    |                                                                                  |                         |                |
| Construction  | Fan-less design with aluminum cooling chassis                                                                                                    |                                                                                  |                         |                |
|               | Operating temperature: Ambient air temperature : 0°C to 40°C                                                                                                    |                                                                                  |                         |                |
|               | <ul> <li>VISION BOX case (Surface Temperature of Chassis)</li> <li>★ 5°C to 45°C (W/HDD); -10°C to 50°C (W/CF card only)</li> <li>Storage temperature: -20°C to 80°C</li> </ul> |                                                                                  |                         | assis)         |
| Environment   |                                                                                                    |                                                                                  |                         | ard only)      |
|               |                                                                                                    |                                                                                  |                         |                |
|               | Relative humidity: 10% to 90% (Non-condensing)                                                                                                    |                                                                                  |                         |                |
| Certification | CE, FCC A                                                                                                    |                                                                                  |                         |                |

# 2.2.1 VISION BOX platform

## 2.2.2 1394 Interface Cards

Sparrow camera series support to with both 1394a / 1394b interface card.

#### 2.2.2.1 Dual-port Card: IOI-4601-21

The IOI-4601-21 is dual IEEE 1394 host controller PCI interface card. It supported simultaneous dual ports data transmission at rates of 400Mbps.

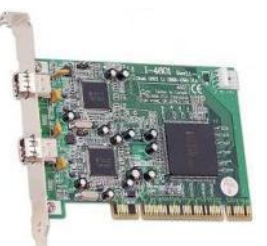

| Heat Rue                                                     | 32-bit PCI local bus complies with PCI 2.1 and 2.2 specification  |  |
|--------------------------------------------------------------|-------------------------------------------------------------------|--|
|                                                              | Use only one IRQ for both OHCI 1.1 channels                       |  |
| Interface Protocol Bus Master DMA                            |                                                                   |  |
| 1394 Bus Transfer Rate                                       | 100/200/400 Mbps                                                  |  |
| Host Bus Burst Data Rate                                     | Up to 133 MB/s burst rate                                         |  |
| IEEE-1394 to PCI Chip                                        | 2x Ti TSB43AB21                                                   |  |
| 1204 Connector                                               | External X 2 (FW-6pin X 2), OHCI 1 (FW-6pin X 1), OHCI 2 (FW-6pin |  |
| 1394 Connector                                               | X 1)                                                              |  |
| 1394 Bus Power Connector                                     | Mini 4-pin DC +12V power connector                                |  |
| Bus Power Connector with mini 4-pin DC + 12V Power Connector |                                                                   |  |
| Performance                                                  | Maximum 1394 Bus Transfer is 800 Mbps (400 Mbps per channel)      |  |

#### 2.2.2.2 1394 4-Channels 1394 Card: IOI-46-1-22

The IOI-4601-22 is dual IEEE 1394 host controller PCI interface card with 4 channels 1394a interface connector. It supported simultaneous dual ports data transmission at rates of 400Mbps.

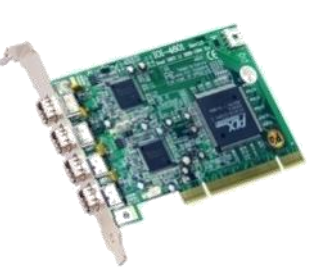

| Heat Due                                                     | 32-bit PCI local bus complies with PCI 2.1 and 2.2 specification |  |
|--------------------------------------------------------------|------------------------------------------------------------------|--|
| HUSI DUS                                                     | Use only one IRQ for both OHCI 1.1 channels                      |  |
| Interface Protocol                                           | Bus Master DMA                                                   |  |
| 1394 Bus Transfer Rate                                       | 100/200/400 Mbps                                                 |  |
| Host Bus Burst Data Rate                                     | Up to 133 MB/s burst rate                                        |  |
| IEEE-1394 to PCI Chip                                        | 2x Ti TSB43AB21                                                  |  |
| 1204 Connector                                               | External X 2 (FW-6pin X 4), OHCl 1 (FW-6pin X 1)                 |  |
| 1394 Connector                                               | OHCI 2 (FW-6pin X 1)                                             |  |
| 1394 Bus Power Connector                                     | Mini 4-pin DC +12V power connector                               |  |
| Bus Power Connector with mini 4-pin DC + 12V Power Connector |                                                                  |  |
| Performance                                                  | Maximum 1394 Bus Transfer is 800 Mbps (400 Mbps per channel)     |  |

### 2.2.3 1394 Cable

ICPDAS prepare two type 1394 cables and both with high flex reliability wiring design. The CA-1394AB-45 is IEEE 1394 bilingual cable and it's ideally for 1394a interface to 1394b connection. The CA-1394B-45 is IEEE 1394b cable and it's ideally for standard 1394b point to point connection.

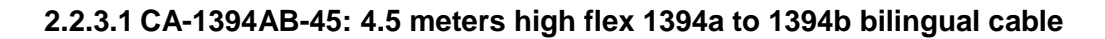

| 1394b 9P MALE     | 4500±50mm                                                 | 1394A 6P MALE |
|-------------------|-----------------------------------------------------------|---------------|
|                   |                                                           |               |
| 1394 connector    | 9-pin male connector with screw nickel plated, PVC moldir | ng            |
|                   | 6-pin male connector with spring latch, PVC molding       |               |
|                   | UL-20279 cable, (26AWG x 1pair + 2 x DRAIN + AM) >        | k 2pcs,       |
| Cable winng gauge | 22AWG x 2 conductors. Double shielded.                    |               |
| Length 450mm      |                                                           |               |

#### 2.2.3.2 CA-1394B-45: 4.5 meters high flex 1394b cable

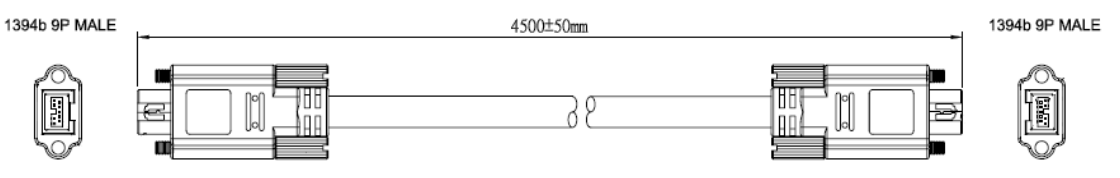

| 1394 connector     | 9-pin male connector with screw nickel plated, PVC molding |
|--------------------|------------------------------------------------------------|
|                    | UL-20279 cable, (26AWG x 1pair + 2 x DRAIN + AM) x 2pcs,   |
| Cable wiring gauge | 22AWG x 2 conductors. Double shielded.                     |
| Length             | 450mm                                                      |
|                    |                                                            |

## 2.2.4 1394 Repeater: 1394R3B

1394R3B repeater offers 1port to 2 ports IEEE 1394a signal repeat and cable extension need. The 1394R3B allow convert 1394-1995 to 1394a.

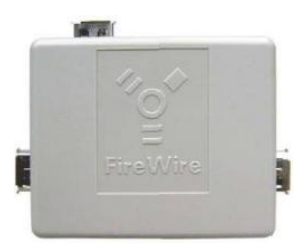

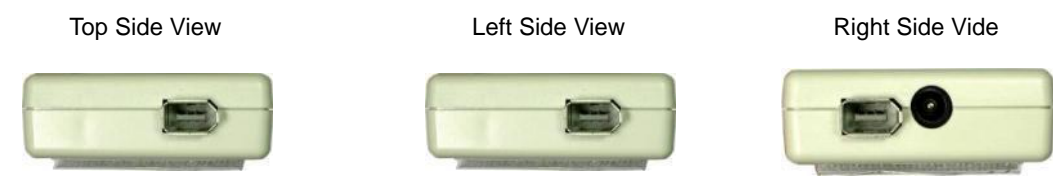

| Chip                   | PHY: TI. TSB41AB3                                     |
|------------------------|-------------------------------------------------------|
| 1394 Bus Transfer Rate | 100 / 200 / 400 Mbps                                  |
| Device Interface       | A 400-Mbps, 2-port, 3.3V PHY                          |
| Power Input Range      | DC 12V ~ 30V, Max. 1.35A                              |
| Connector              | 6 Contact Male x3, DC - Walkman-type 2.0mm DC Jack x1 |
| Dimension              | 72mm(W) x 58mm(H) x 20mm(D)                           |

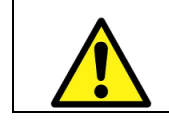

1394R3B DC power input ONLY for using Notebook 1394 port or 1394 PCMCIA interface card.

## 2.2.5 1394 CAT5/CAT6 Repeater: FW-UTPS400

FW-UTPS400 repeater is ideally for 1394a signal to be transmitted and received over CAT5 or CAT6 Unshielded Twisted- Pair (UTP) cable. The FW-UTPS400 offers one RJ-45 connector and two 1394a connectors interface.

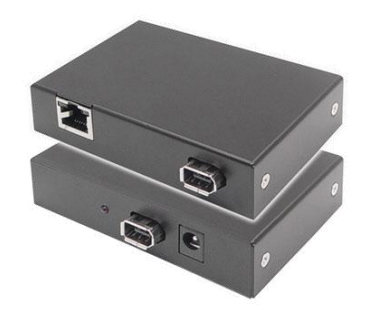

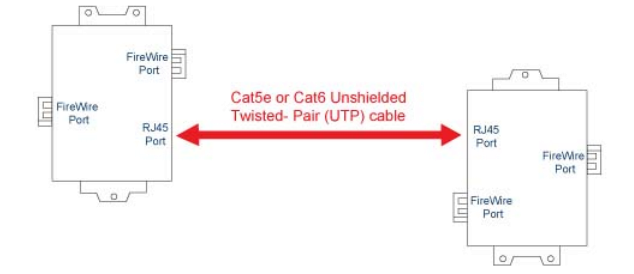

Normally user must use 2pcs FW-UTPS400 for one pair work and the working distances up to 55 meters per pair. The wiring signal of the RJ45 connector is compatible with 100baseT

Ethernet (pin1, 2, 3 and 6). Users can use the crossover type Cat5e or Cat6 cable.

| Chip                | PHY: TI. TSB41BA3B                                        |
|---------------------|-----------------------------------------------------------|
| 1394a signal rating | S100/S200/S400 (Windows XP must rollback to SP1)          |
| Power Input Range   | DC 8V~30V, max. 1.35A                                     |
| Connectors          | 6-pin 1394a x 2, RJ-45 x 1, Walkman-type 2.0mm DC Jack x1 |
| Dimension           | 92mm(W) x 62mm(H) x 22mm(D)                               |

# 3. Installation Guide

Sparrow IMS-130 IEEE 1394b cameras support operation in VISION BOX, IPC, PC and Notebook system. The installation guide shows how user should use this camera correctly and safely by steps. Please read through this installation guide carefully and follow the installation steps of your specified system platform.

| CAUTION |                                                                                       |  |  |
|---------|---------------------------------------------------------------------------------------|--|--|
|         | DO NOT open the camera housing in any situation. Touching internal                    |  |  |
|         | components may damage camera function. Meanwhile when customer to open                |  |  |
|         | camera housing then warranty will be void immediately.                                |  |  |
|         | Be careful not to allow liquids, flammable or metallic material inside of the camera. |  |  |

# 3.1 Hardware Installation

## 3.1.1 VISION BOX

The VISION BOX has built-in two 1394a ports with 6-pin standard 1394a connector. User can use 1394a to 1394b bilingual cable connected to VISION BOX directly.

## 3.1.2 IPC/PC Platform

- With built-in 6 pin1394 port: simply plug-in 1394a to 1394b bilingual cable to 1394 port .
- Without built-in 1394 port: Please following steps as below to install your 1394 interface card on a PCI or PCI-E bus:
  - (1) Remove the computer cover using the instructions from the computer manual.
  - (2) Check that there is an empty PCI or PCI-E slot to accommodate the card.
  - (3) Remove the blank metal plate located at the back of the selected slot (if any). Keep the removed screw to fasten the 1394 card after installation.
  - (4) Carefully plug in the 1394 card in the selected PCI or PCI-E slot as illustrated below. If using a tower computer, orient the board to suit the board slots.

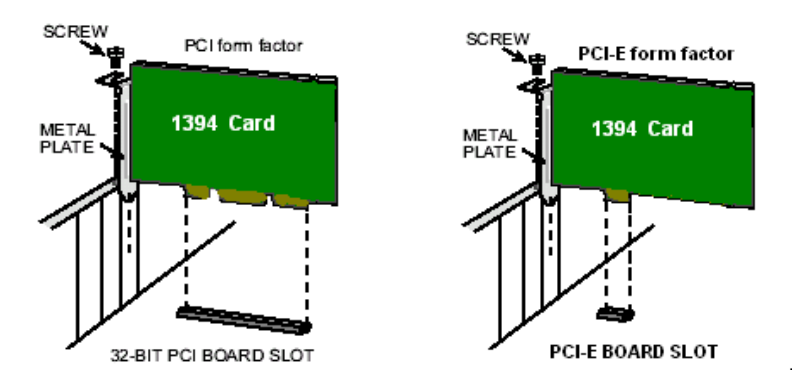

- (5) Once perfectly aligned with an empty slot, press the card firmly but carefully in to the connector.
- (6) Anchor the board by replacing the screw.
- (7) Using 1394 cable (1394b interface card uses 1394b cable; 1394 interface card uses 1394a to 1394b bilingual cable) to connect Sparrow IMS Series 1394b camera to 1394 card and GPIO cable wiring if necessary. For image acquisition test please refer to the "EZView Pro Utility".

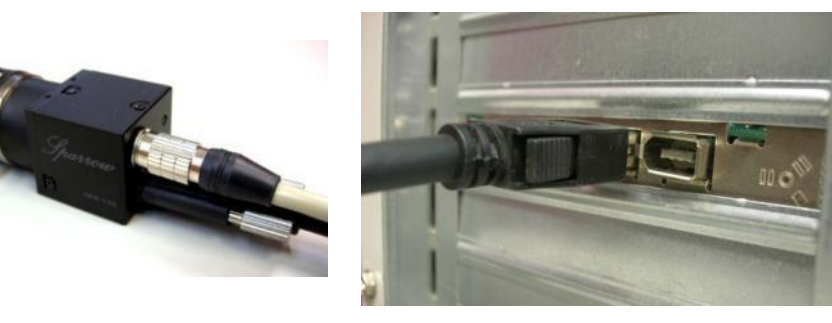

- (8) Turn on the system and you will be able to find the 1394 Host controller device with Device Manager.
- (9) If you need to extend your working distance, please using 1394 repeater directly.

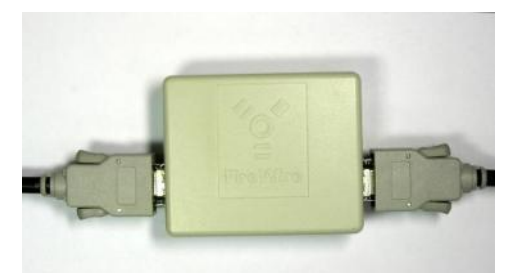

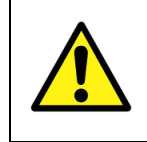

DO NOT input DC power to 1394 repeater when using IPC/PC platform. The DC power input may damage your 1394 card or 1394 host controller circuit.

## 3.1.3 Notebook PC / PCMCIA Socket

 If your notebook PC has an iLink/S400 interface port then your notebook PC has a built-in 1394 host controller. So please follow the steps installation.

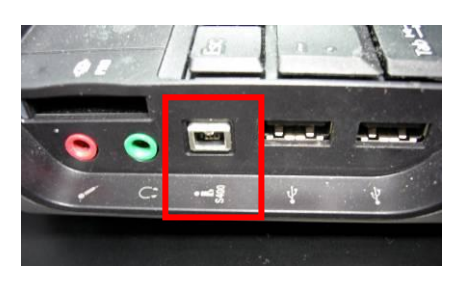

for

(1) Please prepare one IEEE 1394

repeater, one 4-pin to 6-pin IEEE 1394 cable, one 9-pin to 6-pin IEEE 1394a to 1394b bilingual cable and one walkman type DC power adapter first.

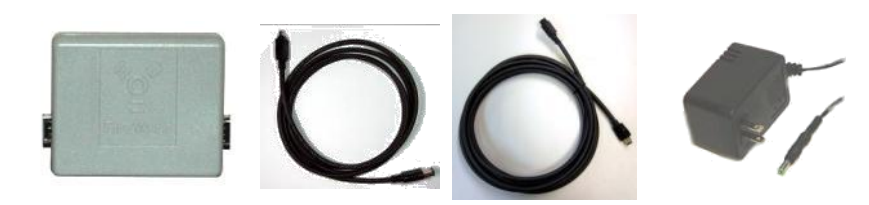

(2) Please use 4-pin to 6-pin IEEE 1394 cable and 4-pin connector to iLink/S400 interface port and 6-pin connector to 1394 repeater.

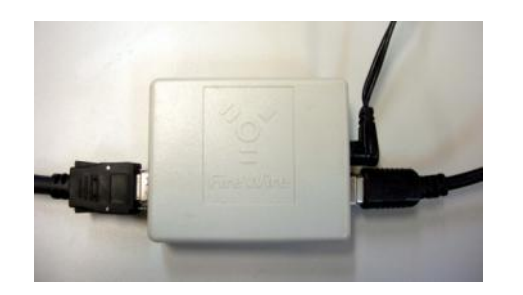

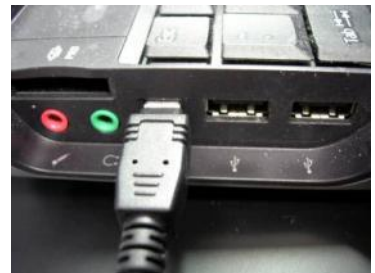

- (3) When 6-pin connection to 1394 repeater, then please plug in DC power adaptor and another 6-pin to 6-pin 1394 cable.
- (4) 9-pin to 6-pin 1394 connected to Sparrow IMS Series IEEE 1394 port and GPIO wiring connection if necessary.

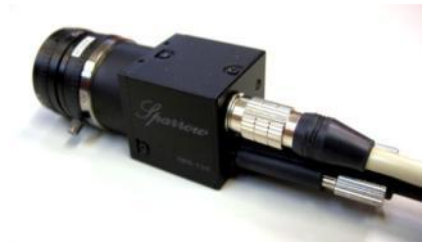

 If your notebook PC does not have a 1394a interface port, then please plug your 1394b PCMCIA card into the socket, and follow the steps for installation.

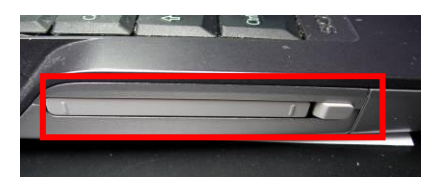

(1) Please prepare one IEEE 1394b PCMCIA card, one IEEE 1394b cable, one GPIO cable and DC power supply unit.

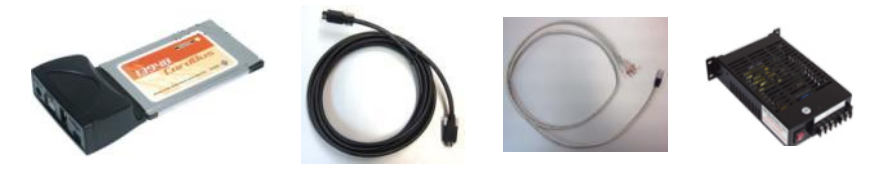

(2) Plug IEEE 1394b PCMCIA card to Notebook PCMCIA socket as below.

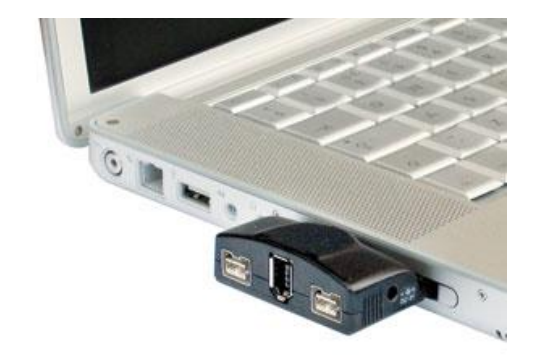

- (3) Use 1394b cable connected to IEEE 1394b PCMCIA card and Sparrow IMS Series IEEE 1394b port directly.
- (4) Use GPIO connector and wiring out with DC power supply unit. The GPIO pin-7 for external DC power and the GPIO pin-5 for the power GND.
- (5) Plug GPIO cable into Sparrow IMS Series GPIO port and wiring the I/O lines connection if necessary.

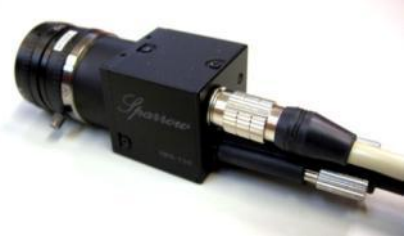

# **3.2XP Driver Installation**

Do not plug in any Sparrow cameras before driver is installed completely. Please refer to the following installation for different programming environment installations.

### 3.2.1 Visual Studio (VC/VB/BCB/VC.NET) Users

- (1) Insert the Sparrow Driver CD to CD-ROM/DVD-ROM drive.
- (2) The Sparrow Driver CD will start to prepare driver installation as below.

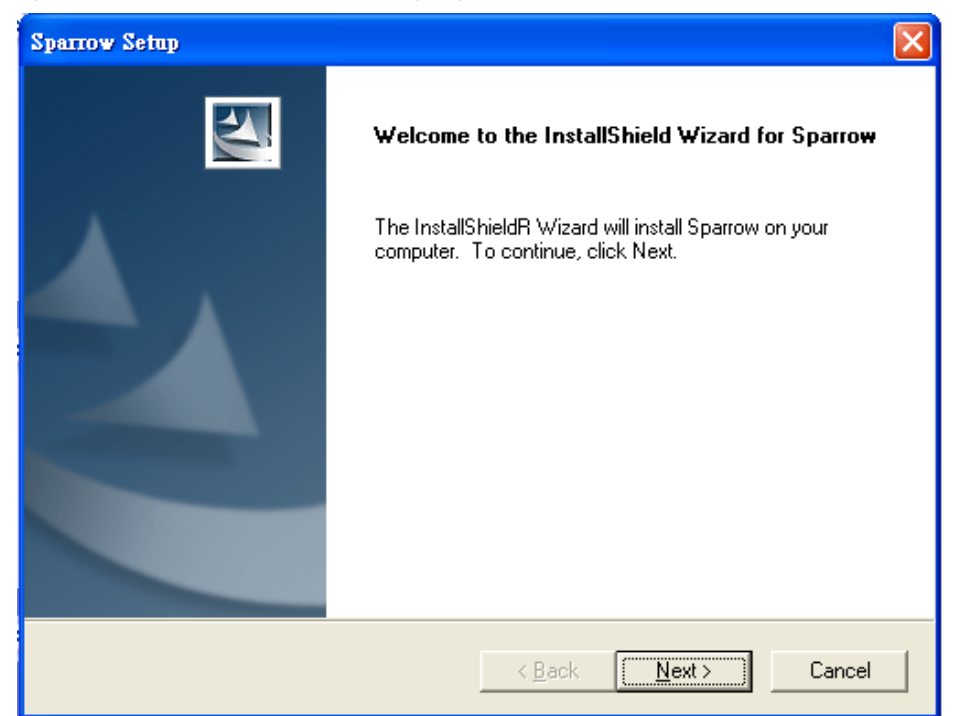

(3) Please click "Next" button for driver installation.

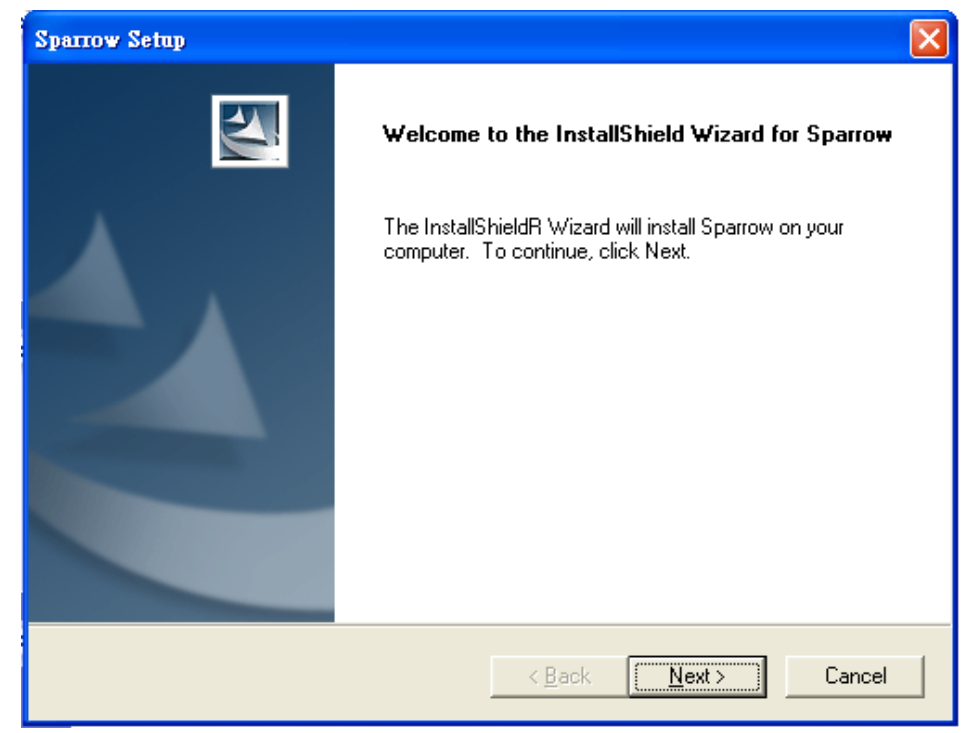

(4) The Sparrow series default path located at C:\ICPDAS\Sparrow\, and you can click "Change.." button to change driver installation path, otherwise please click "Next" button for continue driver installation.

| <b>Sparrow Se</b>     | tap                                                          |                |                  | X              |
|-----------------------|--------------------------------------------------------------|----------------|------------------|----------------|
| Choose D<br>Select fo | Destination Location<br>Ider where setup will install files. |                |                  | X              |
|                       | Install Sparrow to:<br>C:\ICPDAS\Sparrow                     |                |                  | <u>C</u> hange |
| InstallShield -       |                                                              | < <u>B</u> ack | [ <u>N</u> ext>] | Cancel         |

## (5) Please click the "Install" button

| Sparrow Setup                                                              |                                                       |
|----------------------------------------------------------------------------|-------------------------------------------------------|
| Ready to Install the Program<br>The wizard is ready to begin installation. |                                                       |
| Click Install to begin the installation.                                   |                                                       |
| If you want to review or change any of your ins<br>the wizard              | stallation settings, click Back. Click Cancel to exit |
| ulo mearo.                                                                 |                                                       |
|                                                                            |                                                       |
|                                                                            |                                                       |
|                                                                            |                                                       |
|                                                                            |                                                       |
| InstallChield                                                              |                                                       |
| ากระสาวากคน                                                                | < <u>B</u> ack Install Cancel                         |

### (6) Driver installing

| Sparrow Setup                                         |        |
|-------------------------------------------------------|--------|
| Setup Status                                          | XZ     |
| Sparrow Setup is performing the requested operations. |        |
| Installing                                            |        |
| C:\WINDOWS\Driver Cache\i386\SP1.CAB                  |        |
| 67%                                                   |        |
|                                                       |        |
|                                                       |        |
|                                                       |        |
|                                                       |        |
|                                                       | Cancel |

(7) When driver install is completed, please click the "Finish" button and restart your system.

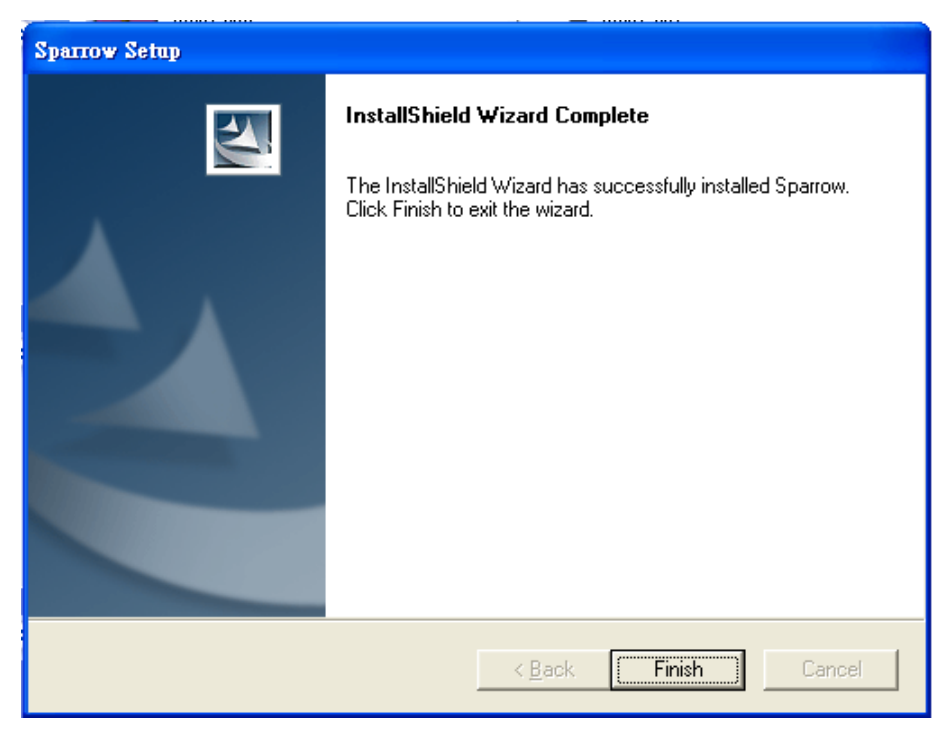

(8) After system re-boot, please plug in the Sparrow IMS Series cameras and go to "Device Manager" and make sure you see the "ICPDAS IEEE-1394 digital camera Device" in the list of "ICPDAS Sparrow".

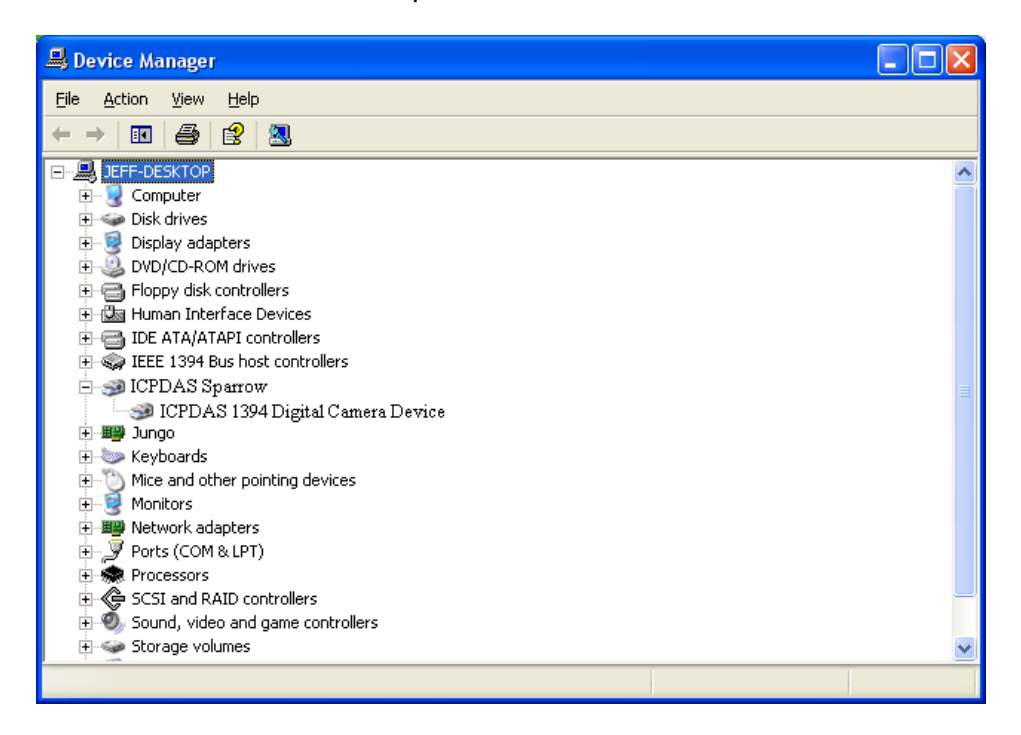

- (9) If here is another vendor's 1394 camera driver in system, it may need to remove the other's driver and install Sparrow driver by manually.
- (10) When the installation has been completed, open "EZView Pro" utility for image acquisition test, and please refer to "4. EZView Pro Utility" for details.

### 3.2.2 NI LabVIEW Users

If you prefer to use LabVIEW from NI (National Instruments) for your system development, then we'll suggest you to use NI-IMAQ directly.

Sparrow IMS series are fully compatible with NI-IMAQ-1394. Please just select "NI-IMAQ IEEE 1394 IIDC Digital Camera" driver for your installation and DO NOT install the Sparrow driver.

After installation is completed, then you can use "Measurement & Automation Explorer" of NI for configuration of the camera and the image grab test.

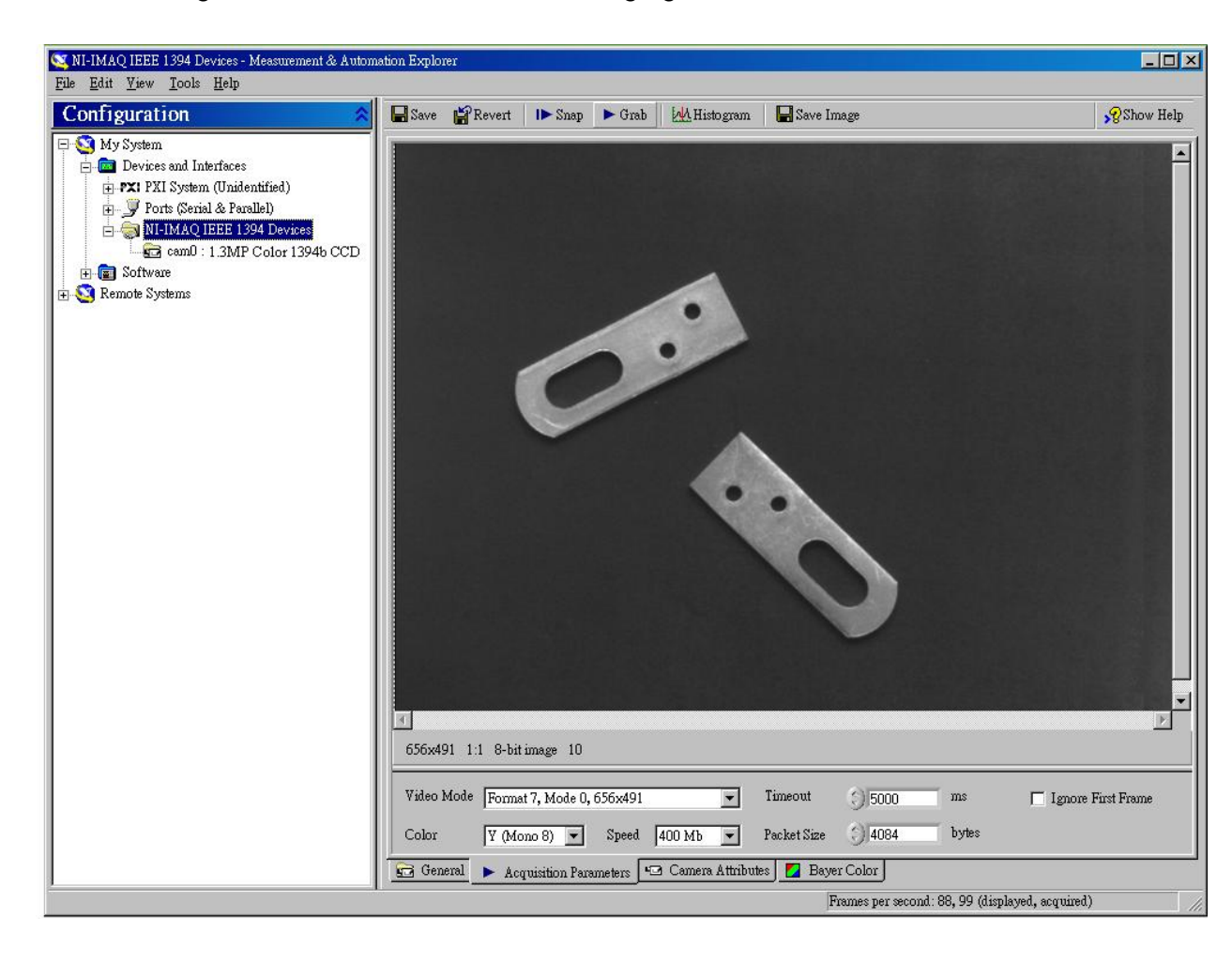

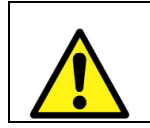

When you install the NI-IMAQ-1394 driver, all Sparrow official drivers, and API and EZView Pro utilities would be fail to work.

#### 3.2.3 Windows XP SP1 rollback

Windows XP Service Pack 2 or above version may decrease the performance of IEEE 1394 device due to XP SP2 compatibility. To optimize IEEE 1394 performance, MS XP SP1 is suggested

There have two solutions for get the fix SP2 bug installation file.

- (1) Go to the Microsoft download center for download the file at : <u>http://www.microsoft.com/downloads/details.aspx?FamilyId=CA0F2007-18B5-4112-8BD6-8</u> <u>BF4BD3130B9&displaylang=en</u>
- (2) Or after Sparrow driver install completed then user will find a 'FixSP2g' utility under the list menu of Sparrow, then user can just click it and follow the steps until get the rollback to SP1 successfully information.

After you install this update, if you add a host controller for a new 1394 device to your computer, you must add or modify the SidSpeed entry in the Windows registry for the new 1394 host controller. To do this, follow these steps:

- (1) Click Start, click Run, type 'regedit', and then click OK.
- (2) Locate and then click the following registry subkey:

## HKEY\_LOCAL\_MACHINE\SYSTEM\CurrentControlSet\Enum\PCI\1394\_hc\_hw\_id\139 4\_instance\_id\Device Parameters

- (3) If the SidSpeed value does not exist in the right pane after you click the Device Parameters subkey in step 2, create it. To do this, point to New on the Edit menu, click DWORD Value, type SidSpeed, and then press ENTER.
- (4) Right-click **SidSpeed**, and then click **Modify**.
- (5) In the **Value data** box, type one of the values that are shown in the following table, and then click **OK**.

Collapse this tableExpand this table

#### Value Speed

- 0 S100 speed
- 1 S200 speed
- 2 S400 speed (default value)
- 3 S400/S800 speed (Windows XP Service Pack 1 [SP1] value)

Note If you try to use a value that is larger than 3, SidSpeed will use a value of S100.

(6) Quit Registry Editor.
# 4. EzView Pro Utility

Once hardware installation is completed, please make sure the cameras are configured correctly in Device Manager before running the EZView Pro utility. This chapter outlines how to establish a vision system and how to manually control the Sparrow camera series to verify correct operation. EZView Pro provides an easy way on setting, configuring, testing, and debugging the vision system.

**Note**: EZView Pro is only available for Windows XP with a recommended screen resolution higher than 1024 x 768.

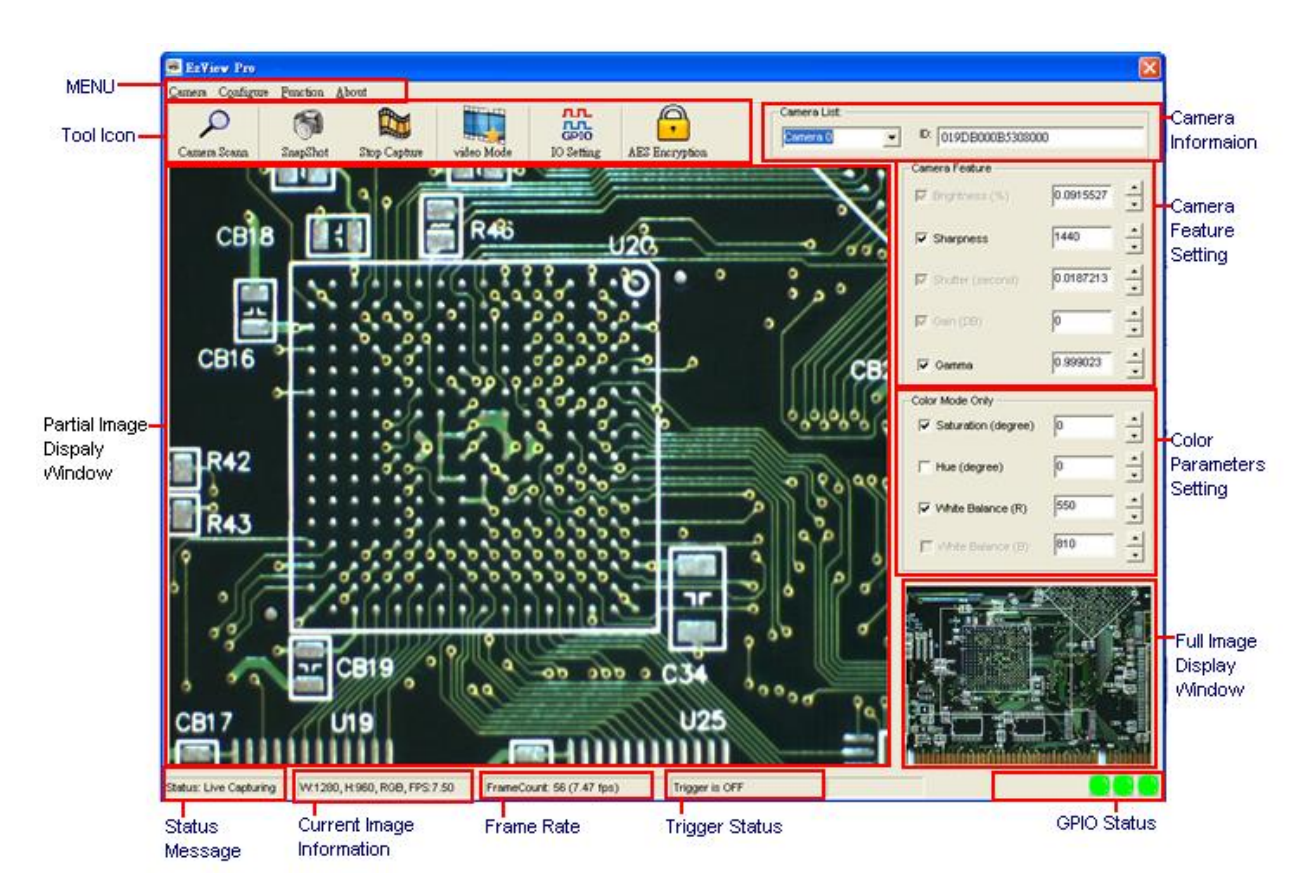

# 4.10verview

Figure 4-1 EzView\_Pro utility layout

# 4.2Menu

The most functionalities control of Sparrow camera is under EZView Pro utility menu which defines as, Camera, Configure, Function and About selections.

# 4.2.1 Camera

The Camera function menu will show up function control included: Scan Camera, Select Camera, Video Mode, Camera Info, Check Bus Rate and Exit.

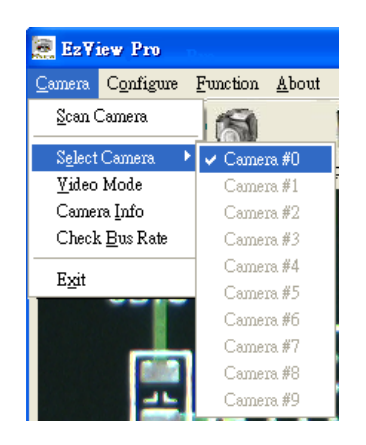

# Scan Camera

This function is same with Scan Camera icon, and EzView Pro utility will scan and list out the Sparrow 1394 cameras available at the local computer.

# Select Camera

This function is same with Camera Information combo list, and user can use this function to select specific available camera.

Video Mode

# General Video Mode Setting

The Sparrow camera General Video Mode support 4 standard resolutions and 3 difference color modes, and the maximum possibility frame rate for difference resolution and color mode combination.

| ¥ideo Mode                      |                                                           | X |
|---------------------------------|-----------------------------------------------------------|---|
| Video Mode                      | ,                                                         |   |
| Resolution:                     | 640 × 480 - Color: Gray 8 bit - FPS: 7.5                  | • |
| A0I Setting<br>Position<br>X: 0 | 640 × 480<br>800 × 600<br>1024 × 768<br>1280 × 960<br>AOI |   |
| Y: 0                            |                                                           |   |
| ₩: 1280<br>H: 960               |                                                           |   |
| AOI Color I<br>Gray 8 bit       | A0I Frame Rate                                            |   |

#### AOI Setting

The AOI Setting only workable when user select the Video Mode in AOI. User can set the AOI size and start position for the area of interest field. Also, Sparrow camera will be calculated for maximum possible AOI frame rate for difference AOI size and color mode combination.

| Video Mode                                              |                              | Þ |
|---------------------------------------------------------|------------------------------|---|
| Video Mode<br>Resolution: AO                            | Color; Gray 8 bit 🔻 FPS: 7.5 | Y |
| AOI Setting                                             |                              |   |
| X: 66                                                   |                              |   |
| Y: 40                                                   |                              |   |
| W: 952                                                  |                              |   |
| H: 756                                                  |                              |   |
| AOI Color Mod<br>Color RGB<br>Gray 8 bit<br>Gray 16 bit | AOI Frame Rate               |   |
| Gray 16 bit<br>Color RGB                                |                              |   |

#### Camera Info

When click Camera Info function will show up a message box and list current camera model name and serial number information.

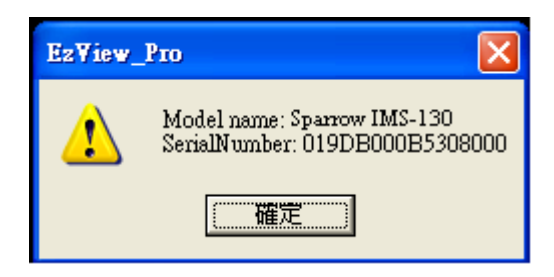

#### Check Bus Rate

Click Check Bus Rate function will show up the current camera connected 1394 bus bandwidth in message box

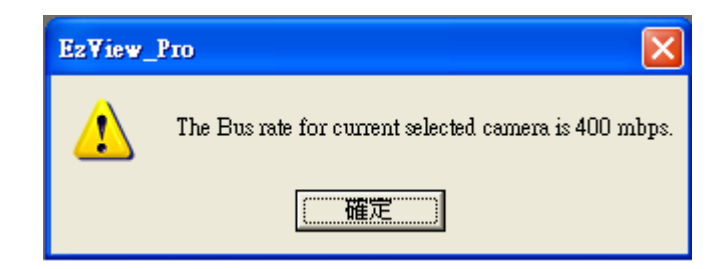

# 4.2.2 Configure

The Configure function is able to save current camera operation parameters setting into Sparrow camera configure memory or into a specific file location. Also, user can use this function to get the camera configuration information from Sparrow camera configures memory or specific file location.

| 📻 EzView Pro   |                 |                 |            |                     |         |
|----------------|-----------------|-----------------|------------|---------------------|---------|
| <u>C</u> amera | Configure       | <u>Function</u> | <u>A</u> b | out                 |         |
| 0              | <u>S</u> ave Co | nfiguration     | ×          | into <u>C</u> amera | are:    |
| /              | Lord Co         | oficiantics     | •          | into <u>F</u> ile   | -       |
| Camera         | <u>P</u> oar Co | unigurauon      |            | Stop Capture        | video I |

# 4.2.3 Function

The Function menu function control includes following Ext. Trigger, GPIO & Strobe, Enable Test Image, LUT and AES encrypted SN code.

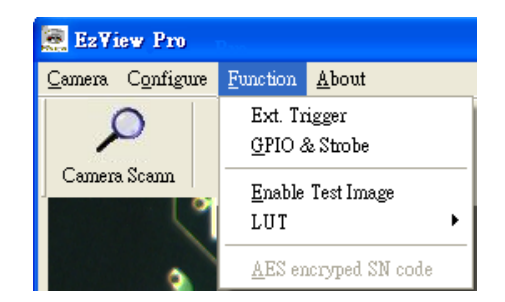

# Ext. Trigger

Click Ext. Trigger function Ext. Trigger Setting dialog will be pop-out. User can select the trigger source and trigger mode for it. The trigger function is activated when trigger is enabling

| Ext Trigger Setting      | ×       |
|--------------------------|---------|
| ✓ Enable Trigger         |         |
| Trigger Source:          |         |
| 0: GPIO_0,Falling Edge   | About   |
| Trigger Mode:            |         |
| 0: Standard Trigger Mode | ✓ About |
|                          |         |

#### ■ GPIO & Strobe

Click GPIO & Strobe GPIO dialog will be pop-out. User can select the GPIO channel and set the IO or strobe function active by high or low. Also, user can set the strobe delay time and duration time for strobe output timing.

| GPIO                                                                     |                                                                  |
|--------------------------------------------------------------------------|------------------------------------------------------------------|
| Channel 1<br>© General purposed input<br>© High active strobe output     | • General purposed output High Low<br>• Low active strobe output |
| Channel 2<br>© General purposed input<br>© High active strobe output     | C General purposed output High Low<br>C Low active strobe output |
| Channel 3<br>© General purposed input<br>© High active strobe output     | C General purposed output High Low                               |
| Strobe Timing Setting<br>Delay Time (ms) : 0<br>( Range: 0 ~ 10,000.0 ms | Duration (ms) : 0<br>(Range: 0 ~ 10,000.0 ms)                    |

#### Enable Test Image

Click Enable Test Image and click Snapshot or Live Capture function icon. Sparrow camera will generate internal testing pattern and transmits out the image data as below. Sparrow camera will not be able to acquire any live image before user to disable the test image function.

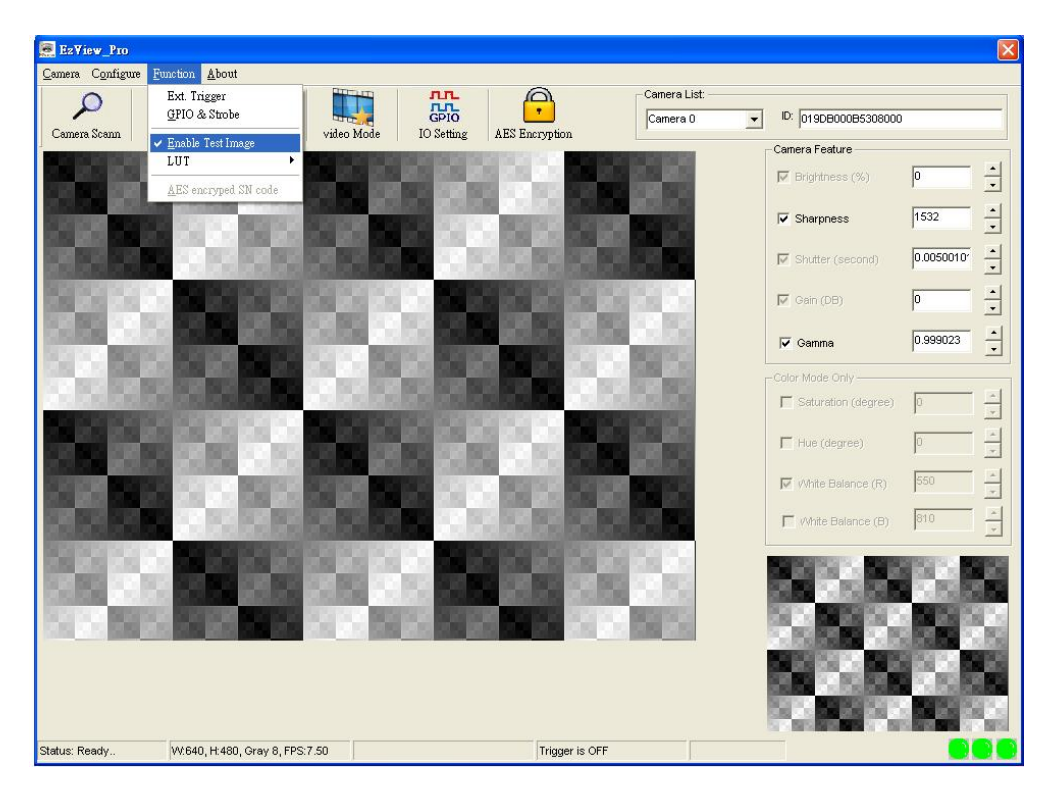

# ■ LUT

User is able to download or upload the camera look up table information via LUT function. The LUT information present by txt file format and user can modify the LUT information then upload to Sparrow camera for modifying the image data analog to digital convert structure.

# AES encrypted SN code

Click AES encrypted SN code AES encryption dialog will be pop-out. User can input 16byte key word for combine with current Sparrow unique hardware ID, and will generate an AES encrypted register code. Normally user can save this AES code for protect the system copy right.

# 4.2.4 About

Click About copyright and version information of EzView\_Pro utility is shown up in message

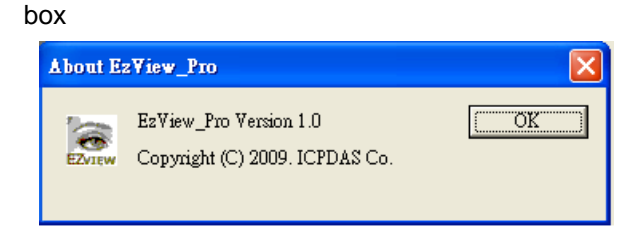

# 4.3Tool Icons

| 0                  | Camera Scan                                                           |  |
|--------------------|-----------------------------------------------------------------------|--|
| Camera Scann       | Click the Camera Scan icon to list the Sparrow 1394 cameras           |  |
|                    | available at the local computer.                                      |  |
| 9                  | Snap Shot                                                             |  |
|                    | Click the Snapshot icon. A single image will appear in the Full Image |  |
| SnapShot           | and Partial Image display window.                                     |  |
|                    | Live/Stop Capture                                                     |  |
| Stop Capture       | Click the Video Capture icon. A video frame will appear in the Full   |  |
|                    | Image and Partial Image display window.                               |  |
| video Mode         | Video Mode                                                            |  |
|                    | Click the Video Mode icon. The Video Mode dialog will show up for     |  |
|                    | the selection of video mode parameter setting.                        |  |
| лп                 | IO Setting                                                            |  |
| GPIO<br>IO Setting | Click the IO Setting icon. The GPIO dialog will show up for the       |  |
|                    | selection of GPIO and strobe control setting.                         |  |
|                    | AES Encryption                                                        |  |
| •                  | Click AES Encryption icon                                             |  |
| AES Encryption     |                                                                       |  |

# 4.4Camera List

The Camera list will show up current available camera in local computer and the ID box will show the camera ID information once the camera has been selected.

| Camera List: |   |                      |
|--------------|---|----------------------|
| Camera 0     | • | ID: 019DB000B5308000 |

# 4.5Display Window

The EzView\_Pro utility supports two display windows for real-time image display. The full image data will be reduction show in the bottom right display window, and there have a ROI (Regional of Interest) box to allow user to move the position to see the ROI raw data image show in the partial image display window.

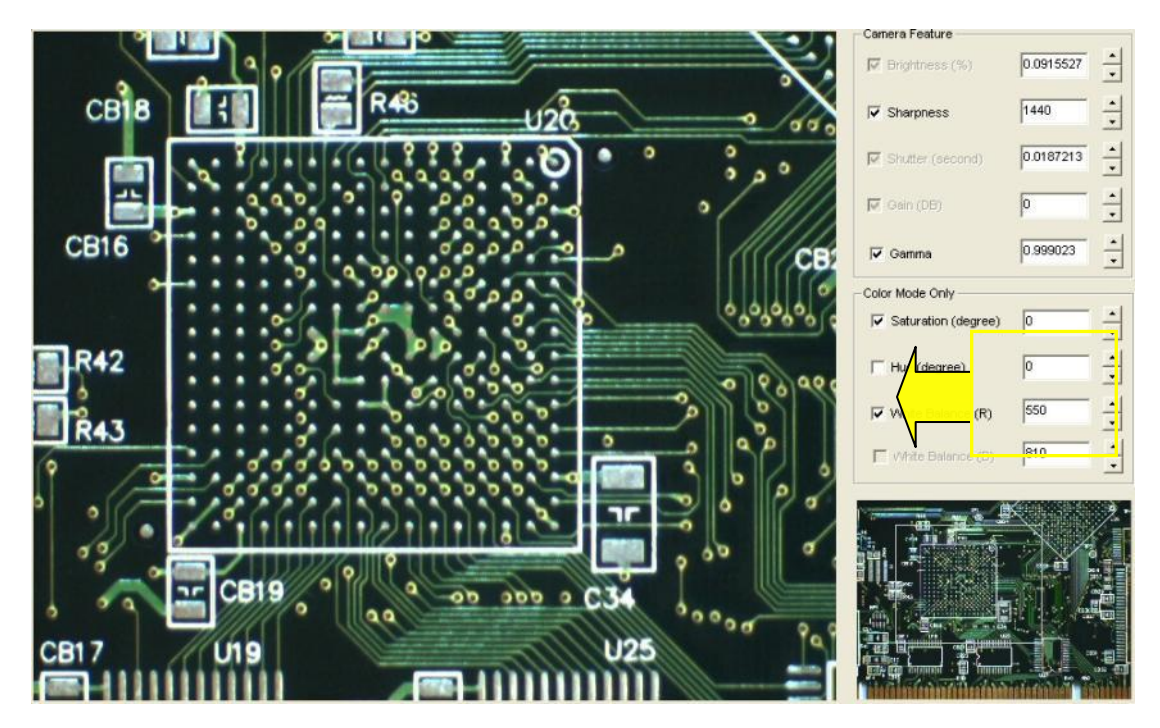

# 4.6Camera Feature

The Camera Feature allow user real-time to adjust the camera parameter while camera during the image acquisition. Each parameter range and functionality description please refers Chapter 1.4 for detail information.

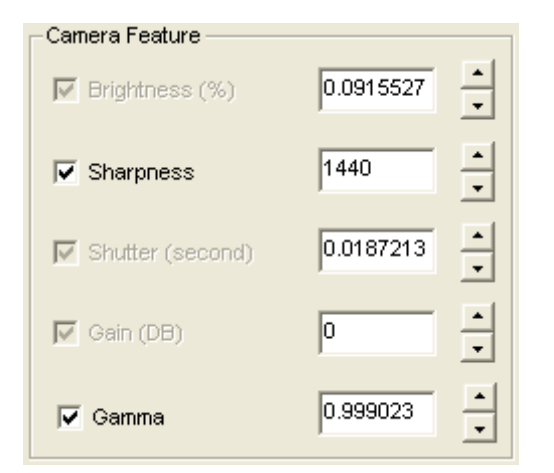

# **4.7Color Parameter**

The Color Parameter function is only work on camera Video Mode RGB selected. User can adjust the color parameter during the image acquisition. Each parameter range and functionality description please refers Chapter 1.4 for detail information.

| Color Mode Only       |     |
|-----------------------|-----|
| ✓ Saturation (degree) |     |
| Hue (degree)          |     |
| 🔽 White Balance (R)   | 550 |
| Mhite Balance (B)     | 810 |

# 5. Function Library

Users can use these functions to develop application programs under Visual C++ 6.0, Visual Basic 6.0, Boland C++ Builder 6.0, and VC.NET 2005.

The Sparrow DLL file (IMSCamera.dll) is in common use on Visual C++, Visual Basic, and Boland C++ Builder and VC.NET 2005 development language.

For Visual C++, Boland C++ Builder and VC.NET 2005, please just follow standard Syntax description to use.

For Visual Basic, here is "IMSCamera.bas" module file in the sample program and user also can define or modify function module file as you need.

Please refer to Table 5-1 List of Functions for functions by category. All the data types follow Microsoft standard definitions.

# **5.1List of Functions**

| Category             | Section | Function                |
|----------------------|---------|-------------------------|
|                      |         | IMS_ScanCamera          |
|                      |         | IMS_InitCamera          |
|                      |         | IMS_InitCamera_SC       |
| Camera Management    | 5.3     | IMS_GetLastError        |
|                      |         | IMS_CloseCamera         |
|                      |         | IMS_Check_BusRate       |
|                      |         | IMS_Register_Callback   |
| Callback Event       | 5.4     | CallBackRoutine         |
|                      |         | IMS_Start_Acquire       |
| Camera Acquisition   | 5.5     | IMS_Stop_Acquire        |
|                      |         | IMS_Set_VideoMode       |
|                      |         | IMS_Get_VideoResolution |
|                      |         | IMS_Get_ColorFormat     |
| Camera Configuration | 5.6     | IMS_Set_AOI_Parameter   |
|                      |         | IMS_Get_AOI_Parameter   |
|                      |         | IMS_Set_Feature         |
|                      |         | IMS_Get_Feature         |
|                      |         | IMS_Set_Trigger         |
| Trigger Setting      | 5.7     | IMS_Get_Trigger         |
|                      |         | IMS_Do_SWTrigger        |
|                      |         | IMS_Set_GPIOMode        |
|                      | 5.0     | IMS_Get_GPIOMode        |
| GPIO Control         | 5.8     | IMS_GPIO_Read           |
|                      |         | IMS_GPIO_Write          |
| Otrach a Countral    | 5.0     | IMS_Set_Strobe          |
| Strobe Control       | 5.9     | IMS_Get_Strobe          |
|                      | 5.40    | IMS_Set_LUT             |
| LOOK UP Table        | 5.10    | IMS_Get_LUT             |
|                      |         | IMS_Read_DataFlash      |
| Data Flash Control   | 5.11    | IMS_Write_DataFlash     |
|                      |         | IMS_Get_CameraInform    |
|                      | 5.12    | AES_GET_REG             |
| Test Pattern         | 5.13    | IMS_Enable_TestImage    |

# Table 5-1 List of Functions

# **5.2Programming Flowchart**

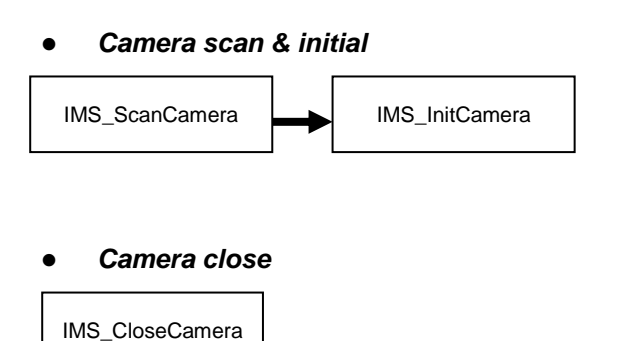

# • Check 1394 Bus Rate

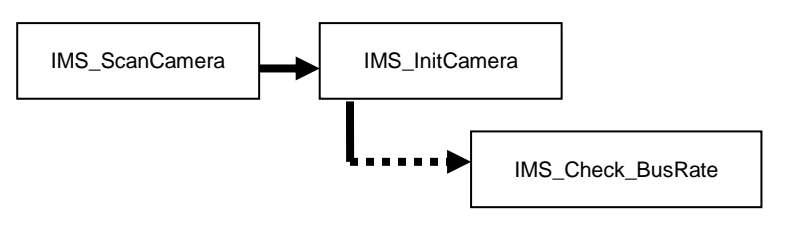

#### • Camera feature setting

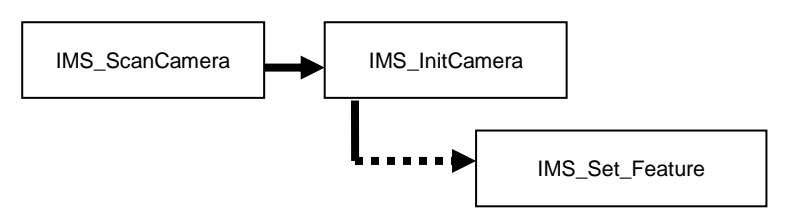

# • Check camera feature setting

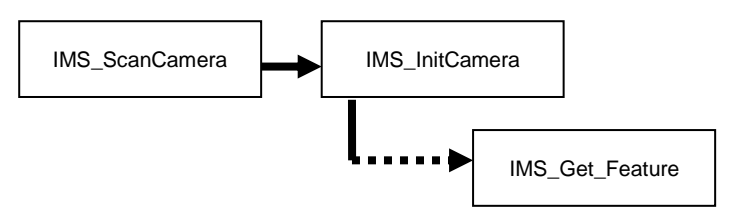

#### • Camera video mode setting

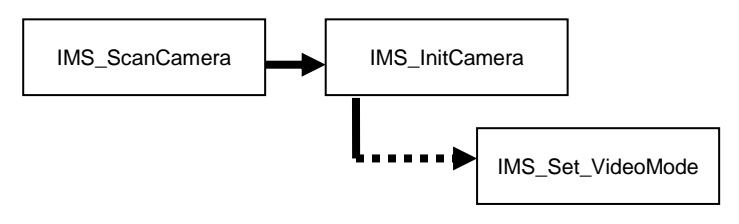

#### Check camera video resolution

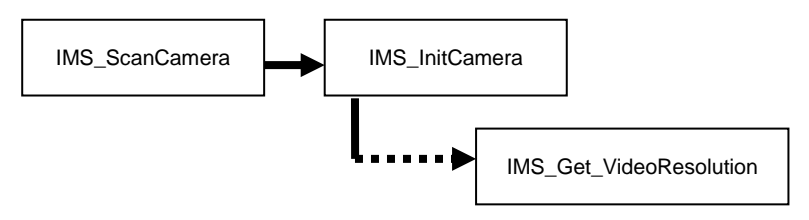

#### • Check camera color format

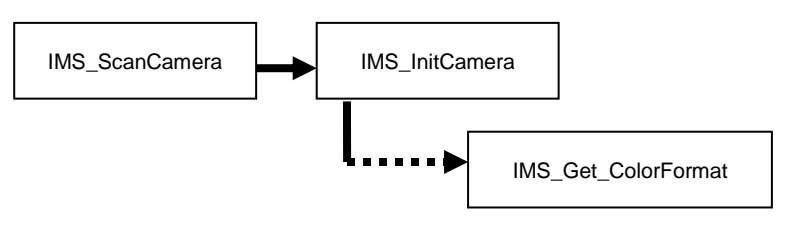

#### Camera Acquisition

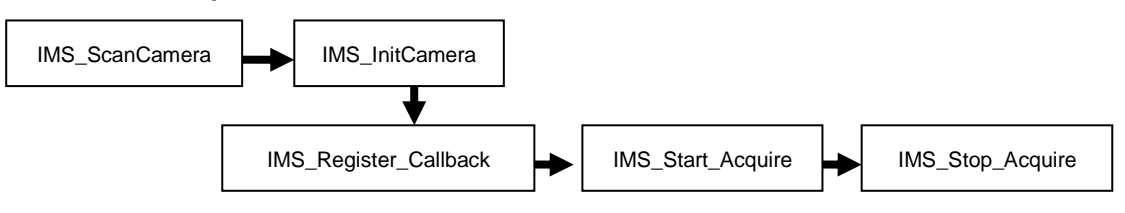

# • Camera AOI setting and acquisition

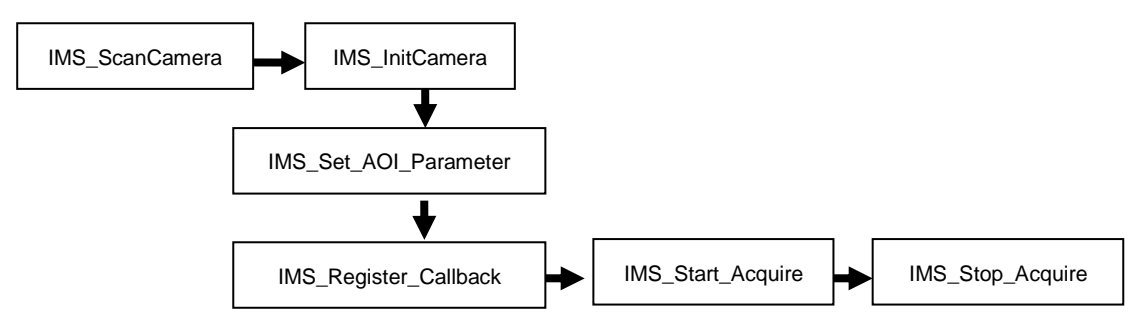

#### • Check Camera AOI setting

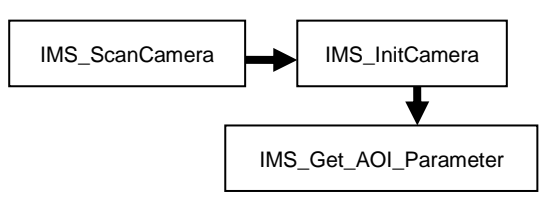

#### • External trigger setting for camera acquisition

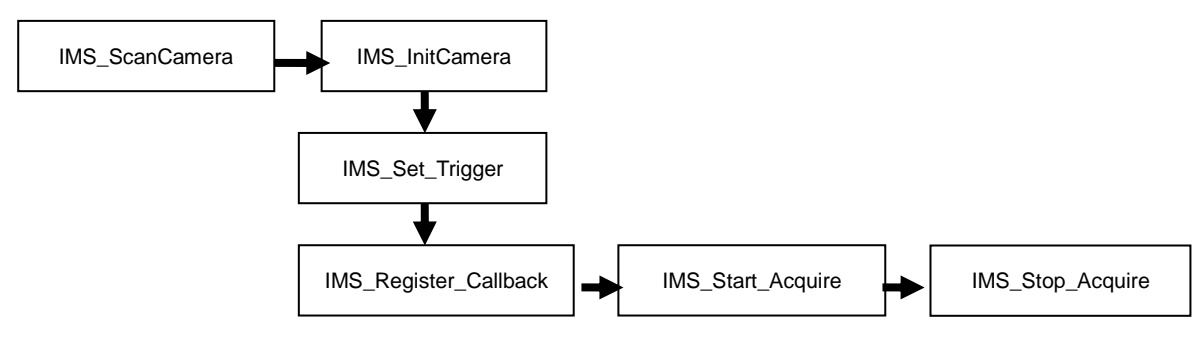

## • Camera acquisition by software trigger

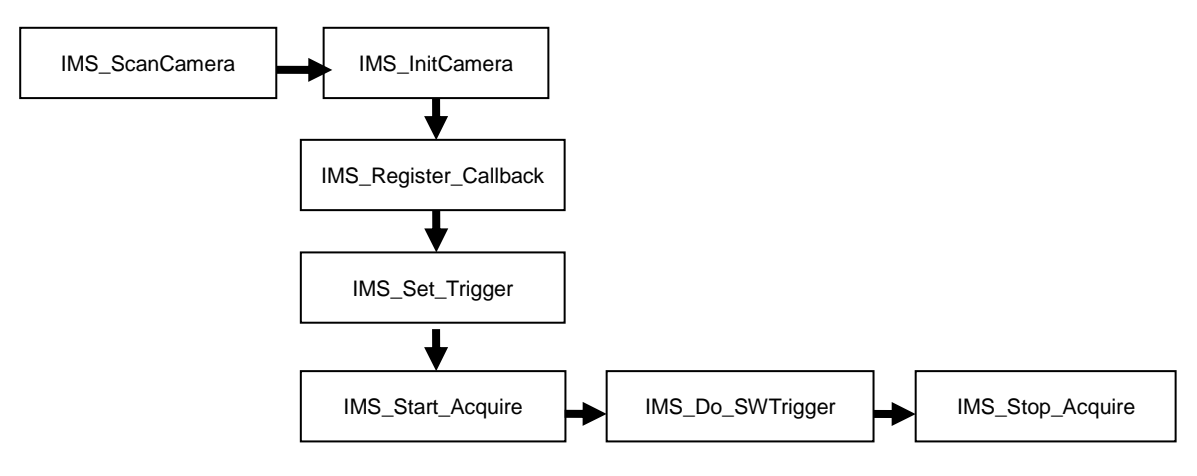

• Enable camera test image

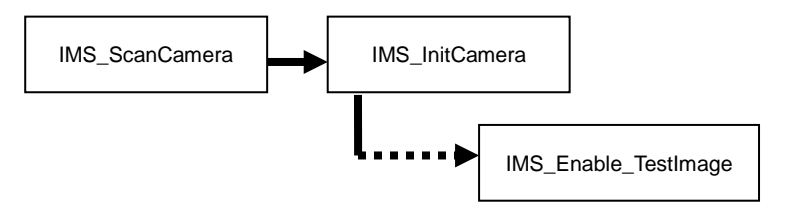

• Camera digital input/output setting

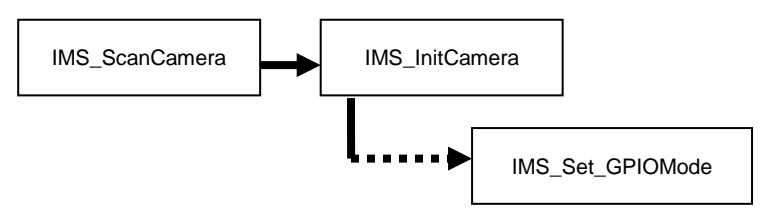

Check Camera digital input/output setting

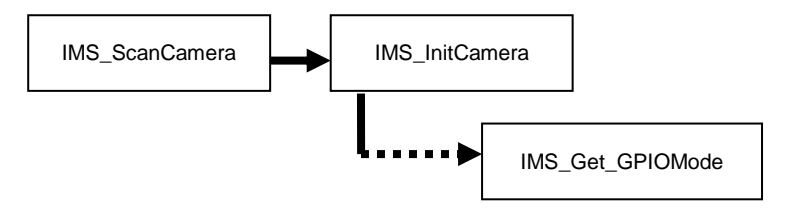

• Write digital input/output control into camera

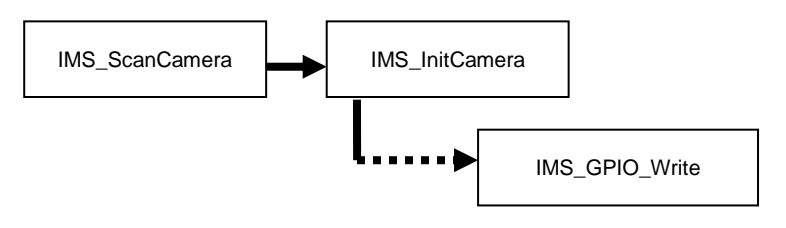

• Read digital input/output control status from camera

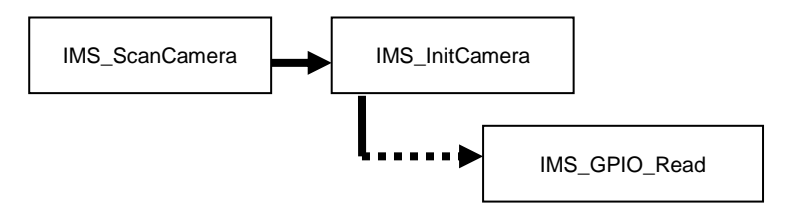

• Set strobe control

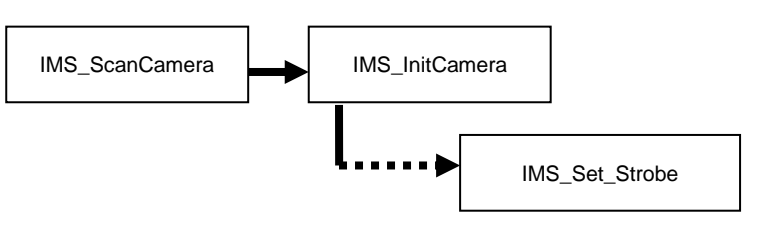

• Get strobe control

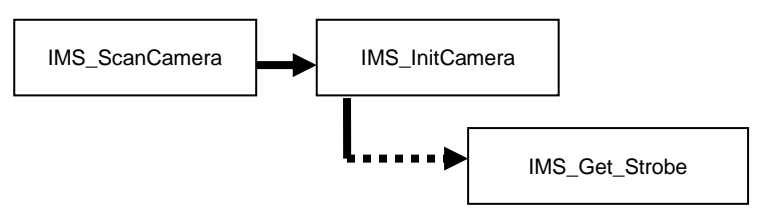

• Set LUT (Lookup Table) into camera

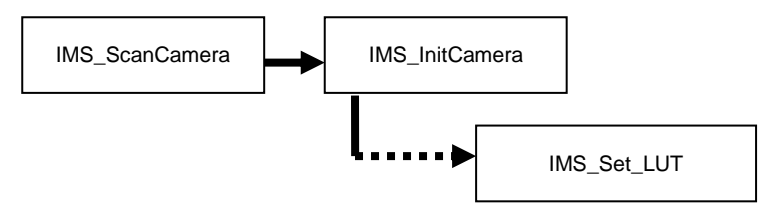

• Get LUT(Lookup Table) from camera

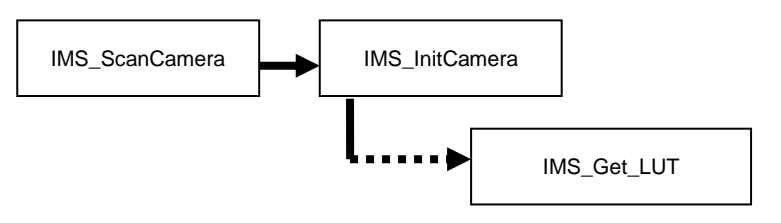

• Write data into camera data flash (ex. Camera Configure file)

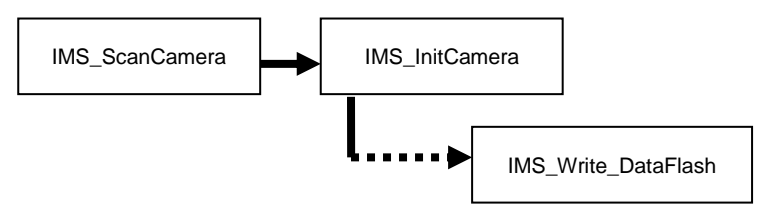

• Read data from camera data flash

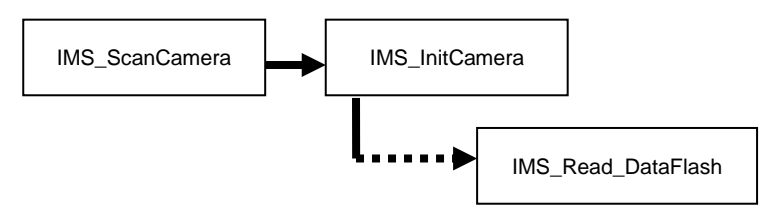

• Get camera information

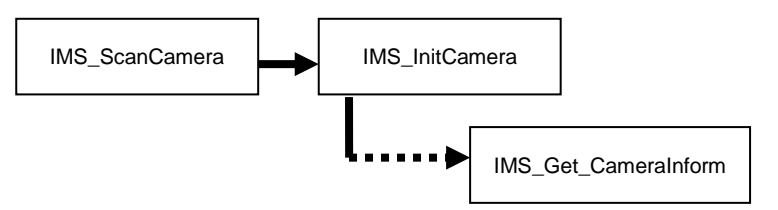

#### • Get the last error of camera

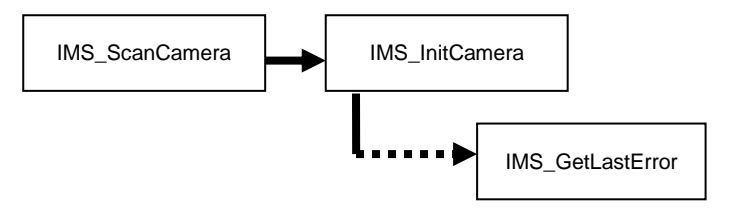

#### • AES project encrypted code write into the camera

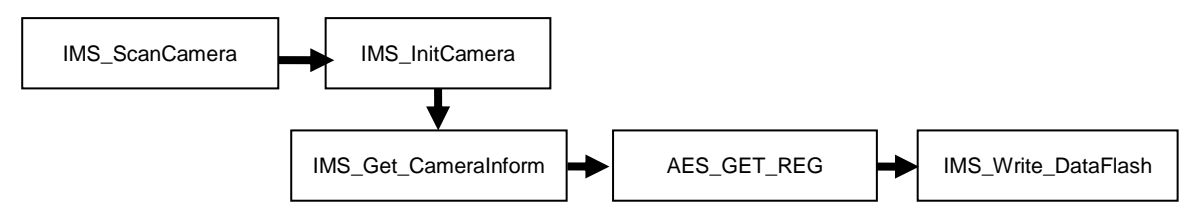

# 5.3Camera Management

# IMS\_ScanCamera

# Syntax:

# Visual C++ 6.0 / Boland C++ Builder 6.0:

stdcall IMS\_ScanCamera(U16\* numCam)

# Visual Basic 6.0

IMS\_ScanCamera (ByRef numCam As Integer) As Integer

# **VC.NET 2005**

short IMS\_ScanCamera(IntPtr numCam)

# **Description:**

This function scans all ICP DAS cameras in system. After scanning, the total number of camera will be stored in *numCam*.

# **Parameters:**

*numCam* The pointer to the variable that will be filled with number of ICP DAS camera scanned.

# Return:

RETURN\_SUCCESSFUL Successfully

# Note:

This function shall always return RETURN\_SUCCESSFUL

# IMS\_InitCamera

# Syntax:

# Visual C++ 6.0 / Boland C++ Builder 6.0:

stdcall IMS\_InitCamera(I16 CamID)

# Visual Basic 6.0

IMS\_InitCamera (ByVal CamID As Integer) As Integer

# **VC.NET 2005**

short IMS\_InitCamera\_SC(Int16 CamID)

# **Description:**

This is Camera initialization function. It is required before configuration setting and image acquiring. Before calling this, You should call *IMS\_ScanCamera()* first, to determine how many available cameras.

\* Call IMS\_CloseCamera() to close camera

# **Parameters:**

*CamID* The ID of Camera to be initialized. If *IMS\_ScanCamera()* reports 3 available cameras, then valid camera ID are 0,1, and 2

# Return:

| RETURN_SUCCESSFUL      | Successfully                                                                                         |
|------------------------|----------------------------------------------------------------------------------------------------|
| RETURN_UNAVAILABLE     | The $\mathit{CamID}$ is invalid or this function is not available in $\ensuremath{\textbf{Current}}$ |
|                        | Camera State.                                                                                        |
| RETURN_CHECK_LASTERROR | Some error occurs, please call IMS_GetLastError( ) to                                                |
|                        | retrieve the error code                                                                              |

# **Current Camera State:**

| Camera State                   | Description                                  |
|--------------------------------|----------------------------------------------|
| CAM_State_0_NOT_SCANNED        | Camera not scanned.                          |
| CAM_State_1_NOT_INIT           | Camera was scanned, but not initialized yet. |
| CAM_State_2_INIT_NOT_ACQUIRING | Camera was initialized, but not in acquiring |
| CAM_State_3_ACQUIRING_IMAGE    | Camera is acquiring image                    |

# IMS\_InitCamera\_SC

# Syntax:

#### Visual C++ 6.0 / Boland C++ Builder 6.0:

I16 \_\_stdcall IMS\_InitCamera\_SC(I16 CamID)

#### Visual Basic 6.0

IMS\_InitCamera (ByVal CamID As Integer) As Integer

## **VC.NET 2005**

short IMS\_InitCamera(Int16 CamID)

#### **Description:**

This is Camera initial function and after successfully initialized the camera, the configurations stored inside the data flash will be set into the Camera. The effect is the same as calling <u>IMS\_InitCamera()</u> and then following configuration setting functions:

- IMS\_Set\_VideoMode()
- IMS\_Set\_AOI\_Parameter()
- IMS\_Set\_Feature(), for all features
- IMS\_Set\_Trigger()
- IMS\_Set\_GPIOMode()
- <u>IMS\_Set\_Strobe()</u>

To modify configurations stored inside data flash, please use EzView Pro utility.

#### **Parameters:**

*CamID* The ID of Camera to be initialized. If *IMS\_ScanCamera()* reports 3 available cameras, then valid camera ID are 0,1, and 2

## Return:

| RETURN_SUCCESSFUL      | Successfully                                                                    |
|------------------------|---------------------------------------------------------------------------------|
| RETURN_UNAVAILABLE     | The <i>CamID</i> is invalid or this function is not available in <b>Current</b> |
|                        | Camera State.                                                                   |
| RETURN_CHECK_LASTERROR | Some error occurs, please call IMS_GetLastError( ) to                           |
|                        | retrieve the error code                                                         |

#### **Current Camera State:**

Camera State

#### **Description**

CAM\_State\_0\_NOT\_SCANNED CAM\_State\_1\_NOT\_INIT CAM\_State\_2\_INIT\_NOT\_ACQUIRING CAM\_State\_3\_ACQUIRING\_IMAGE Camera not scanned.

Camera was scanned, but not initialized yet.

Camera was initialized, but not in acquiring

Camera is acquiring image

# GetLastError

#### Syntax:

# Visual C++ 6.0 / Boland C++ Builder 6.0:

stdcall IMS\_GetLastError(I16 CamID)

#### Visual Basic 6.0

IMS\_GetLastError (ByVal CamID As Integer) As Integer

# **VC.NET 2005**

short IMS\_GetLastError(Int16 CamID)

# **Description:**

When ever you get a *RETURN\_CHECK\_LASTERROR* in previous function call, use this to retrieve detail error information!

#### Parameters:

*CamID* The ID of Camera to be initialized. If *IMS\_ScanCamera()* reports 3 available cameras, then valid camera ID are 0,1, and 2

# Return:

The Error code definition as below

| Code | Error Messages                   | Error Description                                |
|------|----------------------------------|--------------------------------------------------|
| 0    | CAM SUCCESS                      | No Error                                         |
| -1   | CAMERROR                         | Generic Error                                    |
|      |                                  | This error typically indicates some problem from |
|      |                                  | the Windows I/O subsystem. A call to the win32   |
|      |                                  | GetLastError() should prove enlightening.        |
| -10  | CAM_ERROR_UNSUPPORTED            | The feature or function is not supported.        |
| -11  | CAM_ERROR_NOT_INITIALIZED        | The camera is not properly initialized.          |
| -12  | CAM_ERROR_INVALID_VIDEO_SETTINGS | The selected video settings are not supported.   |
| -13  | CAM_ERROR_BUSY                   | Many functions are NOT allowed while acquiring   |
|      |                                  | images, you must stop it first.                  |
| -14  | CAM_ERROR_INSUFFICIENT_RESOURCES | Insufficient memory or bus bandwidth is not      |
|      |                                  | available to complete the request.               |

| -15 | CAM_ERROR_PARAM_OUT_OF_RANGE  | Many parameters have been bounds, one of them           |
|-----|-------------------------------|---------------------------------------------------------|
|     |                               | has been exceeded.                                      |
| -16 | CAM_ERROR_FRAME_TIMEOUT       | This error indicated that the timeout has expired       |
|     |                               | and no frame is ready.                                  |
| -17 | CAM_ERROR_FEATURE_UNAVAILABLE | This error indicated that feature is not available.     |
| -18 | CAM_ERROR_SW_TRIGGER_NOT_SET  | This error indicated that the software trigger          |
|     |                               | function is not correctly set.                          |
| -19 | CAM_ERROR_CANNOT_OPEN_FILE    | This error tells the specified file name or path is not |
|     |                               | correct.                                                |
| -20 | CAM_ERROR_LUT_FILE_DATA_ERROR | This error tells the data inside LUT file are not       |
|     |                               | correct.                                                |

#### IMS\_CloseCamera

#### Syntax:

# Visual C++ 6.0 / Boland C++ Builder 6.0:

stdcall IMS\_CloseCamera(I16 CamID)

#### Visual Basic 6.0

IMS\_CloseCamera (ByVal CamID As Integer) As Integer

## **VC.NET 2005**

short IMS\_CloseCamera(Int16 CamID)

#### **Description:**

This is Camera closing function. Before calling this function, you must stop the image acquiring first. After calling this, you may remove the *CamID* specified camera from 1394 bus. If you plug it again into 1394bus, be sure to call *IMS\_ScanCamera()*. And, call *IMS\_InitCamera()* again, if you want to operate the same camera.

#### **Parameters:**

*CamID* The ID of Camera to be initialized. If *IMS\_ScanCamera()* reports 3 available cameras, then valid camera ID are 0,1, and 2

#### Return:

|                    | Camera State.                                                                                        |
|--------------------|----------------------------------------------------------------------------------------------------|
| RETURN_UNAVAILABLE | The $\mathit{CamID}$ is invalid or this function is not available in $\ensuremath{\textbf{Current}}$ |
| RETURN_SUCCESSFUL  | Successfully                                                                                         |

#### **Current Camera State:**

Camera State CAM\_State\_0\_NOT\_SCANNED CAM\_State\_1\_NOT\_INIT CAM\_State\_2\_INIT\_NOT\_ACQUIRING CAM\_State\_3\_ACQUIRING\_IMAGE

#### Description

Camera not scanned. Camera was scanned, but not initialized yet. Camera was initialized, but not in acquiring Camera is acquiring image

# IMS\_Check\_BusRate

#### Syntax:

#### Visual C++ 6.0 / Boland C++ Builder 6.0:

stdcall IMS\_Check\_BusRate(I16 CamID, U16\* BusRate)

#### Visual Basic 6.0

IMS\_Check\_BusRate (ByVal CamID As Integer, ByRef BusRate As Integer) As Integer

## **VC.NET 2005**

short IMS\_Check\_BusRate(Int16 CamID, IntPtr BusRate)

#### **Description:**

This function is used to check current IEEE 1394 bus rate.

#### **Parameters:**

- *CamID* The ID of Camera to be initialized. If *IMS\_ScanCamera()* reports 3 available cameras, then valid camera ID are 0,1, and 2
- *BusRate* Pointer to the variable that will be filled the bus rate information when function successfully returned. If *RETURN\_UNAVAILABLE* or *RETURN\_CHECK\_LASTERROR* returned, \*BusRate remains unchanged.

BusRate is in unit of Mbps. So, if \*busRate = 400, it means 400 Mbps

#### Return:

| RETURN_SUCCESSFUL      | Successfully                                                      |
|------------------------|-------------------------------------------------------------------|
| RETURN_UNAVAILABLE     | The CamID is invalid or this function is not available in Current |
|                        | Camera State.                                                     |
| RETURN_CHECK_LASTERROR | Some error occurs, please call IMS_GetLastError( ) to             |
|                        | retrieve the error code                                           |

#### **Current Camera State:**

| Camera State                   | Description                                  |
|--------------------------------|----------------------------------------------|
| CAM_State_0_NOT_SCANNED        | Camera not scanned.                          |
| CAM_State_1_NOT_INIT           | Camera was scanned, but not initialized yet. |
| CAM_State_2_INIT_NOT_ACQUIRING | Camera was initialized, but not in acquiring |
| CAM_State_3_ACQUIRING_IMAGE    | Camera is acquiring image                    |

# 5.4Callback Event

# IMS\_Register\_Callback

#### Syntax:

# Visual C++ 6.0 / Boland C++ Builder 6.0:

stdcall IMS\_Register\_CallBack(I16 CamID, void\* UserData, void (\_\_stdcall \*CallBackRoutine)(I16 CamID, U8\* pBuffer, U32 size, void\* UserData, U8 TimeOutFlag))

#### Visual Basic 6.0

IMS\_Register\_CallBack (ByVal CamID As Integer, ByVal UserData As Long, ByVal CallBackRoutine As Long) As Integer

#### **VC.NET 2005**

short IMS\_Register\_CallBack(Int16 CamID, IntPtr UserData, Callback CallBackRoutine)

#### **Description:**

This function is used to register callback routine.

**Note:** If you successfully call *IMS\_Register\_CallBack()* twice or more, the last call will over-write previous registration.

#### **Parameters:**

| CamID           | The ID of Camera to be initialized. If IMS_ScanCamera() reports 3 available          |
|-----------------|--------------------------------------------------------------------------------------|
|                 | cameras, then valid camera ID are 0,1, and 2                                         |
| CallBackRoutine | The call back routine. Proto type is as below:                                       |
|                 | - voidstdcall CallBackRoutine(I16 CamID, U8* pBuffer, U32 size, void* UserData, U8   |
|                 | TimeOutFlag)                                                                         |
|                 | More information about <i>CallBackRoutine()</i> ;                                    |
| UserData        | Additional data that user can specify. This data will be passed to callback routine, |
|                 | when it is called.                                                                   |

#### **Return:**

|                    | Camera State.                                                                                        |
|--------------------|----------------------------------------------------------------------------------------------------|
| RETURN_UNAVAILABLE | The $\mathit{CamID}$ is invalid or this function is not available in $\ensuremath{\textbf{Current}}$ |
| RETURN_SUCCESSFUL  | Successfully                                                                                         |

#### Current Camera State:

Camera State CAM\_State\_0\_NOT\_SCANNED Description Camera not scanned. CAM\_State\_1\_NOT\_INIT CAM\_State\_2\_INIT\_NOT\_ACQUIRING CAM\_State\_3\_ACQUIRING\_IMAGE Camera was scanned, but not initialized yet. Camera was initialized, but not in acquiring Camera is acquiring image

# CallbackRoutine

#### Syntax:

# Visual C++ 6.0 / Boland C++ Builder 6.0:

stdcall CallBackRoutine(I16 CamID, U8\* pBuffer, U32 size, void\* UserData, U8 TimeOutFlag)

#### Visual Basic 6.0 (Callback.bas)

CallBackRoutine(ByVal CamID As Integer, ByVal pFrameBuffer As Long, ByVal size As Long, ByVal UserData As Long, ByVal TimeOutFlag As Byte)

# **VC.NET 2005**

#### \*Please refer to C# sample

#### **Description:**

The callback routine is user defined code that will be called when a frame is ready, or *TimeOut\_ms* specified in *IMS\_Start\_Acquire()* is expired.

If callback routine is called due to time out, the *TimeOutFlag* will be set 1.

If callback routine is called due to frame ready, the *TimeOutFlag* will be set 0.

Callback routine is registered by IMS\_Register\_CallBack().

#### **Parameters:**

| CamID              | The ID of Camera to be initialized. If IMS_ScanCamera() reports 3 available cameras,         |
|--------------------|----------------------------------------------------------------------------------------------|
|                    | then valid camera ID are 0,1, and 2                                                          |
| pBuffer            | The starting address of memory buffer where frame data is stored. If <i>TimeOutFlag</i> = 1, |
|                    | <i>pBuffer</i> will be NULL.                                                                 |
| size               | The size of frame buffer. If <i>TimeOutFlag</i> = 1, size will be 0.                         |
| UserData           | Additional user data specified in parameter of IMS_Register_CallBack().                      |
| <i>TimeOutFlag</i> | If $TimeOutFlag = 0$ , a frame is ready.                                                     |
|                    | If $TimeOutFlag = 1$ , Time out occurs.                                                      |
|                    | The time out value is specified by <i>TimeOut_ms</i> of <i>IMS_Start_Acquire( ).</i>         |

#### **Return:**

None

# 5.5Camera Acquisition

# IMS\_Start\_Acquire

#### Syntax:

# Visual C++ 6.0 / Boland C++ Builder 6.0:

stdcall IMS\_Start\_Acquire(116 CamID, U32 NumFrames, U32 TimeOut\_ms)

#### Visual Basic 6.0

IMS\_Start\_Acquire (ByVal CamID As Integer, ByVal NumFrames As Long, ByVal TimeOut\_ms As Long) As Integer

#### **VC.NET 2005**

short IMS\_Start\_Acquire(Int16 CamID, UInt32 NumFrames, UInt32 TimeOut\_ms)

# **Description:**

This function starts image acquiring process. After successfully starting acquisition, the *CallBackRoutine()* specified by *IMS\_Register\_CallBack()* could be triggered.

#### The acquiring process stops when:

- Captured NumFrames Frames.
- Time out occurs. In this case, *CallBackRoutine* will be called with *TimeOutFlag* = 1.
- IMS\_Stop\_Acquire() is successfully called

### **Parameters:**

| CamID      | The ID of Camera to be initialized. If IMS_ScanCamera() reports 3 available cameras,        |  |
|------------|---------------------------------------------------------------------------------------------|--|
|            | then valid camera ID are 0,1, and 2                                                         |  |
| NumFrames  | Specifying the total number of frames that you want to capture. After capturing enough      |  |
|            | frames, the acquiring process stops automatically.                                          |  |
|            | If NumFrames is set 0, it will acquire is unlimited number of frames. Only                  |  |
|            | IMS_Stop_Acquire() can stop it, or time out occurs.                                         |  |
| TimeOut_ms | Specifying the time out value, in milliseconds. If $TimeOut_ms = 0$ , the acquiring process |  |
|            | will never time out.                                                                        |  |

#### **Return:**

| RETURN_SUCCESSFUL      | Successfully                                                                                         |
|------------------------|----------------------------------------------------------------------------------------------------|
| RETURN_UNAVAILABLE     | The $\mathit{CamID}$ is invalid or this function is not available in $\ensuremath{\textbf{Current}}$ |
|                        | Camera State.                                                                                        |
| RETURN_CHECK_LASTERROR | Some error occurs, please call IMS_GetLastError( ) to                                                |
|                        | retrieve the error code                                                                              |

### **Current Camera State:**

Camera State CAM\_State\_0\_NOT\_SCANNED CAM\_State\_1\_NOT\_INIT CAM\_State\_2\_INIT\_NOT\_ACQUIRING CAM\_State\_3\_ACQUIRING\_IMAGE

#### Description

Camera not scanned.

Camera was scanned, but not initialized yet. Camera was initialized, but not in acquiring Camera is acquiring image

# IMS\_Stop\_Acquire

# Syntax:

# Visual C++ 6.0 / Boland C++ Builder 6.0:

stdcall IMS\_Stop\_Acquire(I16 CamID)

# Visual Basic 6.0

IMS\_Stop\_Acquire (ByVal CamID As Integer) As Integer

# **VC.NET 2005**

short IMS\_Stop\_Acquire(Int16 CamID)

# **Description:**

This function will stop image acquiring process. After successfully stop Acquisition, the *CallBackRoutine()* won't be triggered any more.

# **Parameters:**

*CamID* The ID of Camera to be initialized. If *IMS\_ScanCamera()* reports 3 available cameras, then valid camera ID are 0,1, and 2

# Return:

| RETURN_SUCCESSFUL      | Successfully                                                             |
|------------------------|--------------------------------------------------------------------------|
| RETURN_UNAVAILABLE     | The CamID is invalid or this function is not available in <b>Current</b> |
|                        | Camera State.                                                            |
| RETURN_CHECK_LASTERROR | Some error occurs, please call $\textit{IMS\_GetLastError()}$ to         |
|                        | retrieve the error code                                                  |

# **Current Camera State:**

| Camera State                   | Description                                  |
|--------------------------------|----------------------------------------------|
| CAM_State_0_NOT_SCANNED        | Camera not scanned.                          |
| CAM_State_1_NOT_INIT           | Camera was scanned, but not initialized yet. |
| CAM_State_2_INIT_NOT_ACQUIRING | Camera was initialized, but not in acquiring |
| CAM_State_3_ACQUIRING_IMAGE    | Camera is acquiring image                    |

# 5.6Camera Configuration

# IMS\_Set\_VideoMode

# Syntax:

# Visual C++ 6.0 / Boland C++ Builder 6.0:

stdcall IMS\_Set\_VideoMode(I16 CamID, U32 VideoMode)

# Visual Basic 6.0

IMS\_Set\_VideoMode (ByVal CamID As Integer, ByVal VideoMode As Long) As Integer

# **VC.NET 2005**

short IMS\_Set\_VideoMode(Int16 CamID, UInt32 VideoMode)

# **Description:**

This function is used to set the video mode. The applicable Video mode may depend on camera type. Please check the return code to insure the video mode setting is successfully.

# Available Video Modes

# ≻ 640 x 480

VM\_640X480\_MONO8\_30FPS, VM\_640X480\_MONO16\_30FPS, VM\_640X480\_RGB\_30FPS VM\_640X480\_MONO8\_15FPS, VM\_640X480\_MONO16\_15FPS, VM\_640X480\_RGB\_15FPS VM\_640X480\_MONO8\_7.5FPS, VM\_640X480\_MONO16\_7.5FPS, VM\_640X480\_RGB\_7.5FPS

# > 800 x 600 (IMS-130 only)

VM\_800X600\_MONO8\_30FPS, VM\_800X600\_MONO16\_30FPS, VM\_800X600\_RGB\_30FPS VM\_800X600\_MONO8\_15FPS, VM\_800X600\_MONO16\_15FPS, VM\_800X600\_RGB\_15FPS VM\_800X600\_MONO8\_7.5FPS, VM\_800X600\_MONO16\_7.5FPS, VM\_800X600\_RGB\_7.5FPS

# 1024 x 768 (IMS-130 only)

VM\_1024X768\_MONO8\_30FPS, VM\_1024X768\_MONO16\_30FPS,

VM\_1024X768\_MONO8\_15FPS, VM\_1024X768\_MONO16\_15FPS, VM\_1024X768\_RGB\_15FPS VM\_1024X768\_MONO8\_7.5FPS, VM\_1024X768\_MONO16\_7.5FPS, VM\_1024X768\_RGB\_7.5FPS

# > 1280 x 960 (IMS-130 only)

VM\_1280X960\_MONO8\_30FPS,

VM\_1280X960\_MONO8\_15FPS, VM\_1280X960\_MONO16\_15FPS, VM\_1280X960\_RGB\_15FPS VM\_1280X960\_MONO8\_7.5FPS, VM\_1280X960\_MONO16\_7.5FPS, VM\_1280X960\_RGB\_7.5FPS VM\_AOI

#### **Parameters:**

*CamID* The ID of Camera to be initialized. If *IMS\_ScanCamera()* reports 3 available cameras, then valid camera ID are 0,1, and 2

*VideoMode* The target video mode to set

#### Return:

 RETURN\_SUCCESSFUL
 Successfully

 RETURN\_UNAVAILABLE
 The CamID is invalid or this function is not available in Current

 Camera State.
 Camera State.

 RETURN\_CHECK\_LASTERROR
 Some error occurs, please call IMS\_GetLastError() to retrieve the error code

#### Current Camera State:

# Camera StateDescriptionCAM\_State\_0\_NOT\_SCANNEDCamera not scanned.CAM\_State\_1\_NOT\_INITCamera was scanned, but not initialized yet.CAM\_State\_2\_INIT\_NOT\_ACQUIRINGCamera was initialized, but not in acquiringCAM\_State\_3\_ACQUIRING\_IMAGECamera is acquiring image

# IMS\_Get\_VideoResolution

# Syntax:

# Visual C++ 6.0 / Boland C++ Builder 6.0:

stdcall IMS\_Get\_VideoResolution(I16 CamID, U32 \*Width, U32 \*Height)

# Visual Basic 6.0

IMS\_Get\_VideoResolution (ByVal CamID As Integer, ByRef Width As Long, ByRef Height As Long) As Integer

# **VC.NET 2005**

short IMS\_Get\_VideoResolution(Int16 CamID, IntPtr Width, IntPtr Height)

# **Description:**

This function is used to get the video dimension, width and height

# **Parameters:**

| CamID | The ID of Camera to be initialized. If IMS_ScanCamera() reports 3 available cameras, |
|-------|--------------------------------------------------------------------------------------|
|       | then valid camera ID are 0,1, and 2                                                  |

*Width* Pointer to the variable that will be filled with video frame width information, in pixel

*Height* Pointer to the variable that will be filled with video frame height information, in pixel

# Return:

|                    | Camera State.                                                                                        |
|--------------------|----------------------------------------------------------------------------------------------------|
| RETURN_UNAVAILABLE | The $\mathit{CamID}$ is invalid or this function is not available in $\ensuremath{\textbf{Current}}$ |
| RETURN_SUCCESSFUL  | Successfully                                                                                         |

# Current Camera State:

| Camera State                   | Description                                  |
|--------------------------------|----------------------------------------------|
| CAM_State_0_NOT_SCANNED        | Camera not scanned.                          |
| CAM_State_1_NOT_INIT           | Camera was scanned, but not initialized yet. |
| CAM_State_2_INIT_NOT_ACQUIRING | Camera was initialized, but not in acquiring |
| CAM_State_3_ACQUIRING_IMAGE    | Camera is acquiring image                    |

#### IMS\_Get\_ColorFormat

#### Syntax:

# Visual C++ 6.0 / Boland C++ Builder 6.0:

stdcall IMS\_Get\_ColorFormat(I16 CamID, U32 \*Color)

#### Visual Basic 6.0

IMS\_Get\_ColorFormat (ByVal CamID As Integer, ByRef Color As Long) As Integer

## **VC.NET 2005**

short IMS\_Get\_ColorFormat(Int16 CamID, IntPtr Color)

#### **Description:**

This function is used to get the video color format

If successfully returned, the Color will be filled the color format information.

#### **Color Format**

- VM\_MONO8: Black & white 8-bit mode. Every pixel is 1 byte.
- VM\_MONO16: Black & white 16-bit mode. Every pixel is 2 bytes.
- VM\_RGB: Color 24-bit mode. Every pixel has 3 byte, for Red, Green & Blue individually

#### **Parameters:**

- CamID The ID of Camera to be initialized. If **IMS\_ScanCamera()** reports 3 available cameras, then valid camera ID are 0,1, and 2
- *Color* Pointer to the variable that will be filled with video Color information: VM\_MON08, VM\_MON016 or VM\_RGB

#### **Return:**

|                    | Camera State.                                                       |
|--------------------|---------------------------------------------------------------------|
| RETURN_UNAVAILABLE | The $CamID$ is invalid or this function is not available in Current |
| RETURN_SUCCESSFUL  | Successfully                                                        |

#### **Current Camera State:**

| Camera State                   | Description                                  |
|--------------------------------|----------------------------------------------|
| CAM_State_0_NOT_SCANNED        | Camera not scanned.                          |
| CAM_State_1_NOT_INIT           | Camera was scanned, but not initialized yet. |
| CAM_State_2_INIT_NOT_ACQUIRING | Camera was initialized, but not in acquiring |
| CAM_State_3_ACQUIRING_IMAGE    | Camera is acquiring image                    |

#### IMS\_Set\_AOI\_Parameter

#### Syntax:

#### Visual C++ 6.0 / Boland C++ Builder 6.0:

stdcall IMS\_Set\_AOI\_Parameter(I16 CamID, U32 Color, F32 FrameRate, U16 Left, U16 Top, U16 Width, U16 Height)

#### Visual Basic 6.0

IMS\_Set\_AOI\_Parameter (ByVal CamID As Integer, ByVal Color As Long, ByVal FrameRate As Single, ByVal Left As Integer, ByVal Top As Integer, ByVal Width As Integer, ByVal Height As Integer) As Integer

#### **VC.NET 2005**

short IMS\_Set\_AOI\_Parameter(Int16 CamID, UInt32 Color, Single FrameRate, UInt16 Left, UInt16 Top, UInt16 Width, UInt16 Height)

#### **Description:**

Before calling this, you should set **VM\_AOI** in *IMS\_Set\_VideoMode* first, This function is used to set parameters for AOI, Area of Interest function. The *Color* parameter specify for the color format.

- VM\_MONO8: Black & white 8-bit mode. Every pixel is 1 byte.
- VM\_MONO16: Black & white 16-bit mode. Every pixel is 2 bytes.
- VM\_RGB: Color 24-bit mode. Every pixel has 3 byte, for Red, Green & Blue individually.

The *FrameRate* parameter specify for the target frame rate. For example: *FrameRate* = 15.0 means 15.0 fps.

NOTE: If target *FrameRate* is out of possible range, it will be automatically converted to the closest allowable frame rate.

#### Use IMS\_Get\_AOI\_Parameter() to check actual frame rate.

The *Left, Top, Width, Height* parameters are specify AOI region. Please keep in mind that the possible values have some limitations

- Left value must be 2\*N, where N is an integer.
- Top value must be 2\*N, where N is an integer.
- Width value must be 8\*N, where N is an integer.
- Height value must be 2\*N, where N is an integer.
- Left + Width <= Full image width
- Top + Height <= Full image height
# Parameters:

| CamID     | The ID of Camera to be initialized. If IMS_ScanCamera() reports 3 available cameras, |
|-----------|--------------------------------------------------------------------------------------|
|           | then valid camera ID are 0,1, and 2                                                  |
| Color     | The video Color format: VM_MONO8, VM_MONO16 or VM_RGB.                               |
| FrameRate | Target Frame rate in FPS, for example: 15.0                                          |
| Left      | AOI starting X position                                                              |
| Тор       | AOI starting Y position                                                              |
| Width     | AOI horizontal size                                                                  |
| Height    | AOI vertical size                                                                    |

# **Return:**

| RETURN_SUCCESSFUL      | Successfully                                                                        |
|------------------------|-------------------------------------------------------------------------------------|
| RETURN_UNAVAILABLE     | The <i>CamID</i> is invalid or this function is not available in <b>Current</b>     |
|                        | Camera State.                                                                       |
| RETURN_CHECK_LASTERROR | Some error occurs, please call <i>IMS_GetLastError()</i> to retrieve the error code |

| Camera State                   | Description                                  |
|--------------------------------|----------------------------------------------|
| CAM_State_0_NOT_SCANNED        | Camera not scanned.                          |
| CAM_State_1_NOT_INIT           | Camera was scanned, but not initialized yet. |
| CAM_State_2_INIT_NOT_ACQUIRING | Camera was initialized, but not in acquiring |
| CAM_State_3_ACQUIRING_IMAGE    | Camera is acquiring image                    |

### IMS\_Get\_AOI\_Parameter

### Syntax:

### Visual C++ 6.0 / Boland C++ Builder 6.0:

stdcall IMS\_Get\_AOI\_Parameter(116 CamID, U32 \*Color, F32 \*FrameRate, U16 \*Left, U16 \*Top, U16 \*Width, U16 \*Height)

### Visual Basic 6.0

IMS\_Get\_AOI\_Parameter (ByVal CamID As Integer, ByRef Color As Long, ByRef FrameRate As Single, ByRef Left As Integer, ByRef Top As Integer, ByRef Width As Integer, ByRef Height As Integer) As Integer

### **VC.NET 2005**

short IMS\_Get\_AOI\_Parameter(Int16 CamID, IntPtr Color, IntPtr FrameRate, IntPtr Left, IntPtr Top, IntPtr Width, IntPtr Height)

### **Description:**

Before calling this, you should set VM\_AOI in *IMS\_Set\_VideoMode* first, This function is used to read back current parameter values for AOI, Area Of Interest, function. Please refer to *IMS\_Set\_AOI\_Parameter()*.

### **Parameters:**

| CamID     | The ID of Camera to be initialized. If IMS_ScanCamera() reports 3 available cameras, |
|-----------|--------------------------------------------------------------------------------------|
|           | then valid camera ID are 0,1, and 2                                                  |
| Color     | Pointer to the variable that will be filled with video Color information: VM_MONO8,  |
|           | VM_MONO16 or VM_RGB                                                                  |
| FrameRate | Pointer to the variable that will be filled with current Frame rate in FPS           |
| Left      | Pointer to the variable that will be filled with current AOI starting X position     |
| Тор       | Pointer to the variable that will be filled with current AOI starting Y position     |
| Width     | Pointer to the variable that will be filled with current AOI horizontal size         |
| Height    | Pointer to the variable that will be filled with current AOI vertical size           |

### Return:

|                    | Camera State.                                                                                        |
|--------------------|----------------------------------------------------------------------------------------------------|
| RETURN_UNAVAILABLE | The $\mathit{CamID}$ is invalid or this function is not available in $\ensuremath{\textbf{Current}}$ |
| RETURN_SUCCESSFUL  | Successfully                                                                                         |

### **Current Camera State:**

Camera State CAM\_State\_0\_NOT\_SCANNED Description Camera not scanned. CAM\_State\_1\_NOT\_INIT CAM\_State\_2\_INIT\_NOT\_ACQUIRING CAM\_State\_3\_ACQUIRING\_IMAGE Camera was scanned, but not initialized yet. Camera was initialized, but not in acquiring Camera is acquiring image

# Syntax:

### Visual C++ 6.0 / Boland C++ Builder 6.0:

stdcall IMS\_Set\_Feature(116 CamID, U32 FeatureID, F32 FeatureValue, bool FeatureOnOff)

### Visual Basic 6.0

IMS\_Set\_Feature (ByVal CamID As Integer, ByVal FeatureID As Long, ByVal FeatureValue As Single, ByVal FeatureOnOff As Boolean) As Integer

### **VC.NET 2005**

short IMS\_Set\_Feature(Int16 CamID, UInt32 FeatureID, Single FeatureValue, bool FeatureOnOff)

# **Description:**

This function is used to set Features of ICPDAS Cameras.

The FeatureID parameter specify for which feature to be set a new value. Available features including:

| <u>FeatureID</u>               | Value range                 | <u>unit</u> |
|--------------------------------|-----------------------------|-------------|
| CAMERA_FEATURE_BRIGHTNESS      | 0.0 ~ 6.2439                | %           |
| CAMERA_FEATURE_SHARPNESS       | 0 ~ 4095                    | -           |
| CAMERA_FEATURE_WHITE_BALANCE_R | 0 ~ 1023                    | -           |
| CAMERA_FEATURE_WHITE_BALANCE_B | 0 ~ 1023                    | -           |
| CAMERA_FEATURE_HUE             | -180.0 ~ 179.912            | Degree      |
| CAMERA_FEATURE_SATURATION      | 0.0 ~ 399.902               | %           |
| CAMERA_FEATURE_GAMMA           | 0.50 ~ 3.99902              | -           |
| CAMERA_FEATURE_SHUTTER         | 4.65e-6 ~ 0.133263 or 1/fps | us / ms     |
| CAMERA_FEATURE_GAIN            | -6.26386 ~ 24.0001          | dB          |

The *FeatureValue* parameter specify for the feature value. Its may call failed when user set the value out of range.

The *FeatureOnOff* parameter is used to turn on or off the feature. Note- **CAMERA\_FEATURE\_BRIGHTNESS** feature is always ON, so, you can't turn it off.

### **Parameters:**

| CamID        | The ID of Camera to be initialized. If IMS_ScanCamera() reports 3 available |
|--------------|-----------------------------------------------------------------------------|
|              | cameras, then valid camera ID are 0,1, and 2                                |
| FeatureID    | The camera features                                                         |
| FeatureValue | The value of feature to be set                                              |

*FeatureOnOff* True: turn on this feature False: turn off this feature

# Return:

| RETURN_SUCCESSFUL      | Successfully                                                      |
|------------------------|-------------------------------------------------------------------|
| RETURN_UNAVAILABLE     | The CamID is invalid or this function is not available in Current |
|                        | Camera State.                                                     |
| RETURN_CHECK_LASTERROR | Some error occurs, please call IMS_GetLastError( ) to             |
|                        | retrieve the error code                                           |

| Camera State                   | Description                                  |
|--------------------------------|----------------------------------------------|
| CAM_State_0_NOT_SCANNED        | Camera not scanned.                          |
| CAM_State_1_NOT_INIT           | Camera was scanned, but not initialized yet. |
| CAM_State_2_INIT_NOT_ACQUIRING | Camera was initialized, but not in acquiring |
| CAM_State_3_ACQUIRING_IMAGE    | Camera is acquiring image                    |

### IMS\_Get\_Feature

### Syntax:

# Visual C++ 6.0 / Boland C++ Builder 6.0:

stdcall IMS\_Get\_Feature(I16 CamID, U32 FeatureID, F32 \*FeatureValue, bool \*FeatureOnOff)

### Visual Basic 6.0

*IMS\_Get\_Feature (ByVal CamID As Integer, ByVal FeatureID As Long, ByRef FeatureValue As Single, ByRef FeatureOnOff As Boolean) As Integer* 

### **VC.NET 2005**

short IMS\_Get\_Feature(Int16 CamID, UInt32 FeatureID, IntPtr FeatureValue, IntPtr FeatureOnOff)

### **Description:**

This function is used to get current value of specified features. The *FeatureID* parameter specify for which feature value to read. Available features including:

| <u>FeatureID</u>               | <u>Value range</u>          | <u>unit</u> |
|--------------------------------|-----------------------------|-------------|
| CAMERA_FEATURE_BRIGHTNESS      | 0.0 ~ 6.2439                | %           |
| CAMERA_FEATURE_SHARPNESS       | 0 ~ 4095                    | -           |
| CAMERA_FEATURE_WHITE_BALANCE_R | 0 ~ 1023                    | -           |
| CAMERA_FEATURE_WHITE_BALANCE_B | 0 ~ 1023                    | -           |
| CAMERA_FEATURE_HUE             | -180.0 ~ 179.912            | Degree      |
| CAMERA_FEATURE_SATURATION      | 0.0 ~ 399.902               | %           |
| CAMERA_FEATURE_GAMMA           | 0.50 ~ 3.99902              | -           |
| CAMERA_FEATURE_SHUTTER         | 4.65e-6 ~ 0.133263 or 1/fps | us / ms     |
| CAMERA_FEATURE_GAIN            | -6.26386 ~ 24.0001          | dB          |

# **Parameters:**

| ~ ~~         | The ID of Camera to be initialized. If IMS_ScanCamera() reports 3 available   |  |
|--------------|-------------------------------------------------------------------------------|--|
| CamID        | cameras, then valid camera ID are 0,1, and 2                                  |  |
| FeatureID    | The camera features                                                           |  |
| FeatureValue | Pointer to the variable that will be filled with current feature value        |  |
| FeatureOnOff | Pointer to the variable that will be filled with current feature on/off state |  |

### Return:

|                    | Camera State.                                                     |
|--------------------|-------------------------------------------------------------------|
| RETURN_UNAVAILABLE | The CamID is invalid or this function is not available in Current |
| RETURN_SUCCESSFUL  | Successfully                                                      |

RETURN\_CHECK\_LASTERROR

Some error occurs, please call *IMS\_GetLastError(*) to retrieve the error code

### **Current Camera State:**

Camera State CAM\_State\_0\_NOT\_SCANNED CAM\_State\_1\_NOT\_INIT CAM\_State\_2\_INIT\_NOT\_ACQUIRING CAM\_State\_3\_ACQUIRING\_IMAGE

#### **Description**

Camera not scanned.

Camera was scanned, but not initialized yet.

Camera was initialized, but not in acquiring

Camera is acquiring image

# 5.7Trigger Setting

# IMS\_Set\_Trigger

# Syntax:

# Visual C++ 6.0 / Boland C++ Builder 6.0:

stdcall IMS\_Set\_Trigger(I16 CamID, bool On\_Off, U16 TriggerSource, U16 TriggerMode)

# Visual Basic 6.0

IMS\_Set\_Trigger (ByVal CamID As Integer, ByVal on\_off As Boolean, ByVal TriggerSource As Integer, ByVal TriggerMode As Integer) As Integer

# **VC.NET 2005**

short IMS\_Set\_Trigger(Int16 CamID, bool On\_Off, UInt16 TriggerSource, UInt16 TriggerMode)

# **Description:**

This function is to configure the trigger function.

The  $On_Off$  parameter decides that the trigger function is to be enabled (on\_off = true) or disabled (on\_off = false).

*TriggerSouce* specify the triggering source. Possible triggering source are:

- TriggerSource = 0, falling edge (change from 3.3V or 5V to 0V) of GPIO pin 0
- TriggerSource = 1, rising edge (change from 0V to 3.3V or 5V) of GPIO pin 0
- *TriggerSource* = 15, Software controlled trigger. Refer to *IMS\_Do\_SWTrigger()*

There are 2 triggering modes specified by *TriggerMode* = 0 or 1.

• *TriggerMode* 0: Standard External Trigger Mode.

The camera starts integration of the incoming light from external trigger input falling/rising edge.

The CAMERA\_FEATURE\_SHUTTER feature controls the integration time.

• *TriggerMode* 1: Bulb Shutter mode.

The camera integration time is equal to low/high state time of the external trigger input.

• If trigger source is set to software (*TriggerSource* =15), only standard External Trigger Mode is available, even *TriggerMode* is set 1

# **Parameters:**

| CamID        | The ID of Camera to be initialized. If IMS_ScanCamera() reports 3 available |  |
|--------------|-----------------------------------------------------------------------------|--|
|              | cameras, then valid camera ID are 0,1, and 2                                |  |
| On_Off       | True: Enable trigger function                                               |  |
|              | False: disable trigger function                                             |  |
| TriggerSouce | The source of trigger input. Also specify rising or falling edge.           |  |

*TriggerMode* Specify the trigger mode. 0 for Standard External Trigger Mode, 1 for Bulb Shutter mode.

# Return:

| Successfully                                                                         |
|--------------------------------------------------------------------------------------|
| The CamID is invalid or this function is not available in Current                    |
| Camera State.                                                                        |
| Some error occurs, please call <i>IMS_GetLastError( )</i> to retrieve the error code |
|                                                                                      |

| Camera State                   | Description                                  |
|--------------------------------|----------------------------------------------|
| CAM_State_0_NOT_SCANNED        | Camera not scanned.                          |
| CAM_State_1_NOT_INIT           | Camera was scanned, but not initialized yet. |
| CAM_State_2_INIT_NOT_ACQUIRING | Camera was initialized, but not in acquiring |
| CAM_State_3_ACQUIRING_IMAGE    | Camera is acquiring image                    |

# IMS\_Get\_Trigger

# Syntax:

# Visual C++ 6.0 / Boland C++ Builder 6.0:

stdcall IMS\_Get\_Trigger(I16 CamID, bool \*On\_Off, U16 \*TriggerSource, U16 \*TriggerMode)

# Visual Basic 6.0

IMS\_Get\_Trigger (ByVal CamID As Integer, ByRef on\_off As Boolean, ByRef TriggerSource As Integer, ByRef TriggerMode As Integer) As Integer

# **VC.NET 2005**

short IMS\_Get\_Trigger(Int16 CamID, IntPtr On\_Off, IntPtr TriggerSource, IntPtr TriggerMode)

# **Description:**

This function is to get current configure of trigger function. Please refer to IMS\_Set\_Trigger()

# **Parameters:**

| ~ ~~         | The ID of Camera to be initialized. If IMS_ScanCamera() reports 3 available            |  |
|--------------|----------------------------------------------------------------------------------------|--|
| CamID        | cameras, then valid camera ID are 0,1, and 2                                           |  |
| On_Off       | Pointer to the variable that will be filled with current on/off status                 |  |
| TriggerSouce | Pointer to the variable that will be filled with current source of trigger input. Also |  |
|              | specify rising or falling edge                                                         |  |
| TriggerMode  | Pointer to the variable that will be filled with current trigger mode.                 |  |

# Return:

|                    | Camera State.                                                                                        |
|--------------------|----------------------------------------------------------------------------------------------------|
| RETURN_UNAVAILABLE | The $\mathit{CamID}$ is invalid or this function is not available in $\ensuremath{\textbf{Current}}$ |
| RETURN_SUCCESSFUL  | Successfully                                                                                         |

| Camera State                   | Description                                  |
|--------------------------------|----------------------------------------------|
| CAM_State_0_NOT_SCANNED        | Camera not scanned.                          |
| CAM_State_1_NOT_INIT           | Camera was scanned, but not initialized yet. |
| CAM_State_2_INIT_NOT_ACQUIRING | Camera was initialized, but not in acquiring |
| CAM_State_3_ACQUIRING_IMAGE    | Camera is acquiring image                    |

# IMS\_Do\_SWTrigger

# Syntax:

# Visual C++ 6.0 / Boland C++ Builder 6.0:

stdcall IMS\_Do\_SWTrigger(I16 CamID)

# Visual Basic 6.0

IMS\_Do\_SWTrigger (ByVal CamID As Integer) As Integer

# **VC.NET 2005**

short IMS\_Do\_SWTrigger(Int16 CamID)

# **Description:**

This function is used to generate a software asynchronous trigger. Please refer to *IMS\_Set\_Trigger()*. This call only works when TriggerSource is set to 15. You still need to successfully call *IMS\_Start\_Acquire()* before I*MS\_Do\_SWTrigger()*.

# Parameters:

CamID The ID of Camera to be initialized. If **IMS\_ScanCamera()** reports 3 available cameras, then valid camera ID are 0,1, and 2

# Return:

| RETURN_SUCCESSFUL      | Successfully                                                                                         |
|------------------------|----------------------------------------------------------------------------------------------------|
| RETURN_UNAVAILABLE     | The $\mathit{CamID}$ is invalid or this function is not available in $\ensuremath{\textbf{Current}}$ |
|                        | Camera State.                                                                                        |
| RETURN_CHECK_LASTERROR | Some error occurs, please call IMS_GetLastError( ) to                                                |
|                        | retrieve the error code                                                                              |

| Camera State                   | Description                                  |
|--------------------------------|----------------------------------------------|
| CAM_State_0_NOT_SCANNED        | Camera not scanned.                          |
| CAM_State_1_NOT_INIT           | Camera was scanned, but not initialized yet. |
| CAM_State_2_INIT_NOT_ACQUIRING | Camera was initialized, but not in acquiring |
| CAM_State_3_ACQUIRING_IMAGE    | Camera is acquiring image                    |

# **5.8GPIO Control**

# IMS\_Set\_GPIOMode

### Syntax:

# Visual C++ 6.0 / Boland C++ Builder 6.0:

stdcall IMS\_Set\_GPIOMode(116 CamID, U16 Channel, U16 Mode)

### Visual Basic 6.0

IMS\_Set\_GPIOMode (ByVal CamID As Integer, ByVal Channel As Integer, ByVal Mode As Integer) As Integer

### **VC.NET 2005**

short IMS\_Set\_GPIOMode(Int16 CamID, UInt16 Channel, UInt16 Mode)

### **Description:**

This function is used to set the GPIO mode. Every GPIO channel can be independently chosen to work and definition as below:

- General purposed input (*Mode* = 0)
- General purposed output (*Mode* = 1)
- Strobe Output with High active output (Mode = 2)
- Strobe Output with Low active output (Mode = 3)

The Channel parameter specify for which GPIO channel to be set.

### **Parameters:**

| CamID        | The ID of Camera      | to be initialized. If IMS_ScanCamera() reports 3 available        |
|--------------|-----------------------|-------------------------------------------------------------------|
|              | cameras, then valid c | amera ID are 0,1, and 2                                           |
| Channel      | The Channel ID, valu  | e = 1 ~ 3 for GPIO pin 1 ~ 3 individually                         |
| Mode         | The Mode of GPIO      |                                                                   |
| Return:      |                       |                                                                   |
| RETURN_SUC   | CESSFUL               | Successfully                                                      |
| RETURN_UNA   | AVAILABLE             | The CamID is invalid or this function is not available in Current |
|              |                       | Camera State.                                                     |
| RETURN_CHE   | ECK_LASTERROR         | Some error occurs, please call IMS_GetLastError( ) to             |
|              |                       | retrieve the error code                                           |
|              |                       |                                                                   |
| Current Came | ra State:             |                                                                   |

| Camera State            | <b>Description</b>  |
|-------------------------|---------------------|
| CAM_State_0_NOT_SCANNED | Camera not scanned. |

CAM\_State\_1\_NOT\_INIT CAM\_State\_2\_INIT\_NOT\_ACQUIRING CAM\_State\_3\_ACQUIRING\_IMAGE Camera was scanned, but not initialized yet. Camera was initialized, but not in acquiring Camera is acquiring image

# IMS\_Get\_GPIOMode

# Syntax:

# Visual C++ 6.0 / Boland C++ Builder 6.0:

stdcall IMS\_Get\_GPIOMode(I16 CamID, U16 Channel, U16 \*Mode)

# Visual Basic 6.0

IMS\_Get\_GPIOMode (ByVal CamID As Integer, ByVal Channel As Integer, ByRef Mode As Integer) As Integer

# **VC.NET 2005**

short IMS\_Get\_GPIOMode(Int16 CamID, UInt16 Channel, IntPtr Mode)

# **Description:**

This function is used to get current GPIO mode setting for specified *Channel*. Please refer to *IMS\_Set\_GPIOMode()*.

# **Parameters:**

| CamID   | The ID of Camera to be initialized. If IMS_ScanCamera() reports 3 available |
|---------|-----------------------------------------------------------------------------|
|         | cameras, then valid camera ID are 0,1, and 2                                |
| Channel | The Channel ID, value = $1 \sim 3$ for GPIO pin $1 \sim 3$ individually     |
| Mode    | Pointer to the variable that will be filled with current mode setting       |

# Return:

|                    | Camera State.                                                                                        |
|--------------------|----------------------------------------------------------------------------------------------------|
| RETURN_UNAVAILABLE | The $\mathit{CamID}$ is invalid or this function is not available in $\ensuremath{\textbf{Current}}$ |
| RETURN_SUCCESSFUL  | Successfully                                                                                         |

| Camera State                   | Description                                  |
|--------------------------------|----------------------------------------------|
| CAM_State_0_NOT_SCANNED        | Camera not scanned.                          |
| CAM_State_1_NOT_INIT           | Camera was scanned, but not initialized yet. |
| CAM_State_2_INIT_NOT_ACQUIRING | Camera was initialized, but not in acquiring |
| CAM_State_3_ACQUIRING_IMAGE    | Camera is acquiring image                    |

### IMS\_GPIO\_Read

### Syntax:

# Visual C++ 6.0 / Boland C++ Builder 6.0:

stdcall IMS\_GPIO\_Read(I16 CamID, U16 Channel, bool \*Value)

### Visual Basic 6.0

IMS\_GPIO\_Read (ByVal CamID As Integer, ByVal Channel As Integer, ByRef value As Boolean) As Integer

# **VC.NET 2005**

short IMS\_GPIO\_Read(Int16 CamID, UInt16 Channel, IntPtr Value)

# **Description:**

When GPIO 1~3 is set as general purposed input or output mode, you can use this function to read its value.

For 3.3V or 5V input, Value will be true. For 0 V input, Value will be false.

For GPIO mode setting, please refers to IMS\_Set\_GPIOMode().

# **Parameters:**

| CamID   | The ID of Camera to be initialized. If IMS_ScanCamera() reports 3 available |
|---------|-----------------------------------------------------------------------------|
|         | cameras, then valid camera ID are 0,1, and 2                                |
| Channel | The Channel ID, value = $1 \sim 3$ for GPIO pin $1 \sim 3$ individually     |
| Value   | Pointer to the variable that will be filled with current value of GPIO pin. |

# Return:

| RETURN_SUCCESSFUL      | Successfully                                                      |
|------------------------|-------------------------------------------------------------------|
| RETURN_UNAVAILABLE     | The CamID is invalid or this function is not available in Current |
|                        | Camera State.                                                     |
| RETURN_CHECK_LASTERROR | Some error occurs, please call IMS_GetLastError( ) to             |
|                        | retrieve the error code                                           |

| Camera State                   | Description                                  |
|--------------------------------|----------------------------------------------|
| CAM_State_0_NOT_SCANNED        | Camera not scanned.                          |
| CAM_State_1_NOT_INIT           | Camera was scanned, but not initialized yet. |
| CAM_State_2_INIT_NOT_ACQUIRING | Camera was initialized, but not in acquiring |
| CAM_State_3_ACQUIRING_IMAGE    | Camera is acquiring image                    |

### IMS\_GPIO\_Write

### Syntax:

### Visual C++ 6.0 / Boland C++ Builder 6.0:

stdcall IMS\_GPIO\_Write(I16 CamID, U16 Channel, bool Value)

# Visual Basic 6.0

IMS\_GPIO\_Write (ByVal CamID As Integer, ByVal Channel As Integer, ByVal value As Boolean) As Integer

### **VC.NET 2005**

short IMS\_GPIO\_Write(Int16 CamID, UInt16 Channel, bool Value)

# **Description:**

When GPIO 1~3 is set as general purposed output mode, you can use this function to set its value. For 3.3V output, set *Value* true. For 0 V output, set *Value* false. For GPIO mode setting, please refers to *IMS\_Set\_GPIOMode()*.

### Parameters:

| CamID   | The ID of Camera to be initialized. If IMS_ScanCamera() reports 3 available |
|---------|-----------------------------------------------------------------------------|
|         | cameras, then valid camera ID are 0,1, and 2                                |
| Channel | The Channel ID, value = $1 \sim 3$ for GPIO pin $1 \sim 3$ individually     |
| Value   | Output value of GPIO pin. false for 0V output                               |

### **Return:**

| RETURN_SUCCESSFUL      | Successfully                                                                                         |
|------------------------|----------------------------------------------------------------------------------------------------|
| RETURN_UNAVAILABLE     | The $\mathit{CamID}$ is invalid or this function is not available in $\ensuremath{\textbf{Current}}$ |
|                        | Camera State.                                                                                        |
| RETURN_CHECK_LASTERROR | Some error occurs, please call IMS_GetLastError( ) to                                                |
|                        | retrieve the error code                                                                              |

| Camera State                   | Description                                  |
|--------------------------------|----------------------------------------------|
| CAM_State_0_NOT_SCANNED        | Camera not scanned.                          |
| CAM_State_1_NOT_INIT           | Camera was scanned, but not initialized yet. |
| CAM_State_2_INIT_NOT_ACQUIRING | Camera was initialized, but not in acquiring |
| CAM_State_3_ACQUIRING_IMAGE    | Camera is acquiring image                    |

# 5.9Strobe Control

### IMS\_Set\_Strobe

### Syntax:

# Visual C++ 6.0 / Boland C++ Builder 6.0:

stdcall IMS\_Set\_Strobe(I16 CamID, F32 Delay\_ms, F32 Duration\_ms)

### Visual Basic 6.0

IMS\_Set\_Strobe (ByVal CamID As Integer, ByVal Delay\_ms As Single, ByVal Duration\_ms As Single) As Integer

# **VC.NET 2005**

short IMS\_Set\_Strobe(Int16 CamID, Single Delay\_ms, Single Duration\_ms)

### **Description:**

This function is used to set the Strobe parameter.

The Delay\_ms define the time period in ms between beginning of exposure and strobe signal output.

The *Duration\_ms* define the length of strobe signal in mini second.

You can select which GPIO pin(s) to output strobe signal by using IMS\_Set\_GPIOMode().

### **Parameters:**

| CamID       | The ID of Camera to be initialized. If IMS_ScanCamera() reports 3 available            |
|-------------|----------------------------------------------------------------------------------------|
|             | cameras, then valid camera ID are 0,1, and 2                                           |
| Delay_ms    | The delay time between beginning of exposure and strobe signal output. Range: 0 $\sim$ |
|             | 10,000.0 ms                                                                            |
| Duration_ms | The duration of strobe signal. Range: 0 ~ 10,000.0 ms                                  |

#### **Return:**

| RETURN_SUCCESSFUL      | Successfully                                                      |
|------------------------|-------------------------------------------------------------------|
| RETURN_UNAVAILABLE     | The CamID is invalid or this function is not available in Current |
|                        | Camera State.                                                     |
| RETURN_CHECK_LASTERROR | Some error occurs, please call IMS_GetLastError() to              |
|                        | retrieve the error code                                           |
|                        |                                                                   |

| Camera State            | Description                                  |
|-------------------------|----------------------------------------------|
| CAM_State_0_NOT_SCANNED | Camera not scanned.                          |
| CAM_State_1_NOT_INIT    | Camera was scanned, but not initialized yet. |

CAM\_State\_2\_INIT\_NOT\_ACQUIRING CAM\_State\_3\_ACQUIRING\_IMAGE Camera was initialized, but not in acquiring

Camera is acquiring image

### IMS\_Get\_Strobe

### Syntax:

# Visual C++ 6.0 / Boland C++ Builder 6.0:

stdcall IMS\_Get\_Strobe(I16 CamID, F32 \*Delay\_ms, F32 \*Duration\_ms)

# Visual Basic 6.0

IMS\_Get\_Strobe (ByVal CamID As Integer, ByRef Delay\_ms As Single, ByRef Duration\_ms As Single) As Integer

### **VC.NET 2005**

short IMS\_Get\_Strobe(Int16 CamID, IntPtr Delay\_ms, IntPtr Duration\_ms)

# **Description:**

This function is used to get current Strobe parameter. Please refer to IMS\_Set\_Strobe().

### Parameters:

| CamID       | The ID of Camera to be initialized. If IMS_ScanCamera() reports 3 available |
|-------------|-----------------------------------------------------------------------------|
|             | cameras, then valid camera ID are 0,1, and 2                                |
| Delay_ms    | Pointer to the variable that will be filled with delay time value           |
| Duration_ms | Pointer to the variable that will be filled with duration value             |

### **Return:**

|                    | Camera State.                                                                                        |
|--------------------|----------------------------------------------------------------------------------------------------|
| RETURN_UNAVAILABLE | The $\mathit{CamID}$ is invalid or this function is not available in $\ensuremath{\textbf{Current}}$ |
| RETURN_SUCCESSFUL  | Successfully                                                                                         |

| Camera State                   | Description                                  |
|--------------------------------|----------------------------------------------|
| CAM_State_0_NOT_SCANNED        | Camera not scanned.                          |
| CAM_State_1_NOT_INIT           | Camera was scanned, but not initialized yet. |
| CAM_State_2_INIT_NOT_ACQUIRING | Camera was initialized, but not in acquiring |
| CAM_State_3_ACQUIRING_IMAGE    | Camera is acquiring image                    |

# 5.10 Lookup Table Control

# IMS\_Set\_LUT

### Syntax:

# Visual C++ 6.0 / Boland C++ Builder 6.0:

stdcall IMS\_Set\_LUT(I16 CamID, char\* LUT\_FileName)

# Visual Basic 6.0

IMS\_Set\_LUT (ByVal CamID As Integer, ByVal LUT\_FileName As String) As Integer

### **VC.NET 2005**

short IMS\_Set\_LUT(Int16 CamID, string LUT\_FileName)

# **Description:**

This function is used to set LUT (Look up Table).

The *LUT\_FileName* specify the LUT file name, including path. If not specify the path, current directory is searched.

### **Parameters:**

| CamID        | The ID of Camera to be initialized. If IMS_ScanCamera() reports 3 available |
|--------------|-----------------------------------------------------------------------------|
|              | cameras, then valid camera ID are 0,1, and 2                                |
| LUT_FileName | File path and name of LUT file                                              |

# **Return:**

| RETURN_SUCCESSFUL      | Successfully                                                      |
|------------------------|-------------------------------------------------------------------|
| RETURN_UNAVAILABLE     | The CamID is invalid or this function is not available in Current |
|                        | Camera State.                                                     |
| RETURN_CHECK_LASTERROR | Some error occurs, please call IMS_GetLastError( ) to             |
|                        | retrieve the error code                                           |

| Camera State                   | Description                                  |
|--------------------------------|----------------------------------------------|
| CAM_State_0_NOT_SCANNED        | Camera not scanned.                          |
| CAM_State_1_NOT_INIT           | Camera was scanned, but not initialized yet. |
| CAM_State_2_INIT_NOT_ACQUIRING | Camera was initialized, but not in acquiring |
| CAM_State_3_ACQUIRING_IMAGE    | Camera is acquiring image                    |

# IMS\_Get\_LUT

# Syntax:

# Visual C++ 6.0 / Boland C++ Builder 6.0:

stdcall IMS\_Get\_LUT(I16 CamID, char\* LUT\_FileName)

### Visual Basic 6.0

IMS\_Get\_LUT (ByVal CamID As Integer, ByVal LUT\_FileName As String) As Integer

# **VC.NET 2005**

short IMS\_Get\_LUT(Int16 CamID, string LUT\_FileName)

### **Description:**

This function is used to get current contents of LUT (Look up Table). The *LUT\_FileName* specify the LUT file name, including path. If not specify the path, current directory is used

### **Parameters:**

| CamID        | The ID of Camera to be initialized. If IMS_ScanCamera() reports 3 available |
|--------------|-----------------------------------------------------------------------------|
|              | cameras, then valid camera ID are 0,1, and 2                                |
| LUT_FileName | File path and name of LUT file                                              |

# Return:

|                    | Camera State.                                                                                        |
|--------------------|----------------------------------------------------------------------------------------------------|
| RETURN_UNAVAILABLE | The $\mathit{CamID}$ is invalid or this function is not available in $\ensuremath{\textbf{Current}}$ |
| RETURN_SUCCESSFUL  | Successfully                                                                                         |

| Camera State                   | Description                                  |
|--------------------------------|----------------------------------------------|
| CAM_State_0_NOT_SCANNED        | Camera not scanned.                          |
| CAM_State_1_NOT_INIT           | Camera was scanned, but not initialized yet. |
| CAM_State_2_INIT_NOT_ACQUIRING | Camera was initialized, but not in acquiring |
| CAM_State_3_ACQUIRING_IMAGE    | Camera is acquiring image                    |

# 5.11 Data Flash Control

# IMS\_Read\_DataFlash

### Syntax:

# Visual C++ 6.0 / Boland C++ Builder 6.0:

stdcall IMS\_Read\_DataFlash(116 CamID, U32 Address, U8 \*Data)

# Visual Basic 6.0

IMS\_Read\_DataFlash (ByVal CamID As Integer, ByVal Address As Long, ByRef Data As Byte) As Integer

# **VC.NET 2005**

short IMS\_Read\_DataFlash(Int16 CamID, UInt32 Address, IntPtr Data)

### **Description:**

This function is used to read data flash value of Sparrow IMS Series camera. The *Address* specify the byte address of data flash to be read, range from 0x0 ~ 0xFFFF (total 64K)

# **Parameters:**

| CamID   | The ID of Camera to be initialized. If IMS_ScanCamera() reports 3 available |
|---------|-----------------------------------------------------------------------------|
|         | cameras, then valid camera ID are 0,1, and 2                                |
| Address | Byte address                                                                |
| Data    | Pointer to the variable that will be filled with read value                 |

### Return:

|                    | Camera State.                                                                                        |
|--------------------|----------------------------------------------------------------------------------------------------|
| RETURN_UNAVAILABLE | The $\mathit{CamID}$ is invalid or this function is not available in $\ensuremath{\textbf{Current}}$ |
| RETURN_SUCCESSFUL  | Successfully                                                                                         |

| Camera State                   | Description                                  |
|--------------------------------|----------------------------------------------|
| CAM_State_0_NOT_SCANNED        | Camera not scanned.                          |
| CAM_State_1_NOT_INIT           | Camera was scanned, but not initialized yet. |
| CAM_State_2_INIT_NOT_ACQUIRING | Camera was initialized, but not in acquiring |
| CAM_State_3_ACQUIRING_IMAGE    | Camera is acquiring image                    |

# IMS\_Write\_DataFlash

### Syntax:

# Visual C++ 6.0 / Boland C++ Builder 6.0:

stdcall IMS\_Write\_DataFlash(I16 CamID, U32 Address, U8 Data)

### Visual Basic 6.0

IMS\_Write\_DataFlash (ByVal CamID As Integer, ByVal Address As Long, ByVal Data As Byte) As Integer

# **VC.NET 2005**

short IMS\_Write\_DataFlash(Int16 CamID, UInt32 Address, Byte Data)

# **Description:**

This function is used to write a byte value to data flash of Sparrow IMS Series camera. The *Address* specify the byte address of data flash to write, range from 0x0 ~ 0xFFFF (total 64K)

### **Parameters:**

| CamID   | The ID of Camera to be initialized. If IMS_ScanCamera() reports 3 available |
|---------|-----------------------------------------------------------------------------|
|         | cameras, then valid camera ID are 0,1, and 2                                |
| Address | Byte address                                                                |
| Data    | The Data value to write to flash                                            |

#### Return:

|                    | Camera State.                                                                                        |
|--------------------|----------------------------------------------------------------------------------------------------|
| RETURN_UNAVAILABLE | The $\mathit{CamID}$ is invalid or this function is not available in $\ensuremath{\textbf{Current}}$ |
| RETURN_SUCCESSFUL  | Successfully                                                                                         |

| Camera State                   | Description                                  |
|--------------------------------|----------------------------------------------|
| CAM_State_0_NOT_SCANNED        | Camera not scanned.                          |
| CAM_State_1_NOT_INIT           | Camera was scanned, but not initialized yet. |
| CAM_State_2_INIT_NOT_ACQUIRING | Camera was initialized, but not in acquiring |
| CAM_State_3_ACQUIRING_IMAGE    | Camera is acquiring image                    |

# 5.12 AES Project Encryption

### IMS\_Get\_CameraInform

### Syntax:

# Visual C++ 6.0 / Boland C++ Builder 6.0:

stdcall IMS\_Get\_CameraInform(I16 CamID, PCAM\_INFO CamInfo)

### Visual Basic 6.0

IMS\_Get\_CameraInform (ByVal CamID As Integer, CamInfo As CAM\_INFO) As Integer

### **VC.NET 2005**

short IMS\_Get\_CameraInform(Int16 CamID, ref CAM\_INFO CamInfo)

### **Description:**

This function is used to get camera model name and unique serial number. This information is retrieved by CAM\_INFO struct, which is composed of 2 members. 1st member: char ModelName[32], store the Camera Model name 2nd member: U8 SerialNumber[16], store the unique Serial Number

#### **Parameters:**

| CamID   | The ID of Camera to be initialized. If IMS_ScanCamera() reports 3 available     |
|---------|---------------------------------------------------------------------------------|
|         | cameras, then valid camera ID are 0,1, and 2                                    |
| CamInfo | Pointer to the CAM_INFO struct that will be filled with camera information, the |
|         | model name & unique serial number                                               |

### **Return:**

| RETURN_SUCCESSFUL      | Successfully                                                      |
|------------------------|-------------------------------------------------------------------|
| RETURN_UNAVAILABLE     | The CamID is invalid or this function is not available in Current |
|                        | Camera State.                                                     |
| RETURN_CHECK_LASTERROR | Some error occurs, please call IMS_GetLastError() to              |
|                        | retrieve the error code                                           |
|                        |                                                                   |

| <u>Description</u>                           |
|----------------------------------------------|
| Camera not scanned.                          |
| Camera was scanned, but not initialized yet. |
| Camera was initialized, but not in acquiring |
| Camera is acquiring image                    |
|                                              |

# AES\_GET\_REG

# Syntax:

# Visual C++ 6.0 / Boland C++ Builder 6.0:

stdcall AES\_GET\_REG(char raw[16],char AES\_Key[16],char Encrypted[16])

# Visual Basic 6.0

AES\_GET\_REG (ByVal raw As Variant, ByVal AES\_Key As Variant, ByVal Encrypted As Variant) As Long

# **VC.NET 2005**

long AES\_GET\_REG(Byte[] raw, Byte[] AES\_Key, IntPtr Encrypted)

# **Description:**

This function is used compute AES encryption SN code.

### **Parameters:**

| Raw       | The raw data to be encrypted. Size of raw is 16 bytes   |
|-----------|---------------------------------------------------------|
| AES_Key   | The AES Key. Size of AES_Key is 16 bytes                |
| Encrypted | The AES encrypted result. Size of Encrypted is 16 bytes |

# Return:

RETURN\_SUCCESSFUL Successfully

# 5.13 Test Pattern

# IMS\_Enable\_TestImage

# Syntax:

# Visual C++ 6.0 / Boland C++ Builder 6.0:

stdcall IMS\_Enable\_TestImage(I16 CamID, bool On\_Off)

# Visual Basic 6.0

IMS\_Enable\_TestImage (ByVal CamID As Integer, ByVal on\_off As Boolean) As Integer

# **VC.NET 2005**

short IMS\_Enable\_TestImage(Int16 CamID, bool On\_Off)

### **Description:**

This function is to enable or disable the test pattern output

# Parameters:

| CamID  | The ID of Camera to be initialized. If IMS_ScanCamera() reports 3 available |
|--------|-----------------------------------------------------------------------------|
|        | cameras, then valid camera ID are 0,1, and 2                                |
| On_Off | true: Enable test pattern output, false: disable pattern output             |

# Return:

| RETURN_SUCCESSFUL      | Successfully                                                      |
|------------------------|-------------------------------------------------------------------|
| RETURN_UNAVAILABLE     | The CamID is invalid or this function is not available in Current |
|                        | Camera State.                                                     |
| RETURN_CHECK_LASTERROR | Some error occurs, please call IMS_GetLastError( ) to             |
|                        | retrieve the error code                                           |

| Camera State                   | Description                                  |
|--------------------------------|----------------------------------------------|
| CAM_State_0_NOT_SCANNED        | Camera not scanned.                          |
| CAM_State_1_NOT_INIT           | Camera was scanned, but not initialized yet. |
| CAM_State_2_INIT_NOT_ACQUIRING | Camera was initialized, but not in acquiring |
| CAM_State_3_ACQUIRING_IMAGE    | Camera is acquiring image                    |

# 6. Mechanical

# 6.1 Sparrow Camera Series

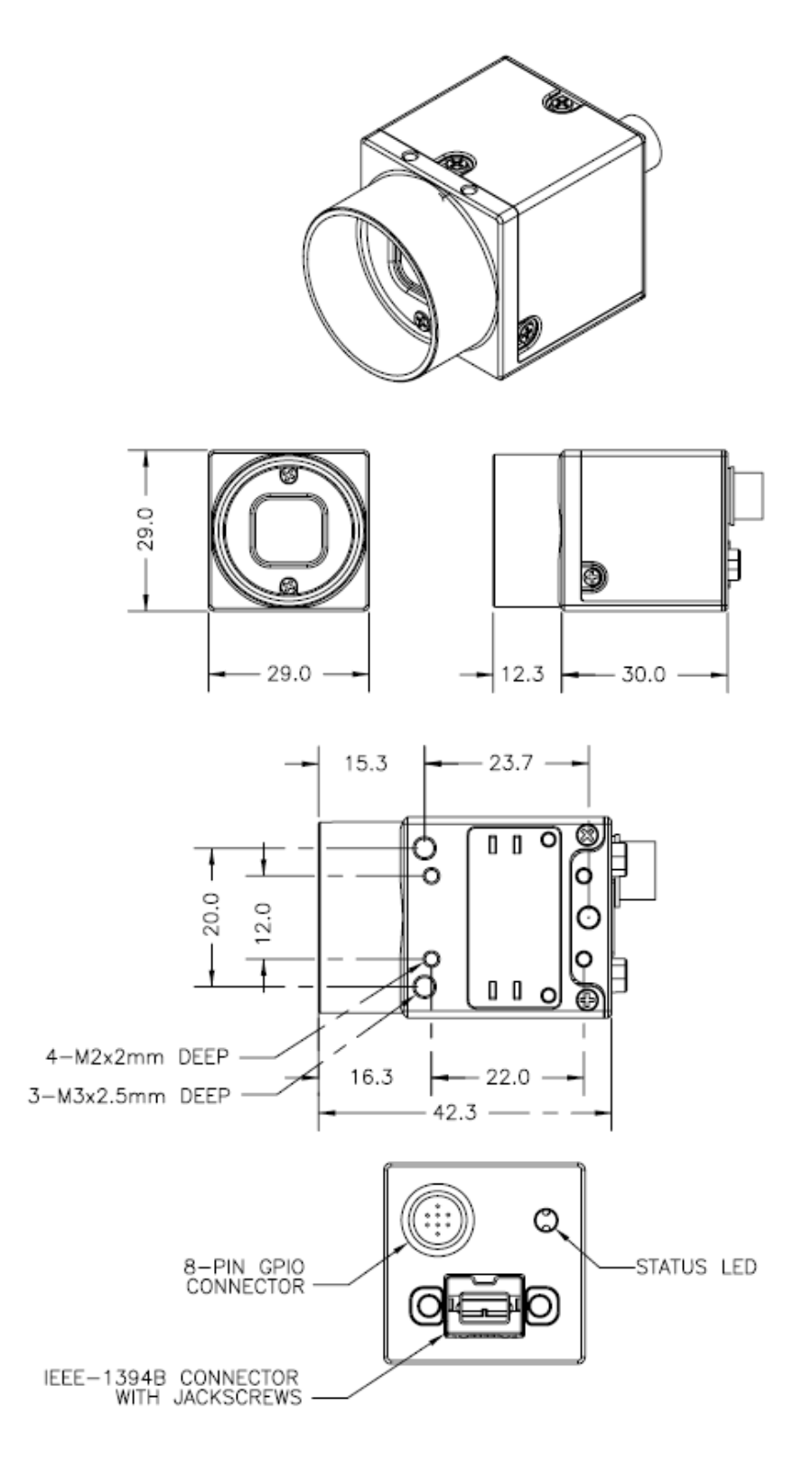

# 6.2Tripod Adapter

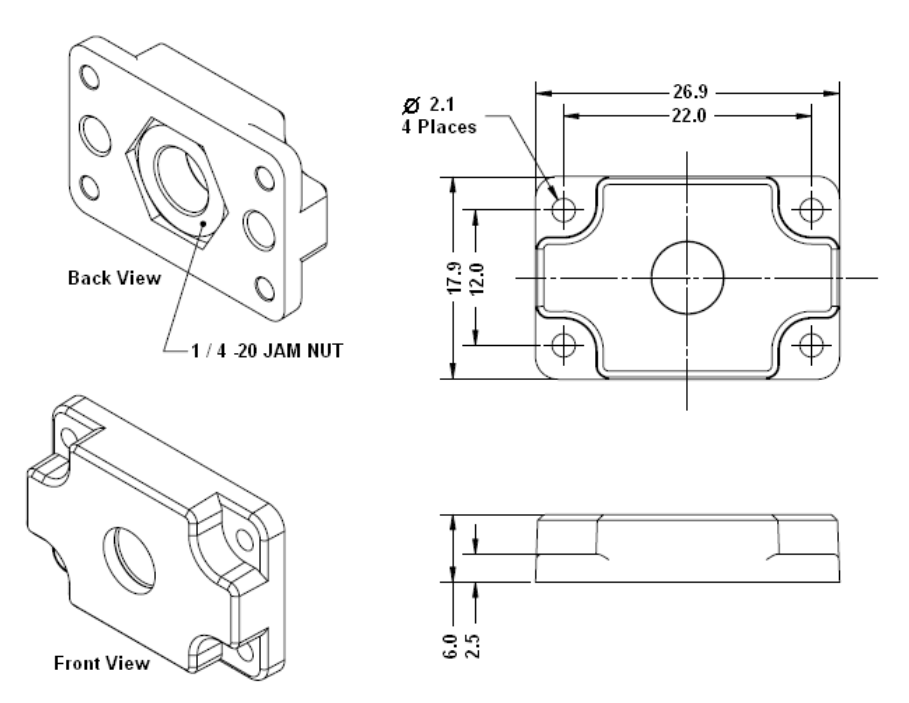

# 7. Appendix

# 7.1 Standards Compliance

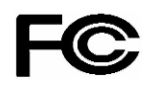

# For customers in the U.S.A.

This equipment has been tested and found to comply with the limits for a Class A digital device, pursuant to Part 15 of the FCC Rules. These limits are designed to provide reasonable protection against harmful interference when the equipment is operated in a commercial environment. This equipment generates, uses, and can radiate radio frequency energy and, if not installed and used in accordance with the instruction manual, may cause harmful interference to radio communications. Operation of this equipment in a residential area is likely to cause harmful interference in which case the user will be required to correct the interference at own expense. You are cautioned that any changes or modifications not expressly approved in this manual could void your authority to operate this equipment. The shielded interface cable recommended in this manual must be used with this equipment in order to comply with the limits for a computing device pursuant to Subpart J of Part 15 of FCC Rules.

### For customers in Canada

This apparatus complies with the Class A limits for radio noise emissions set out in the Radio Interference Regulations.

### Pour utilisateurs au Canada

Cet appareil est conforme aux normes classe A pour bruits radioélectriques, spécifiées dans le Règlement sur le brouillage radioélectrique.

# Life support applications

These products are not designed for use in life support appliances, devices, or systems where malfunction of these products can reasonably be expected to result in personal injury. Allied customers using or selling these products for use in such applications do so at their own risk and agree to fully indemnify Allied for any damages resulting from such improper use or sale.

CE

The equipment was passed the test performed according to:

European Standard EN 55022:1998/A1:2000/A2:2003 Class A, EN 61000-3-2:2000, EN 61000-3-3:1995/A1:2001, EN 55024:1998/A1:2001/A2:2003(IEC 61000-4-2:1995/A2:2000, IEC 61000-4-3:2002, IEC 61000-4-4:1995/A2:2001, IEC 61000-4-5:1995/A1:2000, IEC 61000-4-6:1996/A1:2000, IEC 61000-4-8:1993/A1:2000, IEC 61000-4-11:1994/A1:2000)

# 7.2Glossary

**AOI** is means the area of interest. A user-defined, rectangular area (a square is common) on a CCD that is exposed and processed as an image. For image processing field, the AOI also means a user-defined area for inspection or measurement application for saving system images processing time.

**Bit Depth -**The number of bits used to code a value (such as a pixel component) into an integer value. This is directly related to the number of levels that the value might have, such as 256 with an 8-bit depth or 1,024 with a 10-bit depth.

CMOS (Complementary Metal-Oxide Semiconductor) - CMOS is a widely used type of

semiconductor. CMOS semiconductors use both NMOS (negative polarity) and PMOS (positive polarity) circuits. Since only one of the circuit types is on at any given time, CMOS chips require less power than chips using just one type of transistor. CMOS traditionally consumes little power and can be fabricated on just about any standard silicon production line, so they tend to be extremely inexpensive compared to CCD sensors.

FireWire/1394 - The 1394 digital link standard was conceived in 1986 by technologists at Apple

Computer, who chose the trademark 'FireWire', in reference to its speeds of operation. In 1995, the IEEE (Institute of Electrical and Electronic Engineers) defined this standard is IEEE 1394. There are two IEEE 1394 standards in current market; 1394a for data

transmission rates up to 400Mbps, and the other is IEEE 1394b; for data transmission rates up to 800Mbps.

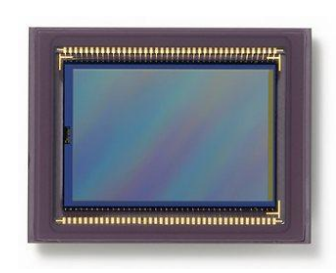

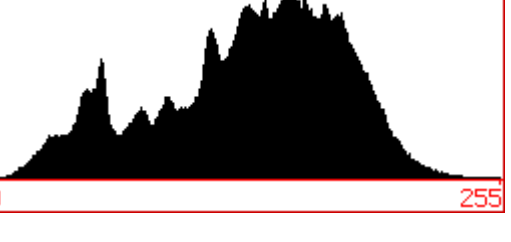

x-offset

(0,0)

y-offset

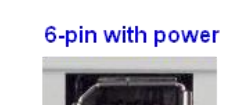

IEEE 1394/Firewire

ver 4-pin without power

iLink

**Gain** is the level of amplification of a signal. The Gain affects image sharpness sensed by the naked eye. When gain is increased in an image, one must also take into consideration the addition of significant "noise".

**Pixel Size -** Most CCD and CMOS imagers consist of picture elements dubbed "pixels". Each pixel is one sensor within the array and has a definite size, which should be available by the manufacturer. Sizes typically range from 8-20 microns. The pixel size is a technical parameter that relates to resolution, process feature dimensions and pixel

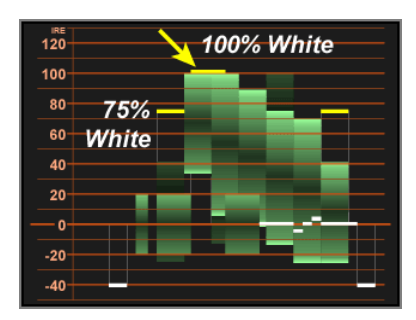

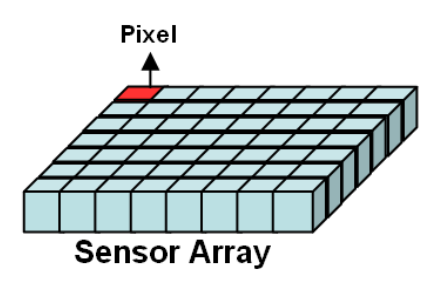

architecture. For a given die size, a high resolution requires a small pixel

Progressive-Scan - A system of video scanning whereby lines of a picture are transmitted

consecutively, such as in the computer world. This method is often used in DVD video encoding where the video is produced by scanning the film. It is also used in enhanced and high definition television systems as it is supposed to produce

| <br>1 |
|-------|
| -     |
| 2     |
| 3     |
|       |
| <br>4 |
| 5     |
| 6     |
| - 0   |
| 7     |
| 0     |
| 0     |
| 9     |
| 10    |
| 10    |
| 11    |
| > 12  |

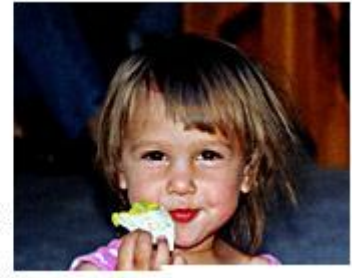

less visual artifacts than the interlaced mode but requires a higher refreshing rate.

**Sensor Size** - The "Sensor Size" is the dimensions of CCD/CMOS sensor area, which is responsible for transforming light into electrical signals. Typically, the sensor size from 1/4" to 1" and measured by diagonal size.

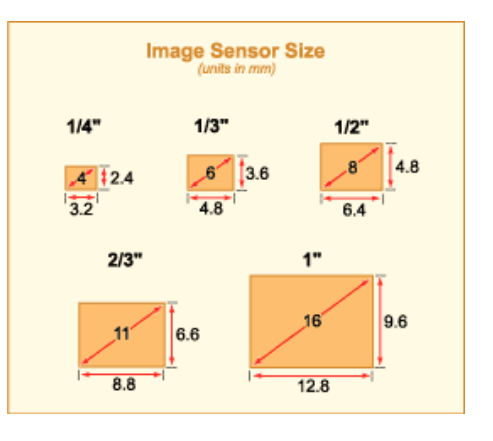

# 7.3 Revision History

| Revision Date | Change Description |
|---------------|--------------------|
|               |                    |
|               |                    |
|               |                    |

# 8. Warranty Policy

ICP DAS supplies a one year warranty period for the Sparrow IMS Series IEEE 1394 camera series, however there certain instances of limited of warranty situations, whereby ICP DAS will not take any responsibility in the following cases:

- 1. When user open camera housing then warranty will void immediately.
- 2. In case damages or losses are caused by fire, earthquake, or other acts of the Gods, the act by third party, misuse by the user deliberately or erroneously, use under extreme operating conditions.
- 3. In case damages or losses are caused by malfunction resulting from bad connection with other equipment.
- 4. In case damages or losses are caused by incorrect use which is not in line with instruction in user's manual.
- 5. In case indirect, additional, consequential damages (loss of expected interest, suspension of business activities) are incurred as results of malfunction or non-function of the equipment, we shall be exempted from assuming responsibility for such damages.

# 9. ICP DAS Worldwide

# Headquarters

# ICP DAS CO., LTD.

No.111, Kuangfu N. Rd., Hukou Shiang, Hsinchu Hsien, Taiwan 303, R.O.C TEL: +886-3-597-3366 FAX: +886-3-597-3733

# service@icpdas.com

# Taiwan Branch Office

#### Ban-Ciao

16F-1, No.33, Sec. 1, Minson Road, Banciao City, Taipei Hsien, Taiwan 220, R.O.C TEL: +886-2-2950-0655 FAX:+886-2-2950-0807 banciao@icpdas.com

# **Hsin-Tien**

7F-2, No. 137, Lane 235, Bao-Chiao R., Hsin-Tien City, Taipei Hsien, Taiwan 231, R.O.C TEL : (02)8919-2216 FAX : (02)8919-2221 hsintien@icpdas.com

### Tai-Chung

9F-6, No.123, Sec. 3, Zhong-Gang Road, Tai-Chung City, Taiwan 407, R.O.C TEL : (04)2358-2815 FAX : (04)2358-9114 taichung@icpdas.com

### Kao-Hsiung

3F, No. 505, Zhong-Shan second Road, Kao-Hsiung City, Taiwan 801, R.O.C TEL : (07)215-7688 FAX : (07)216-2602 kaoshiung@icpdas.com

# **USA Branch Office**

ICP DAS USA, Inc. 2531 West 237th Street, Suite 121 Torrance, CA 90505, USA TEL: 1-310-517-9888 FAX: 1-310-517-0998 Sales@icpdas-usa.com

# Europe Branch Office

# ICPDAS-EUROPE GmbH

Humboldtstrasse 36 70771 Leinfelden-Echterdingen Germany TEL: 0049-711-9 97 37 75 FAX: 0049-711-9 97 37 84 info@icpdas-europe.com

### China Branch Office

**Beijing** TEL : 86-10-6298-0924 FAX : 86-10-6296-2890 beijing@icpdas.com.cn

# Shanghai

TEL : 86-21-6247-1722 FAX : 86-21-6247-1725 shanghai@icpdas.com.cn

Wuhan TEL : 86-27-8548-3302

# Kunming

TEL: 86-13113689519 86-87-1294-5396